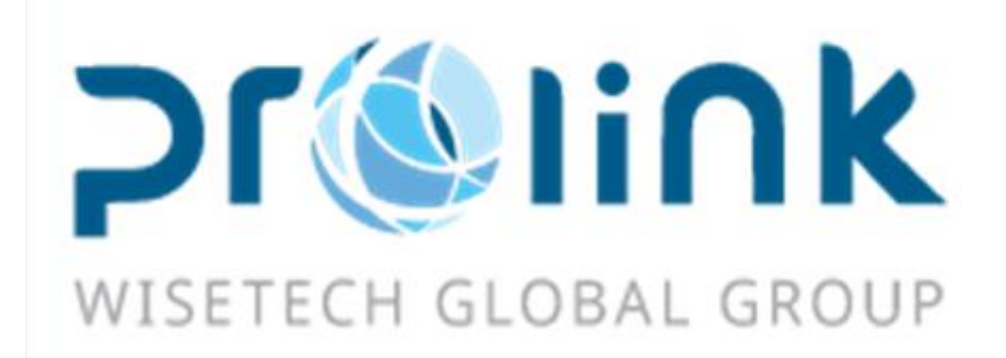

# lfreight 新增功能手册 版本: 2018Q4

台湾慧咨环球股份有限公司 台北市松山区民生东路四段 133 号 3 楼之 1 Tel:02-5555-6689 Fax:5555-9568 Email: Goodservices@pllink.com

本操作手册之著作权归台湾慧咨环球股份有限公司所有,任何人未获事前书面同意,不得以印刷、影印等方式翻制(印)本手册之部份或全部内容,否则依法追究。

#### 目录

| 一、空海运出口订舱       | 3  |
|-----------------|----|
| 二、海运出口提单        | 3  |
| 三、同行成本          | 4  |
| 四、转总账作业-立帐      | 4  |
| 五、统计报表          | 5  |
| 六、空运出口并单        | 5  |
| 七、固定费用设定账单对象    | 6  |
| 八、КВ            | 7  |
| 九、发票作业          | 8  |
| 十、海运主单分摊成本      | 12 |
| 十一、备注建档         | 12 |
| 十二、销账作业         | 13 |
| 十三、查单作业         | 17 |
| 十四、海空进出基本信息的各备注 | 19 |
| 十五、台湾报关作业       | 22 |
| 十六、空运进口到货通知     | 24 |
| 十七、核销单管理        | 26 |
| 十八、空运出口运单       | 27 |
| 十九、结单作业         | 29 |
| 二十、计费锁作业        |    |
| 二十一、账单输入        |    |
| 二十二、海运出口运单      |    |

一、空海运出口订舱

1. 空海运出口订舱资料汇总

目前画面作勾选时,没有把条件作为 FORMCONDITION

应为勾几笔就印几笔, 没勾才是全部(目前不管有没有勾都是直接印画面上全部数据)

| 2111         | e     | IT NO WIR    | 費用信息     |         |                    |           |              |       |            |          |            |       |           |      |       | LMF-01        | 000046        |           |           |
|--------------|-------|--------------|----------|---------|--------------------|-----------|--------------|-------|------------|----------|------------|-------|-----------|------|-------|---------------|---------------|-----------|-----------|
| <b>机速</b> 状层 | 8     |              |          |         |                    | 委託日期      | +            | 1     |            |          | 教織目        |       |           |      |       |               |               |           |           |
| EWBE         |       |              |          |         |                    | 分單就       | LMF-0100004  |       |            |          | 最終目的地      |       |           |      |       | 创建人           |               |           |           |
| R PERMAN     | ŧ.    |              |          |         | -                  | 税税人       |              |       |            |          | 發展人        |       |           |      | 800   | KING NO       | 0             |           |           |
| R. C. F.     | ι.    |              | + +      |         |                    | 素资料       |              |       |            |          | 海外代理       |       |           |      | 1.000 | PONO          |               |           |           |
| 5 (E 10)     |       |              |          |         |                    | 公司        | TPE          |       |            |          | 96.91      | UM    |           |      | -     | <b>X 运动</b> 型 |               |           |           |
| RHE          |       |              |          |         |                    | 要托人       |              |       |            |          | 訂解代理       |       |           |      | 55    | RITIER        |               |           |           |
|              | e la  | WH THREE     |          | 277. NO | ALL DESCRIPTION OF | 111       |              | - 24  | 16D/05/H   | with     | 2185       |       |           |      |       |               |               |           |           |
| 14           | 4     | D DI<br>單證状態 | Total:8  | 是否作应    | 分單数                | 主單就       | * LOT NO     | _     | 委托人        | 委托日期     | 發展人        | 2     | 發進人名稱     | HW   | 收建人   |               | Page<br>收藏人名福 | 1 · · ·   | /1 100 /P |
| 1            | 10    | 主要生活里        | H.分提單    | N.F     | LMF-01000040       | 1         | A STOCKAST   | -     | 2209913113 | 2018/8/1 | 6 22099    | 13112 | TAIWAN S  | 1    | 00147 | 010 1         | 12            | #108      | 177       |
| 2            | 1     | 主座中语星        | H.分提某    | N.否     | LMF-01000041       |           |              |       | NKGTSM01   | 2018/8/2 | 9 NKGTS    | SM01  | TSMC Narg |      | 70626 | 271           |               |           |           |
| 3            | 21    | 主意生提某        | 1.分提某    | N.否     | LMF-01000042       | 160-0000  | 0068 TPEAE18 | 10990 | 2209913112 | 2018/8/3 | 0 22099    | 13112 | TAIWAN S  |      | #75   | 1             |               | #76       |           |
|              | 10    | 已產生證單        | H.分提單    | N.否     | LMF-01000045       | 695-1731  | 2875 TPEAE18 | 81000 | 22099131   | 2018/10/ | 1, 22099   | 131   | TAIWAN S  |      | CEOHO | ON            |               | LMF-CGO   | 1         |
| 4            | $\Re$ | 已產生提某        | H.分提單    | N.否     | LMF-01000046       | 695-1731  | 2864 TPEAE18 | 81000 | 22099131   | 2018/10/ | 1 22099    | 131   | TAIWAN S  | 1.14 | CGOHO | ON            | +             | LMF-CGO   | 1         |
| 10           |       | Electric V.  | H.分提單    | N.8     | LMF-81000047       |           |              |       | 22099131   |          |            |       |           |      | CEOHO | DAI 1         |               | LMF-CGO   | 1.1       |
| 7            | 1     | 已度生活系        | H.分提里    | N.否     | LMF-01000048       | 695-1731  | 2842 TPEAE18 | 81000 | 22099131   | 2018/10/ | 1 22099    | 131   | TAIWAN S  |      | CGOHO | ON P          |               | LMF-CGO   |           |
| 8            | -     | COLUMN ST    | 11.0152. | 11.0    | LIN 01000019       | -051-1110 | 9009 TPEACO  |       | 22033131   | 2010/10/ | ter. 22099 | - 101 | TABANAN D |      | 10050 |               | UTABILIA      | 1117-1110 | LEADER M. |

#### 二、海运出口提单

- 1. 在分单生成主单之后将主单以下字段清空,委托人,发货人,收货人,通知人,业务员,海外代理,装货方 式以及进仓编号同时在不可为空设置中加入进仓编号
- 目前提单画面生成主单按钮以及加总按钮对是否统计货量没有过滤,即使是不统计货量资料的件毛体以及唛 头品名也会加总到主单,请加一个参数来控制是否需要加总

| 海运出口运      | 单 设置不为空                                 |                   |             | ×         |
|------------|-----------------------------------------|-------------------|-------------|-----------|
| 资料汇总       | 运单信息 费用信息 电子文档信息 快递单                    |                   |             | *         |
| : 📲        | K 📑 🗐 🗖 🍳 📄 🖪 🖨                         | - 🐜 🔔 🔔 ∑ 📰 📰 [   | 📑 📑 📭 📲 💰 d | 💼 🎲 🔤 🔤 📼 |
| 基本信息       | 仓单信息 拖车信息 报关信息 货物追踪                     | 分单号 单             | 证状态 -       |           |
| 工作编号       | 进仓号                                     | 主单工作编号            | 分单工作编号 分单号  | 发货人       |
| 委托人        |                                         |                   |             |           |
| 单证类型       | - 提单日期                                  | · ·               |             |           |
| HBL NO     | SO NO                                   |                   |             | =         |
| <u>主单号</u> | (二) (二) (二) (二) (二) (二) (二) (二) (二) (二) |                   |             |           |
| 业务类型       | 船东单号                                    | ▲                 | III         | •         |
| 揽货方式       | → 船公司合约号                                | … 船公司 …           | •           |           |
| 文件         | … 操作                                    | … 订舱代理 …          | •           |           |
| 业务员        | ··· ··· Ref No                          |                   |             |           |
| ◎ 统计货里     | 🔲 电放 👘 SEAWAY B/L 👘 三角贸易 👘 派车           | 🗖 AMS 🔲 ISF 📰 ACI |             |           |
| 客户信息       |                                         |                   |             |           |
| 复制团        | 5史资料 获取空海进口资料                           |                   |             |           |
| 发货人        |                                         | 第二通知人             |             |           |
| 地址         |                                         | 地址                |             |           |
| 收货人        |                                         | 海外代理 …            |             |           |

# 三、同行成本

1.新增 GET THC 功能, 获取固定费用中 主单收入/成本(或增加同行成本收入/成本选项) 报价单

| NE IA NO BO                                                                                                    |              |                          |                  |             |                |                                                                                                    |                 |                |                       |       |            |             | 素的工作業    | 88 |
|----------------------------------------------------------------------------------------------------|--------------|--------------------------|------------------|-------------|----------------|----------------------------------------------------------------------------------------------------|-----------------|----------------|-----------------------|-------|------------|-------------|----------|----|
|                                                                                                    | 24           | DEN MA                   | ESCIENT RY       | 刊成本         |                |                                                                                                    |                 |                |                       |       |            |             |          |    |
| 20140                                                                                                    | ·            | 10 A+01                  |                  | -           | -              |                                                                                                    |                 |                |                       |       |            |             |          |    |
| 空運出口帳里<br>空運出口投量收入扱入                                                                                                    | ·            | • 🗶 🗉                    | 29               |             | 🛎 · 🖛          | 32.                                                                                                    |                 |                |                       |       |            |             |          |    |
| 空痛出口投量成半級入                                                                                                    | 9 <b>8</b> 8 | t                        |                  | 工作编辑        |                | 机进出用                                                                                                    | ·               | . TAR          |                       |       |            |             |          |    |
| 空痛出口本地質問                                                                                                    | 把某自          | 344                      | -                | Lat NO      |                | (ER                                                                                                    |                 | - 発費           |                       | -     |            |             |          |    |
| 空運出口 AP 紙葉                                                                                                    | 用位           |                          |                  |             |                | IO TYPE                                                                                                    | I               | - 1546 6       |                       | -     |            |             |          |    |
| 机制革管理                                                                                                    | 10.461       | RE                       |                  | 6.235/6     |                | ATAES                                                                                                    | ۲ <u>ــــــ</u> | 95.9           |                       | -     |            |             |          |    |
| 6P#4                                                                                                    | 毛服           |                          |                  | ***         |                | 199                                                                                                    |                 | 1973           |                       |       |            |             |          |    |
| NUMBER OF THE OWNER OF THE OWNER OF THE OWNER OF THE OWNER OF THE OWNER OF THE OWNER OF THE OWNER OWNER OWNER OWNER OWNER OWNER OWNER OWNER OWNER OWNER OWNER OWNER OWNER OWNER OWNER OWNER OWNER OWNER OWNER OWNER OWNER OWNER OWNER OWNER OWNER OWNER OWNER OWNER OWNER OWNER OWNER OWNER OWNER OWNER OWNER OWNER OWNER OWNER OWNER OWNER OWNER OWNER OWNER OWNER OWNER | 15.63        | : L                      |                  |             |                |                                                                                                    |                 |                |                       |       |            |             |          |    |
| ******<br>*****                                                                                                    | 應收/          | 10                       | -                | Seling Rate |                |                                                                                                    | 1               | DISK           | . %                   |       |            |             |          |    |
| 教堂公司成本                                                                                                    | 死生           |                          |                  | 未代金額        |                | Total Am                                                                                                    | e               |                |                       |       |            |             |          |    |
| 興行成本                                                                                                    |              | R/R                      |                  |             |                |                                                                                                    |                 |                | GET TH                | :     |            |             |          |    |
| 2105500                                                                                                    |              | 國內/外                     | 代設對象             | 名版          | 費用代格           | 費用編成                                                                                                    | 2190462         | 秋年 11県1        | 12                    | 作教    | 筆價 幣別      |             | B± 1:343 | 1  |
| 空運出口電子交層推測                                                                                                    |              |                          |                  |             |                |                                                                                                    |                 |                |                       |       |            |             |          |    |
| 满种资料模定人                                                                                                    | •            |                          |                  |             |                |                                                                                                    |                 |                |                       |       |            |             |          |    |
| 10.00                                                                                                    |              |                          |                  |             |                |                                                                                                    |                 |                |                       |       |            |             |          |    |
| 044080/118                                                                                                    |              |                          |                  |             |                |                                                                                                    |                 |                |                       |       |            |             |          |    |
| 2,1100 CM                                                                                                    |              |                          |                  |             |                |                                                                                                    |                 |                |                       |       |            |             |          |    |
| CRIMA CONTRACTOR                                                                                                    |              |                          |                  |             |                |                                                                                                    |                 |                |                       |       |            |             |          |    |
| CON REAL                                                                                                    |              |                          |                  |             |                |                                                                                                    |                 |                | _                     | _     |            |             |          | -  |
| N-4-30173K                                                                                                    | .B.10        | 10.40                    |                  | 0.00        |                | and the second second s |                 |                | GET TH                | +C    |            |             |          |    |
|                                                                                                    |              | 87)/71                   | 6.2.5.1          | 6.8         | \$79704        | #1934/S                                                                                                    | 114090          | 104 11923      | 12                    | 19.82 | 28 98      |             | TA MAAN  |    |
| 3060                                                                                                    |              |                          |                  |             |                |                                                                                                    |                 |                |                       |       |            |             |          |    |
| ******                                                                                                    | ·            |                          |                  |             |                |                                                                                                    |                 |                |                       |       |            |             |          |    |
| ok and Feel + AECL01 - Co                                                                                                    | oad Base     | wfe V2018.1              | 0.3.1 - 2018/10/ | 3+          |                |                                                                                                    |                 |                |                       | -     |            |             |          |    |
|                                                                                                    |              |                          |                  |             |                |                                                                                                    |                 |                |                       |       |            |             |          |    |
| AN IN AD BE                                                                                                    | 1            |                          |                  |             |                |                                                                                                    |                 |                |                       |       |            |             | 我的工作基    | 88 |
|                                                                                                    | 10.00        | ancar [5                 | ALLON &          | Nite Is     | ENCIPE IN      | RANG REPORT OF                                                                                                    | W 2011 ( 10.3.8 | 0.01           | 图电数用放电                |       |            |             |          |    |
|                                                                                                    |              |                          |                  |             |                |                                                                                                    |                 |                |                       |       |            |             |          |    |
| 22#45C                                                                                                    |              | L 10                     | O O              | SALE FREE   |                |                                                                                                    |                 |                |                       |       |            |             |          |    |
| DEED<br>MBM                                                                                                    | 1            | +×                       | 20               |             | -01.000        | 1                                                                                                    |                 | Long 1         |                       |       |            | Tacity      |          |    |
| DEED<br>WER<br>SESOWREEN                                                                                                    | -            | 4.WM5                    | 2                | 623         |                | -                                                                                                    |                 | 818.A          | ette stat             |       | 2 <b>4</b> | 9689        |          |    |
| SECONSERVED<br>SECONSERVE<br>ASUMA                                                                                                    |              | 6 W M L                  | , Q              | 611         | -(1) (2)<br>(2 |                                                                                                    |                 | DIRA.          | 000 11 M              |       | 公司<br>UK   | NSR<br>TPE  |          |    |
| DIES<br>DIES<br>DIES<br>DIES<br>SESDIPTIEN<br>ASUSTIE<br>ERMANNE                                                                                                    |              | 《第38章》<br>《第38章》<br>王章帝人 |                  | 611         | -465 SAN<br>12 |                                                                                                    |                 | BIRA.<br>UHIDE | 008 0355<br>2008/00/1 |       | 公司<br>UH   | 9690<br>174 |          |    |

#### 四、转总账作业-立帐

2440年87月 DESCICARDO Recept

1.缺少看传票打印功能,依目前画面上的传票号码关联查看传票画面

| 帳單轉總帳   | 消帳轉總帳      | 4       |       |                            |        |         |             |            |     |
|---------|------------|---------|-------|----------------------------|--------|---------|-------------|------------|-----|
| 帳單轉總帳   |            |         |       |                            |        |         |             |            |     |
| 應收/付    | -          | 音科学     |       | ·· 帳單號碼                    |        |         | MISC JOB NO |            |     |
| 收/付款對象  | ***        | 收/付款類型  |       | * 帳單日期                     |        | ~       | * 幣別        | -          | *** |
| 工作編號    |            | 合並傳票    | Y.是   | <ul> <li>LOT NO</li> </ul> |        | 〒 預收付   |             |            |     |
| 主單號     |            | 分單號     |       | 創建人                        |        |         | 業務員         |            |     |
| 支持棋糊查詢: | 前入任何宇符,余   | 統自動匹配找到 | 间相應資料 | 1                          |        |         |             | 查詢         |     |
| 傳熏日期    | ·          | 🖾 依帳單   | 傳熏號   | ~                          | ■ 轉業   | 務部門 查看個 | 專票 確認產生的    | <b>非</b> 栗 |     |
|         | Di Total:0 |         |       |                            |        |         |             |            |     |
| □ 帳罩    | 號碼 工作      | 編就      | 主單號   | REF NO                     | LOT NO | 外來帳單號碼  | 對帳號碼        | 帳單日期       | 音科  |
| *       |            |         |       |                            |        |         |             |            |     |

2. 加一个参数控制,开放可以转 传票日期<账单日期 的传票

| 一批                    | 的工    | 「作臺                                                                                                    | 参数铁定 剪                                          | 49.96作業                                 |                        |                     |                            |                                          |             |             |                                  |                           |                                    | 3                                |
|-----------------------|-------|----------------------------------------------------------------------------------------------------|-------------------------------------------------|-----------------------------------------|------------------------|---------------------|----------------------------|------------------------------------------|-------------|-------------|----------------------------------|---------------------------|------------------------------------|----------------------------------|
| 115                   | (MOR  | 歸納度                                                                                                    | 转版轉絕板                                           |                                         |                        |                     |                            |                                          |             |             |                                  |                           |                                    |                                  |
| 05                    | 11.   | \$i2HE                                                                                                    |                                                 |                                         |                        |                     |                            |                                          |             |             |                                  |                           |                                    |                                  |
| 臆                     | 收/    | 付                                                                                                    |                                                 | - 8                                     | AC;AE                  | E;AI;CE;CI;         |                            |                                          |             | MISC JOB NO |                                  |                           |                                    |                                  |
| 49                    | ((†)  | 纹射象                                                                                                    |                                                 | … 收/付款集                                 | HL                     |                     | <ul> <li>帳缸日期</li> </ul>   | 2017/8/24 -                              | ~ 2017/8/24 | - 幣別        |                                  | •                         |                                    |                                  |
| I                     | 伯赦    | 222                                                                                                    |                                                 | 合並作                                     | ·粟 Y.是                 |                     | <ul> <li>LOT NO</li> </ul> |                                          | 🔄 預收付       |             |                                  |                           |                                    |                                  |
| ±                     | 草油    | ŧ                                                                                                    |                                                 | 分離                                      | 36                     |                     | 創建人                        |                                          |             | 業務員         |                                  | •                         |                                    |                                  |
| 支                     | 341   | 以料室計                                                                                                    | : 輸入任何字符                                        | · 光統自動型                                 | 説到相應                   | 資料                  |                            |                                          |             |             | 查抄                               |                           |                                    |                                  |
| 何                     | T.R.E | 日期 🗌                                                                                                    | 2017/7/30                                       | -                                       | 1                      | 修葉號                 |                            | 蒔楽                                       | 務者評判        | 確認產生        | 「「「」」である。                        |                           |                                    |                                  |
|                       |       |                                                                                                    |                                                 |                                         |                        |                     |                            |                                          |             |             |                                  |                           |                                    |                                  |
| k                     | 1     | ∢                                                                                                    | 👂 🕅 Tota                                        | lt2                                     |                        |                     |                            |                                          |             | × 1         |                                  | Page                      | 1 - /1                             | 1000 /Page                       |
| k                     | 1     | ⊲<br>□ #                                                                                                    | ▷ ▷ Tota<br>草號碼                                 | 1:2<br>工作33就                            | 主單對                    | 20                  | REF NO                     | LOT NO                                   | 外來帳單號碼      | -           | (6) 第4 日月)                       | Page<br>SFI"              | 1 - /1<br>收/付款對象                   | 1000 /Page                       |
| 1                     | 1     | <ul> <li>↓</li> <li>↓</li></ul> | ▷ ▷ Tota<br>筆號碼<br>0170824D0001                 | L2<br>工作規数<br>OEPLM20170                | 主單的<br>8 AA11          | nt<br>1             | REF NO                     | LOT NO<br>FOC1708240001                  | 外來帳單號碼      |             | 帳單日期<br>2017/8/24                | Page<br>RFI<br>OE         | 1 ~ /1<br>收/付款對意<br>PLFOC          | 1000 /Page<br>名有<br>文件和          |
| k<br> 1<br> > 2       | 1     | <ul> <li>√</li> <li>₩</li> <li>2</li> <li>2</li> <li>2</li> </ul>                                                                                                    | ▶ ▶ Tota<br>筆號器<br>0170824D0001<br>0170824V0001 | 12<br>工作設設<br>OEPLM20170<br>OEPLM20170  | 主軍<br>8 AA11<br>8 AA11 | 81.<br>1            | REF NO                     | LOT NO<br>FOC1708240001<br>FOC1708240001 | 外來標單號碼      |             | · 创革自期<br>2017/8/24<br>2017/8/24 | Page<br>RFI<br>OE<br>OE   | 1 · /1<br>收/付款對象<br>PLFOC<br>PLFOC | 1000 /Page<br>名符<br>文件标识<br>次件标识 |
| k<br> 1<br> > 2<br> > | 1     | <ul> <li>↓</li> <li>↓</li></ul> | ▷ ▷ Tota<br>筆號碼<br>0170824D0001<br>0170824Y0001 | 1:2<br>工作號数<br>OEPLM20170<br>OEPLM20170 | 主軍<br>8 AA11<br>8 AA11 | <b>就</b><br>1<br>提示 | REF NO                     | LOT NO<br>FOC1708240001<br>FOC1708240001 | 外來標單號碼      | -           | · 概單日期<br>2017/8/24<br>2017/8/24 | Page<br>RFI''<br>OE<br>OE | 1 - /1<br>收/付款對意<br>PLFOC<br>PLFOC | 1000 /Page<br>名稱<br>文件科<br>文件科   |

#### 五、统计报表

#### 1.货量统计表

业务类型选项改为多选(同利润分析)

| AR IN AD BO                 |                 |           |         |         |                     |          |                             |      |            |          |                    |        | 表的3         | (na 💷 (2) |
|-----------------------------|-----------------|-----------|---------|---------|---------------------|----------|-----------------------------|------|------------|----------|--------------------|--------|-------------|-----------|
|                             | 24tD4           |           | -       | (A) 93  | 1986 - <b>2</b> 986 | ***      |                             |      |            |          |                    |        |             | ×         |
| · 统计制表 《                    | <b>室1842/</b> 9 |           |         |         |                     |          |                             |      |            |          |                    |        |             |           |
| 建量的計幅表                      | 96.RI T         | PE        | 公司 LM   |         | 8575 *              | ··· ##0  | 1 - 1                       |      |            | ANH D    |                    |        | •           |           |
| 利提分析解析                      | 经国际             |           | 國家      |         | N.M.                | Alt B/   | ė -                         | 88   |            | 201      | t                  | LOT NO |             | DEMOSC/H  |
| 财政分析相考                      | 2.932           |           |         | 10      | sant                |          | 分單就                         |      |            | 2        | X8.08 1288         |        | 8158        |           |
| 使谨分析报表                      | 要任人             |           | 1       |         |                     | 量化人      |                             | -    |            |          | 1.00               |        |             |           |
| <b>在均油行槽</b>                | 潮行的建            |           |         |         |                     | 收藏人      |                             | -    |            |          | 8.4244             |        |             |           |
| 679.84                      | 用行信用            |           |         |         |                     | 教型/設定可   |                             | (    |            |          | 50.9%<br>C. MARRIA |        | <b>修改人</b>  |           |
| 大陸相關作業                      | 2180-FUB        |           |         |         |                     | 008.037  |                             |      |            |          | 0.5588             |        | 文件          |           |
| 28.08                       | 卷户录列            |           |         |         |                     | REPORTA  |                             | (    |            |          | BOUNDED.           |        | 計費方式        |           |
| Rith                        | 钢线方式            |           |         | 常語具     | ۱                   |          | 常用所屬部門                      |      |            |          | 認慮人                |        | 18/2        |           |
| ONENGE                      | Bit/e           |           |         | 10.8    | r                   |          | 90.000                      |      |            |          | <i>=a</i>          |        | <b>医</b> -K |           |
| ENT-SUPA                    | 和純產             |           |         | HX 8    |                     |          | (2) 数計對象                    |      |            |          | 10/12/75           |        | 貿易保設        |           |
| SORIDU                      | PAUR            |           |         | REF NO  | 1                   |          | REF NO2                     |      |            |          | REF NO3            |        | REF NO4     |           |
| 29860                       | 2.9             |           |         | 9.6.003 | 1                   |          | <ul> <li>Block38</li> </ul> | L    |            |          |                    |        |             |           |
| 海運出口                        | X5H7            | 主葉 又分類    | 図 重走業   | ▼本地里    | ① 作指規葉              |          |                             | 统计方式 | 统21使某 · 统2 | tsitäk 🗎 | A •                |        |             |           |
| 治道电口                        |                 | 二角末春      |         |         |                     |          |                             |      |            |          |                    |        |             |           |
| R21468                      | 童诗论定            |           |         |         |                     |          |                             |      |            |          |                    |        |             |           |
| 希诺和政                        |                 | 2-8       |         |         | 第二册                 |          | • •                         | KI B |            | •        | 締公司                |        |             |           |
| 化末间四个素                      |                 | 表层模型      | 9M      |         | 或嚴減型                |          |                             | 松舟   |            |          | F940/0             | 出      | 2           | a 🛛       |
| 0202                        | 室询结果            |           |         |         |                     |          |                             |      |            |          |                    |        |             |           |
| #150#                       | И 4             | > N 1     | fotal:0 |         |                     |          |                             |      |            |          |                    | Pay    | je 1 - /1   | 100 /Page |
| TRIA                        | 公司              | 1         | 16月1    | 8575    | - 1                 | 18145/ 0 | 建人 1                        | 的化日用 | 工作編        | t        | 分單就                | 主筆號    | 主要工作编辑      | LOT NO    |
| <b>●</b> 几行来                | •               |           |         |         |                     |          |                             |      |            |          |                    |        |             |           |
| RICH                        |                 |           | _       |         |                     |          |                             |      |            |          |                    |        |             |           |
|                             |                 |           |         |         | _                   | _        | _                           | _    | _          | _        |                    |        |             | ,         |
| Look and Feel + GLSTMOR VOI | 18 10 3 1 - 20  | 18/10/2 - |         |         |                     |          |                             |      |            |          |                    |        |             |           |

### 六、空运出口并单

1.单证类型 D 只能获取 D 的订仓

单证类型 M 只能获取 H 的订仓

2. 若主单已经有工作编号且单证类型为 D 时,若在获取 D 类订仓时定仓资料也会生成一笔主单,且主单号 相同。

修改为 当并单主单 D 已经有工作编号获,则不允许获取订仓,需跳出提示"提单号已存在,无法获取订仓" 多语系:"The MAWB Already exists, can't adding booking data."

3. 空运出口拚单删除功能

目前有多判断一个条件为 BL\_TYPE=Y 时才会将查单作业数据删除, 想修改为不须判断此逻辑直接删除。

### 七、固定费用设定账单对象

标准版,固定费用设定的账单对象增加如下:

1.空出订舱与空进出口运单基本信息的送货仓库、报关行、拖车信息的卡车公司。

2.海出订舱与海进出口运单基本信息的报关行与运单拖车信息的卡车公司。

以上账单对象对应不到,则费用信息的收付款对象带空值。

|                                                                                                    |                                                       |                                                                                                    | The second states and second states                                                                                                    | G+ 1.1/E/E = 3C+                                                                                 | EXCATINATE 1875                                                                                                    | TRUE LANCE ANTI ANTICA                                                                                                    |           |
|----------------------------------------------------------------------------------------------------|-------------------------------------------------------|----------------------------------------------------------------------------------------------------|----------------------------------------------------------------------------------------------------|--------------------------------------------------------------------------------------------------|----------------------------------------------------------------------------------------------------|----------------------------------------------------------------------------------------------------|-----------|
| ٢                                                                                                    |                                                       |                                                                                                    |                                                                                                    |                                                                                                  |                                                                                                    |                                                                                                    |           |
| 進口AP 帳單 🔼                                                                                                    |                                                       |                                                                                                    | 1 <b>1</b>                                                                                                    |                                                                                                  |                                                                                                    |                                                                                                    |           |
| [進口利]潤折帳                                                                                                    | 帳單類型                                                  | 帳單對象                                                                                                    | 報價單號                                                                                                    | 創建人                                                                                              | 創建日期                                                                                                    | 公司                                                                                                    | 站別        |
| 管理                                                                                                    | 2.1                                                   |                                                                                                    |                                                                                                    | PLME                                                                                             | 2018/10/29                                                                                                    |                                                                                                    | -         |
| 建檔                                                                                                    | *                                                     | 海外代理<br>格公司                                                                                                    | <u>^</u>                                                                                                    |                                                                                                  |                                                                                                    |                                                                                                    |           |
| 建檔                                                                                                    |                                                       | 同行借進                                                                                                    |                                                                                                    |                                                                                                  |                                                                                                    |                                                                                                    |           |
| 向入                                                                                                    |                                                       | 公正行                                                                                                    | =                                                                                                    |                                                                                                  |                                                                                                    |                                                                                                    |           |
| 進口電子文檔信息                                                                                                    |                                                       | 货柜场                                                                                                    | -                                                                                                    |                                                                                                  |                                                                                                    |                                                                                                    |           |
| 資料鎖定人                                                                                                    |                                                       |                                                                                                    |                                                                                                    |                                                                                                  |                                                                                                    |                                                                                                    |           |
| ¥                                                                                                    |                                                       | 海運進口固定費用帳                                                                                                    | 單對象增加報關行、卡車                                                                                                    | 公司。                                                                                              |                                                                                                    |                                                                                                    |           |
| 進口OP狀態查詢                                                                                                    |                                                       | 報關行資料來源:該<br>上市公司容約本語:                                                                                                    | 筆運單報關信息的報關公                                                                                                    | 可(所有)。                                                                                           |                                                                                                    |                                                                                                    |           |
| 費用設定                                                                                                    |                                                       | 下単公司員科米源・                                                                                                    | 改 <b>率建毕地</b> 半信忌的下半<br>到,即b6付款對免费空值                                                                                                    | 公司(所有)。                                                                                          |                                                                                                    |                                                                                                    |           |
| 進口本地作業                                                                                                    |                                                       | 为工业中国家到愿于                                                                                                    | 为一刻代门林封来市王直                                                                                                    |                                                                                                  |                                                                                                    |                                                                                                    |           |
|                                                                                                    |                                                       |                                                                                                    |                                                                                                    |                                                                                                  |                                                                                                    |                                                                                                    |           |
| 1. 統 工具 幇助 風                                                                                                    | 格                                                     |                                                                                                    |                                                                                                    |                                                                                                  |                                                                                                    |                                                                                                    |           |
| 統 工具 幇助 風                                                                                                    | 格                                                     |                                                                                                    | 讓中口這篇) 空這進口提留) 演選中L                                                                                                    | 計論 海運火口運動                                                                                        |                                                                                                    | 周定費用設定しめ                                                                                                    | 7. 曲尼(雨)  |
| ∜統 工具 帮助 風<br>戦務糸統                                                                                                    | 格 我的工作室 四                                             |                                                                                                    | 選出ロ選挙 空運進ロ提挙 海運出ロ                                                                                                    | 訂艙  海運出ロ運動                                                                                       | 2 海運進口提單                                                                                                    | 固定費用設定收                                                                                                    | 入報價       |
| ▲統 工具 帮助 風<br>戦務条統<br>本地費用                                                                                                    |                                                       |                                                                                                    |                                                                                                    | 訂艙  海運出ロ運動                                                                                       | 2 海運進口提望                                                                                                    | 固定費用設定收                                                                                                    | 入報價       |
| <ol> <li>紙 工具 帮助 風</li> <li>務条統</li> <li>本地費用</li> <li>收入報價</li> </ol>                                                                                                    |                                                       |                                                                                                    | 運出口運業 ○空運進口提業 海運出口<br>→ 編輯 →<br>☆ 報程 ■<br>☆ 報程 ■<br>☆ 報告 ■<br>☆ 報告 ■<br>☆ 報告 ■<br>☆ 第一 ○ ○ ○ ○ ○ ○ ○ ○ ○ ○ ○ ○ ○ ○ ○ ○ ○ ○                                                                                                    | 訂艙    海運出口運動<br>€                                                                                | ▲ 海運進口提單<br>創建人                                                                                                    | 固定費用設定 收<br>創建日期                                                                                                    | 入報價       |
| <ol> <li>紅 工具 帮助 風<br/>務条統<br/>本地費用<br/>收入報價<br/>或本報價</li> </ol>                                                                                                    | 格<br>我的工作臺 召<br>• • • • • • • • • • • • • • • • • • • |                                                                                                    | 運出口運業 空運進口提業 海運出口<br>編載 ><br>加<br>加<br>加<br>加<br>加<br>加<br>加<br>加<br>加<br>加<br>加<br>加<br>加<br>加<br>加<br>加<br>加<br>加<br>加                                                                                                    | 1訂編 海運出口運<br>ま<br>8100009                                                                        | ビ<br>海運進口提望<br>創建人<br>PLME                                                                                                    | 固定費用設定 收<br>創建日期<br>2018/10/29                                                                                                    | 公司        |
| <ol> <li>紅具 帮助 風</li> <li>務条統</li> <li>本地費用</li> <li>校入報價</li> <li>成本報價</li> <li>其它應收報價</li> </ol>                                                                                                    | 格<br>我的工作室 3<br>• • • • • • • • • • • • • • • • • • • |                                                                                                    | 運出口運業 空運進口提業 海運出口<br>通報<br>注意  ● ● ● ● ● ● ● ● ● ● ● ● ● ● ● ● ● ● ●                                                                                                    | 計論   海運出口運<br>ま<br>8100009                                                                       | 置)海道進口提單<br>創建人<br>PLME                                                                                                    | <ul> <li>国定費用設定</li> <li>收</li> <li>創建日期</li> <li>2018/10/29</li> </ul>                                                                                                    | 入報價<br>公司 |
| (紙 工具 帮助 風<br>務条統<br>本地費用<br>收入報價<br>成本報價<br>其它應收報價<br>20週以報價<br>20週以保預                                                                                                    | 档<br>我的工作室 3<br>• • • • • • • • • • • • • • • • • • • |                                                                                                    | 運出口運業 空運進口提業 海運出口<br>通報 →<br>協報 →<br>常意 ●<br>●<br>●<br>●<br>●<br>●<br>●<br>●<br>●<br>●<br>●<br>●<br>●<br>●                                                                                                    | 11前触 │ 海運出口運<br>5<br>8100009                                                                     | 記<br>単<br>単<br>単<br>単<br>単<br>単<br>単<br>単<br>単<br>し<br>規<br>単<br>一<br>制<br>建<br>人<br>単<br>一<br>利<br>単<br>人<br>ー<br>見<br>単<br>一<br>一<br>制<br>建<br>人                                                                                                    | 固定費用設定 收 創建日期 2018/10/29                                                                                                    | 入報價<br>公司 |
| <ul> <li>紙 工具 帮助 風</li> <li>務条統         本地費用         收入報價         成本報價         其它應收報價         其它應收報價         並選出貨通知         ※該通知     </li> </ul>                                                                                                    | 格<br>我的工作室 3<br>• • • • • • • • • • • • • • • • • • • |                                                                                                    | 運出口運業 ②空運進口提業 海運出口<br>● 編輯 →<br>12 編輯 →<br>12 解積 ■<br>13 解積 ■<br>● 解積 ■<br>●<br>● 解積 ■<br>●<br>● 解積 ■<br>●<br>● 解積 ■<br>●<br>●<br>●<br>●<br>●<br>●<br>●<br>●<br>●<br>●                                                                                                    | 11訂雜 │ 海運出口運<br>₹<br>8100009                                                                     | 記<br>単<br>単<br>単<br>単<br>単<br>単<br>単<br>単<br>し<br>規<br>単<br>一<br>規<br>単<br>一<br>制<br>建<br>人<br>単<br>し<br>規<br>単<br>一<br>一<br>制<br>建<br>人<br>ー<br>見<br>単<br>一<br>一<br>創<br>建<br>人<br>ー<br>ー<br>人<br>ー<br>ー<br>ー<br>ー<br>ー<br>ー<br>ー<br>ー<br>ー<br>ー<br>ー<br>ー<br>ー | 图定費用設定 收/<br>創建日期<br>2018/10/29                                                                                                    | 入報價<br>公司 |
| <ol> <li>紅具 帮助 風<br/>務亦統</li> <li>本地費用</li> <li>收入報價</li> <li>成本報價</li> <li>其它應收報價</li> <li>空運出貨通知</li> <li>每運出貨通知</li> </ol>                                                                                                    | 格<br>我的工作室 3<br>• • • • • • • • • • • • • • • • • • • |                                                                                                    | 運出口運業 空運進口提單 海運出口<br>▲ 編輯 →<br>12. 新報 →<br>12. 新報 →<br>13. 平價 型型<br>5. ● MEQ01<br>13. □ 定費用帳 單對象增加幸                                                                                                    | 11前触 │ 海運出口運<br>1<br>8100009<br>81開行、卡車                                                          | 2 海道進口提單<br>創建人<br>PLME                                                                                                    | 图定費用設定 收/<br>創建日期<br>2018/10/29                                                                                                    | 公司        |
| (紙) 工具 帮助 星<br>(第条統)<br>本地費用<br>收入報價<br>成本報價<br>其它應收報價<br>空運出資通知<br>海運出資通知<br>空運進口到貸通知                                                                                                    | 格<br>我的工作室 3<br>• • • • • • • • • • • • • • • • • • • |                                                                                                    | 運出口運業 空運進口提單 海運出口                                                                                                    |                                                                                                  | <ul> <li>海道進口提單</li> <li>創建人</li> <li>PLME</li> <li>(公司)。</li> <li>(息的報酬)公</li> </ul>                                                                                                    | 圖定費用設定 收 創建日期 2018/10/29 □(所有)。                                                                                                    | 公司        |
| 长統 工具 帮助 星<br>茶務条統<br>本地費用<br>收入報價<br>成本報價<br>其它應收報價<br>空運出貸通知<br>海運出貸通知<br>空運進口到貸通知<br>海運進口到貸通知                                                                                                    | 格<br>我的工作臺 经<br>机 标繁转型<br>《 1 分型收入                    |                                                                                                    | 運出口運業 空運進口提單 海運出口                                                                                                    | 部務 海運出口運<br>ま<br>5100009<br>展開行、卡 専<br>を運運運 準施<br>2<br>5<br>5<br>5<br>5<br>5<br>5<br>5<br>5<br>5 | <ul> <li>海運進口提單</li> <li>創建人</li> <li>PLME</li> <li>(公司)。</li> <li>(信息的報酬公</li> <li>(信息的卡車</li> </ul>                                                                                                    | 圖定費用設定 收 創建日期 2018/10/29 ○ ○ | 入報價<br>公司 |
| <ul> <li>紙 工具 帮助 星</li> <li>              X務条統         </li> <li>本地費用</li> <li>收入報價</li> <li>成本報價</li> <li>其它應收報價</li> <li>空運出貸通知</li> <li>海運出貸通知</li> <li>空運進口到貸通知</li> <li>&gt; 运運加貸通知</li> <li>&gt; 运運に回貸通知</li> <li>Service Contract</li> </ul> | 格<br>我的工作臺 经<br>年 年 年 年 年 年 年 年 年 年 年 年 年 年 年 年 年 年 年 | 「「「「」」」」<br>「「」」」<br>「「」」」<br>「「」」」<br>「「」」」<br>「「」」」<br>「「」」」<br>「「」」」<br>「」」」<br>「」」<br>「」」」<br>「」」<br>「」」<br>「」」<br>「」」<br>「」」<br>「」」<br>「」」<br>「」」<br>「」」<br>「」」<br>「」」<br>「」」<br>「」」<br>「」」<br>「」」<br>「」」<br>「」」<br>「」」」<br>「」」」<br>「」」」」<br>「」」」<br>「」」<br>「」」」<br>「」」」<br>「」」」<br>「」」」<br>「」」」<br>「」」」<br>「」」」<br>「」」」<br>「」」」<br>「」」」<br>「」」」<br>「」」」<br>「」」」<br>「」」」<br>「」」」<br>「」」」<br>「」」」<br>「」」」<br>「」」」<br>「」」」<br>「」」」<br>「」」」<br>「」」」<br>「」」」<br>「」」」<br>「」」」<br>「」」」<br>「」」」<br>「」」」<br>「」」」<br>「」」」<br>「」」」<br>「」」」<br>「」」<br>「」」」<br>「」」」<br>「」」」<br>「」」」<br>「」」」<br>「」」」<br>「」」」<br>「」」」<br>「」」」<br>「」」」<br>「」」」<br>「」」」<br>「」」」<br>「」」」<br>「」」」<br>「」」」<br>「」」」<br>「」」」<br>「」」」」<br>「」」」<br>「」」」<br>「」」」<br>「」」」<br>「」」」<br>「」」」<br>「」」」<br>「」」」<br>「」」」<br>「」」」 <br< td=""><td>選出口運業 空運進口提業 海運出口<br/>→ 編報 →<br/>12. 新報 →<br/>12. 新報 →<br/>13. 新報 →<br/>15. 新報 →<br/>15. 新報 →<br/>15. 新報 →<br/>15. 新報 →<br/>15. 新報 →<br/>15. 新報 →<br/>16. 新報 →<br/>17. 新報 →<br/>17. 新<br/>17. 新<br/>17. 新<br/>17. 新<br/>17. 新<br/>17. 新<br/>17. 新<br/>17. 新<br/>17. 新<br/>17. 新<br/>17. 新<br/>17. 新<br/>17. 新<br/>17. 新<br/>17. 新<br/>17. 新<br/>17. 新<br/>17. 新<br/>1</td><td>訂無 演選出□選算<br/>€<br/>8100009<br/>展開行、卡耳<br/>管運運軍拖車<br/>友對象帶空信</td><td><ul> <li>海運進口提單</li> <li>創建人</li> <li>PLME</li> <li>重公司。</li> <li>5息的報關公</li> <li>1信息的卡車</li> <li>[。</li> </ul></td><td>圖定費用設定 收<br/>創建日期<br/>2018/10/29<br/>□ (所有)。<br/>公司(所有)</td><td>入報價</td></br<> | 選出口運業 空運進口提業 海運出口<br>→ 編報 →<br>12. 新報 →<br>12. 新報 →<br>13. 新報 →<br>15. 新報 →<br>15. 新報 →<br>15. 新報 →<br>15. 新報 →<br>15. 新報 →<br>15. 新報 →<br>16. 新報 →<br>17. 新報 →<br>17. 新<br>17. 新<br>17. 新<br>17. 新<br>17. 新<br>17. 新<br>17. 新<br>17. 新<br>17. 新<br>17. 新<br>17. 新<br>17. 新<br>17. 新<br>17. 新<br>17. 新<br>17. 新<br>17. 新<br>17. 新<br>1 | 訂無 演選出□選算<br>€<br>8100009<br>展開行、卡耳<br>管運運軍拖車<br>友對象帶空信                                          | <ul> <li>海運進口提單</li> <li>創建人</li> <li>PLME</li> <li>重公司。</li> <li>5息的報關公</li> <li>1信息的卡車</li> <li>[。</li> </ul>                                                                                                    | 圖定費用設定 收<br>創建日期<br>2018/10/29<br>□ (所有)。<br>公司(所有)                                                                                                    | 入報價       |

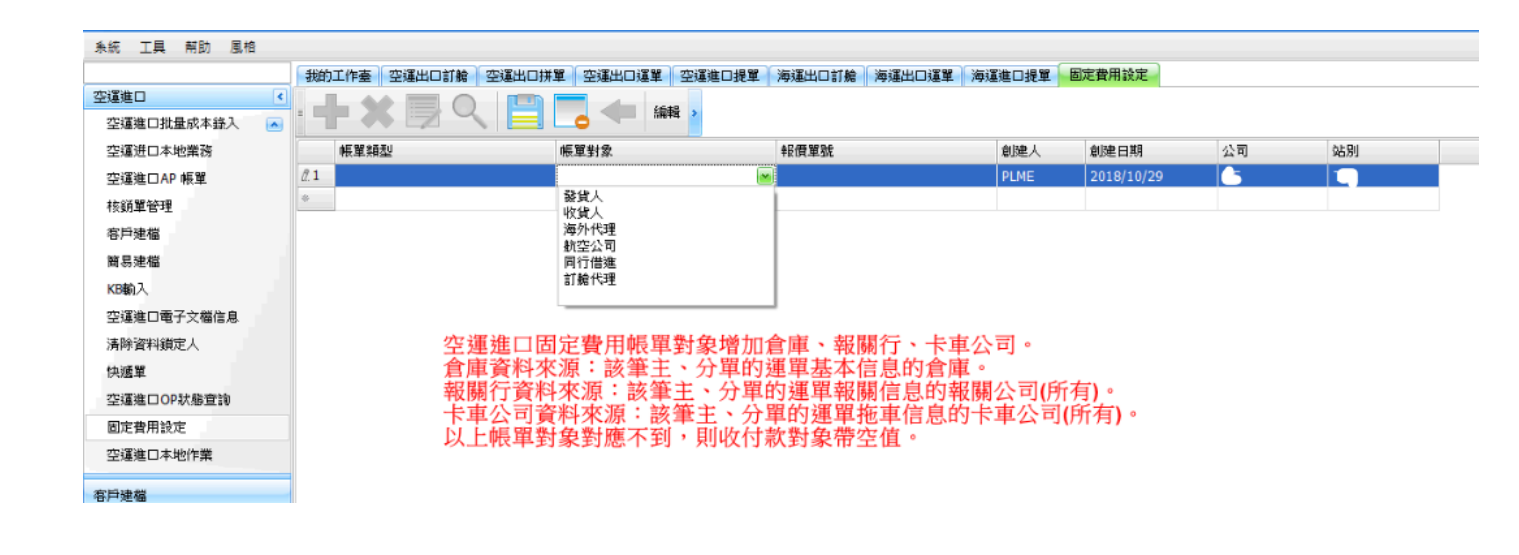

糸統 工具 幇助 風格

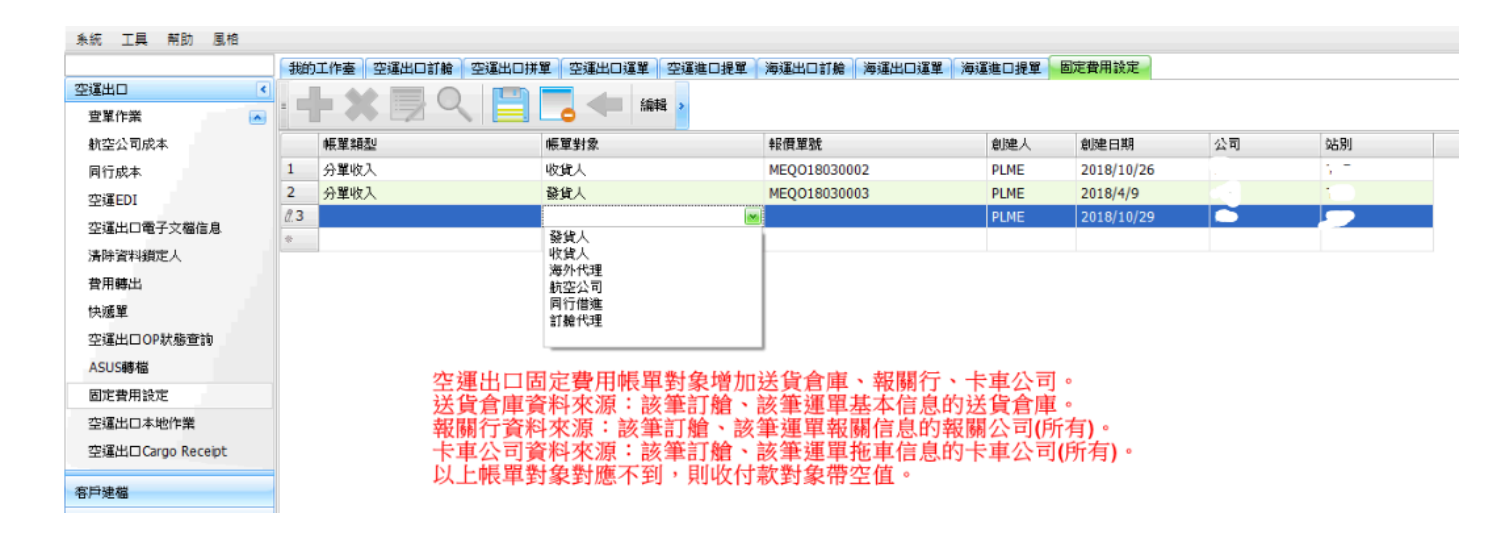

### 八、KB

#### 1.KB 输入

KB 输入画面,输入了 DISCOUNT 后开立的账单,显示有问题,是否应统一显示为 DISCOUNT 之后的金额

| 格        |                         |                                            |                                                       |                            |          |                        |          |                               |                    |             |
|----------|-------------------------|--------------------------------------------|-------------------------------------------------------|----------------------------|----------|------------------------|----------|-------------------------------|--------------------|-------------|
|          | 海运过                     | 进口接单作业                                     | KB输入 KB审核 则                                           | 长单资料                       |          |                        |          |                               |                    |             |
| *        | : <b>-</b>              | <b>- 💥</b> C                               |                                                       | 📄 - 浏览                     | 1        | 🔓 🗐 🖥                  | h 🏷 🥖    | ) 🕥 🖪                         | 🤖 打印备》             | ì 🎦 🛛 🗸     |
|          | 汇款账                     | ; <b>)</b>                                 |                                                       |                            |          |                        |          |                               |                    |             |
|          | 操作部                     | ۲ <b>۲</b>                                 | -                                                     | 跨月费用                       | 业        | 务所属部门                  | -        | •                             |                    | III         |
|          | 工作約<br>起运:<br>最终 <br>航班 | 编号 SIHBJS18<br>地 LAX LOS /<br>目的 BJS BEIJI | 1000002 毛重 11.00<br>ANGELES, CA S 1<br>NG, CHINA CN 3 | 00<br>件数 1<br>船名<br>LOT NO | 1        | 体积 1.0000<br>主单号 TESTM | 333      | 体积重 0.<br>业务类型<br>航次<br>航班日 1 | .0000<br>0/17/2018 |             |
|          | 明细                      | 信息                                         |                                                       |                            |          |                        |          |                               |                    |             |
|          |                         | 费用代码                                       | 费用描述                                                  | 分单号                        | 折帐类别     | 计费单位                   | 计费数量     | 计费单价                          | Markup 币别          |             |
|          | >1                      | DBF                                        | 短驳费,1X200X(1                                          | TESTH333                   |          | S                      | 1.00     | 200.00                        | -200.00 RMB        | 1.00 N      |
|          | *                       |                                            |                                                       |                            |          |                        |          |                               |                    |             |
| <b>•</b> | 原币金                     | 会额 200                                     | 本币金额 180                                              | 销 <mark>帐金额 0</mark>       |          | ]<br>[<br>[金额 200      | 税金 0     | 未税金额 20                       | 00                 | 类型 号码       |
|          |                         |                                            |                                                       |                            |          |                        |          |                               |                    | *           |
| 风格       |                         |                                            |                                                       |                            |          |                        |          |                               |                    | 我           |
|          | 海运进                     | 拉口接单作业 K                                   | B输入 KB审核 账单资                                          | 料                          |          |                        |          |                               |                    |             |
| *        | 分单号<br>创建/              | E TESTH33                                  | 3 主单号<br>··· 账单客户                                     |                            | 航线       | ··· KB Dat             | e 🔹      | •                             | 查询                 |             |
|          | 新                       | ite 🛛 🖿 🕅 🕅 🕅                              | 余    申请                                               | 修改 保存                      | 取消       | 打印                     |          |                               |                    |             |
|          |                         | ☑ 计费单位                                     | 计费数量 折算币别                                             | 折算汇率                       | 壑 单价     | 折扣前原币金                 | ·额 折扣前本币 | 金额 discount <sup>d</sup>      | % 原币金额             | 本币金额 计税类型   |
|          | >1                      | 0 S.票                                      | 1.00 RMB                                              | 1.0                        | 0 200.00 | 200.                   | 00 20    | 0.00 1                        | 0 180.00           | 180.00 N.不含 |
|          |                         |                                            |                                                       |                            |          |                        |          |                               |                    |             |
|          |                         |                                            |                                                       |                            |          |                        |          |                               |                    |             |
|          |                         |                                            |                                                       |                            |          |                        |          |                               |                    |             |

#### 3. KB 审核

#### GRID 增加 KB DATE 字段

|                      |                                                                                     |                                                                                                    |                                                                                                    |                                                                                                    |                                                                                                    |                                                                                                    |                                                                                                    |                                                                                                    |                                                                                                    |                                                                                                    |                                                                                                    | Statute -                                                                                                    | 18 00 (2                                                                                                    |
|----------------------|-------------------------------------------------------------------------------------|----------------------------------------------------------------------------------------------------|----------------------------------------------------------------------------------------------------|----------------------------------------------------------------------------------------------------|----------------------------------------------------------------------------------------------------|----------------------------------------------------------------------------------------------------|----------------------------------------------------------------------------------------------------|----------------------------------------------------------------------------------------------------|----------------------------------------------------------------------------------------------------|----------------------------------------------------------------------------------------------------|----------------------------------------------------------------------------------------------------|----------------------------------------------------------------------------------------------------|----------------------------------------------------------------------------------------------------|
|                      | 1 2 <b>4</b> 40                                                                     | ほぼ 13番枝                                                                                                    |                                                                                                    |                                                                                                    |                                                                                                    |                                                                                                    |                                                                                                    |                                                                                                    |                                                                                                    |                                                                                                    |                                                                                                    |                                                                                                    | 3                                                                                                    |
| <b>目法作業</b>          | 《 實驗部件                                                                              |                                                                                                    |                                                                                                    |                                                                                                    |                                                                                                    |                                                                                                    |                                                                                                    |                                                                                                    |                                                                                                    |                                                                                                    |                                                                                                    |                                                                                                    |                                                                                                    |
| IT BE AF HI          | 够改人                                                                                 |                                                                                                    | 修改目期                                                                                                    |                                                                                                    | 1                                                                                                    |                                                                                                    | tt.                                                                                                    | 218                                                                                                    | 555 -                                                                                                    |                                                                                                    |                                                                                                    |                                                                                                    |                                                                                                    |
| HIM/REMARK           | 16.86.56                                                                            |                                                                                                    | KB Date                                                                                                    |                                                                                                    | •                                                                                                    | + LOT N                                                                                                    | 0                                                                                                    |                                                                                                    | <b>秋岳 全部</b> ·                                                                                                    |                                                                                                    |                                                                                                    |                                                                                                    |                                                                                                    |
| 間素任務                 | 客芦D                                                                                 | 14                                                                                                    |                                                                                                    |                                                                                                    |                                                                                                    | 業務計                                                                                                    | 6                                                                                                    | Canal .                                                                                                    | BEPS AC:AL                                                                                                    |                                                                                                    |                                                                                                    |                                                                                                    |                                                                                                    |
| 付款任務                 | 8118                                                                                | +                                                                                                    |                                                                                                    | 2018/10/1                                                                                                    |                                                                                                    | ·                                                                                                    | 8                                                                                                    |                                                                                                    |                                                                                                    |                                                                                                    |                                                                                                    |                                                                                                    |                                                                                                    |
| 林業道序                 | 15 m (+ z)                                                                          |                                                                                                    | IT INNACCIONS                                                                                                    | WINCO                                                                                                    |                                                                                                    |                                                                                                    |                                                                                                    | 1.1444                                                                                                    |                                                                                                    |                                                                                                    |                                                                                                    |                                                                                                    |                                                                                                    |
| 放射線度事性               | 1007575                                                                             | IS CONTRACTOR                                                                                                    | dap resc potes                                                                                                    | #setCA                                                                                                    | () and                                                                                                    |                                                                                                    |                                                                                                    |                                                                                                    |                                                                                                    |                                                                                                    |                                                                                                    |                                                                                                    |                                                                                                    |
| 轉PO完成資料              |                                                                                     |                                                                                                    |                                                                                                    |                                                                                                    |                                                                                                    |                                                                                                    |                                                                                                    | Dice.                                                                                                    |                                                                                                    | 1/                                                                                                    |                                                                                                    |                                                                                                    |                                                                                                    |
| ₩出口湾口                |                                                                                     |                                                                                                    |                                                                                                    | 14 111                                                                                                    | 8 1046                                                                                                    | \$1918L9                                                                                                    | Essue D/N                                                                                                    | 799                                                                                                    | KBIRA                                                                                                    | 3                                                                                                    |                                                                                                    |                                                                                                    | - Harrowicz (199                                                                                                    |
| CBP師入F               | 10 0                                                                                | D DI Total:1                                                                                                    | 78 KB DATE                                                                                                    |                                                                                                    |                                                                                                    |                                                                                                    |                                                                                                    |                                                                                                    |                                                                                                    |                                                                                                    |                                                                                                    | Page 1 - /1                                                                                                    | 1 999 /Pag                                                                                                    |
| 出耸/刻刻任務              |                                                                                     | 名新                                                                                                    | 🖡 discount                                                                                                    | % 本繁金額                                                                                                    | FUR 45.923                                                                                                    | 就碼 費用品                                                                                                    | ike .                                                                                                    | 1                                                                                                    | 1税期型 1                                                                                                    | 資數量 計費單位                                                                                                    | 業價                                                                                                    | 原带全额 案符员                                                                                                    | 創建人                                                                                                    |
| 客戶建備征務               | 1                                                                                   | 1                                                                                                    |                                                                                                    | 0 424,00                                                                                                    | 2,962.00                                                                                                    | 應付服                                                                                                    | 務費,1694X0.25                                                                                                    | R(1-0/100)                                                                                                    | 1.不含 1.                                                                                                    | 694.00 K                                                                                                    | 0.25                                                                                                    | 424.00 NANCY-5                                                                                                    | NANCY-S                                                                                                    |
| 8848                 | 2                                                                                   | N-5002                                                                                                    |                                                                                                    | 0 1,040.00                                                                                                    | 3,898.00                                                                                                    | ,1040                                                                                                    | X1X(1-0/100)                                                                                                    |                                                                                                    | 1.不含 1,                                                                                                    | 040.00 K                                                                                                    | 1.00                                                                                                    | 1,040.00 NANCY-S                                                                                                    | NANCY-5                                                                                                    |
| 時當時讓定人               | 3                                                                                   | F                                                                                                    |                                                                                                    | 0 1,242.00                                                                                                    | 5,668.00                                                                                                    | 應付照                                                                                                    | 務費,621X2X[1-                                                                                                    | 0/100)                                                                                                    | 8.不含                                                                                                    | 621.00 K                                                                                                    | 2.00                                                                                                    | 1,242.00 ANDY-C                                                                                                    | AHY-W                                                                                                    |
| 用編出                  | 4                                                                                   |                                                                                                    |                                                                                                    | 0 140.00                                                                                                    | 2,332.00                                                                                                    | 應付服                                                                                                    | 招費,558X0.250                                                                                                    | (1-0/100)                                                                                                    | 1.不含                                                                                                    | 558.00 K                                                                                                    | 0.25                                                                                                    | 140.00 NANCY-S                                                                                                    | NANCY-S                                                                                                    |
| man 3                | 5                                                                                   | C-F004                                                                                                    |                                                                                                    | 0 1,216.00                                                                                                    | 7,180.00                                                                                                    | 應付服                                                                                                    | 陪借,1216X1X(1                                                                                                    | -0/100)                                                                                                    | 1.不含 1,                                                                                                    | 216.00 K                                                                                                    | 1.00                                                                                                    | 1,216.00 ANDY-C                                                                                                    | AMY-W                                                                                                    |
| ote Dumeth           | 6                                                                                   |                                                                                                    | 17 N                                                                                                    | 0 308.00                                                                                                    | 3,380.00                                                                                                    | 應付易                                                                                                    | 消費,1230X0.25                                                                                                    | 00(1-0/100)                                                                                                    | 1.不含 1,                                                                                                    | 230.00 K                                                                                                    | 0.25                                                                                                    | 308.00 NANCY-5                                                                                                    | NANCY-S                                                                                                    |
| V-D-MIN              | 7                                                                                   |                                                                                                    |                                                                                                    | 0 86.00                                                                                                    | 1,280.00                                                                                                    | 應付將                                                                                                    | 時費,342X0.25)                                                                                                    | (1-0/100)                                                                                                    | に不含                                                                                                    | 342.00 K                                                                                                    | 0.25                                                                                                    | 86.00 NANCY-S                                                                                                    | NANCY-S                                                                                                    |
| 11794 & T 502 8.00   | 8                                                                                   | 1 E                                                                                                    |                                                                                                    | 0 260.00                                                                                                    | 3,898.00                                                                                                    | 應付服                                                                                                    | 時費,1040X0.25                                                                                                    | 0(1-0/100)                                                                                                    | 1,73 1,                                                                                                    | 040,00 K                                                                                                    | 0.25                                                                                                    | 250.00 NANCY-5                                                                                                    | NANCY-S                                                                                                    |
| 194 M.               | 9                                                                                   |                                                                                                    |                                                                                                    | 0 311.00                                                                                                    | 466.00                                                                                                    | .311X                                                                                                    | 1X(1-0/100)                                                                                                    | 14414 A                                                                                                    | 178                                                                                                    | 311.00 K                                                                                                    | 1.00                                                                                                    | 311.00 NANCY-5                                                                                                    | NANCY-S                                                                                                    |
| 些水 <b>里</b>          | 11                                                                                  | 1                                                                                                    |                                                                                                    | 0 4 316 00                                                                                                    | 3,513.00                                                                                                    | 18/119                                                                                                    | 18196,404XU.25)                                                                                                    | (1-0/100)                                                                                                    | 178                                                                                                    | 216.00 F                                                                                                    | 1.00                                                                                                    | 4 216 00 HANCY 5                                                                                                    | NAMEY C                                                                                                    |
| 的正律                  | 12 101                                                                              |                                                                                                    |                                                                                                    | 0 1,216,00                                                                                                    | 5 316.00                                                                                                    | ,4210                                                                                                    | 328 (08Y3Y11                                                                                                    | 10/1001                                                                                                    | (不会                                                                                                    | 608.00 K                                                                                                    | 2.00                                                                                                    | 1,216.00 ANDV-C                                                                                                    | AMY-M                                                                                                    |
|                      | 13                                                                                  |                                                                                                    |                                                                                                    | 0 80.00                                                                                                    | 1,194.00                                                                                                    | 100-11/0<br>100-01-00                                                                                                    | 器要_310V0.250                                                                                                    | (1-0/100)                                                                                                    | 「不会                                                                                                    | 319.00 K                                                                                                    | 0.25                                                                                                    | BO.00 NANCY-S                                                                                                    | NANCY-S                                                                                                    |
|                      | 14                                                                                  | 0                                                                                                    | +1                                                                                                    | 0 297.00                                                                                                    | 889.00                                                                                                    | 成付服                                                                                                    | · 1188X0.25                                                                                                    | 0(1-0/100)                                                                                                    | (不会 1)                                                                                                    | 188.00 K                                                                                                    | 0.25                                                                                                    | 297.00 NANCY-5                                                                                                    | NANCY-5                                                                                                    |
| 1000                 | >15                                                                                 | N-K003                                                                                                    |                                                                                                    | 0 3.104.00                                                                                                    | 3.684.00                                                                                                    | <b>8</b> 418                                                                                                    | 18 8.776x4x[1-                                                                                                    | 0/100)                                                                                                    | 178                                                                                                    | 776.00 K                                                                                                    | 4.00                                                                                                    | 3.104.00 NANCY-S                                                                                                    | NANCY-S                                                                                                    |
| 101                  | 16                                                                                  |                                                                                                    | 1.5                                                                                                    | 0 47,00                                                                                                    | 45.00                                                                                                    | .47X1                                                                                                    | x(1-0/100)                                                                                                    |                                                                                                    | 1.不含                                                                                                    | 47.00 K                                                                                                    | 1.00                                                                                                    | 47.00 NANCY-5                                                                                                    | NANCY-S                                                                                                    |
| 啟                    | 808A                                                                                |                                                                                                    | <b>6</b> 2819                                                                                                    |                                                                                                    |                                                                                                    |                                                                                                    |                                                                                                    |                                                                                                    |                                                                                                    |                                                                                                    |                                                                                                    |                                                                                                    |                                                                                                    |
|                      | 864                                                                                 | RDI                                                                                                    | #18                                                                                                    | 修改                                                                                                    | 保存 月                                                                                                    | <b>饮酒</b>                                                                                                    | 列印                                                                                                    |                                                                                                    |                                                                                                    |                                                                                                    |                                                                                                    |                                                                                                    |                                                                                                    |
|                      |                                                                                     | 81/1                                                                                                    | -G W DP 5                                                                                                    | W ED. TU                                                                                                    | 2 8 67                                                                                                    | 21120-2112                                                                                                    | 45 W 55 10                                                                                                    | 2.16                                                                                                    | KR Date                                                                                                    | (SHORED)                                                                                                    | 14                                                                                                    | 2 1109/0                                                                                                    | *****                                                                                                    |
|                      | >1                                                                                  |                                                                                                    | 分單號 計<br>160-72937 0                                                                                                    | N ION                                                                                                    | 主単筑<br>160.72827741                                                                                                    | 計費方式                                                                                                    | 紙業客户                                                                                                    | <b>6</b> W                                                                                                    | KB Date                                                                                                    | 原始4591                                                                                                    |                                                                                                    | 事 封我筆位                                                                                                    | 計数數量 折算                                                                                                    |
|                      | >1                                                                                  |                                                                                                    | 分單数 11<br>160-72837 D<br>207.68266 D                                                                                                    | AND<br>AND<br>AND                                                                                                    | 主単筑<br>160-72837741<br>207-68766221                                                                                                    | 計費方式<br>C.感信                                                                                                    | 概葉名戸<br>UMF-TPE                                                                                                    | 6K                                                                                                    | KB Date                                                                                                    | 原制物別<br>TWD<br>TWD                                                                                                    | 1.0<br>1.0                                                                                                    | 率 計費單位<br>00 K公斤<br>00 K公斤                                                                                                    | 計費數量 新算<br>380.00 TWI                                                                                                    |
|                      | >1 2 2                                                                              |                                                                                                    | 分単数 割<br>160-72837 0<br>297-68766 D<br>695-10240                                                                                                    | 単語型<br>直主単<br>直主単                                                                                                    | 160-72837741<br>297-68766331<br>605-10340074                                                                                                    | 計費方式<br>C.應付<br>C.應付                                                                                                    | 新聞名P<br>LMF-TPE<br>LMF-TPE<br>C-EDM                                                                                                    | 名新<br>(1)2000<br>(1)2000                                                                                                    | KB Date<br>2018/9/4<br>2018/8/27<br>2018/8/27                                                                                                    | 原始物別<br>TWD<br>TWD                                                                                                    | BL:<br>1.0<br>1.0                                                                                                    | 車 計費單位<br>00 K公斤<br>00 K公斤<br>00 K公斤                                                                                                    | 11教教皇 35第<br>380.00 TWI<br>545.00 TWI                                                                                                    |
|                      | >1<br>2<br>3                                                                        | BPC<br>SECENDAL.,<br>SECENDAL.,<br>SECENDAL.,<br>SECENDAL.,                                                                                                    | ⇒) #8t 8<br>160:72837 0<br>297-68766 D<br>695-10240 D<br>695-10240 D                                                                                                    | (1) (1) (1) (1) (1) (1) (1) (1) (1) (1)                                                                                                    | 160-72837741<br>297-68766331<br>695-10240974<br>605-10235132                                                                                                    | 計費方式<br>C.應付<br>C.應付<br>C.應付                                                                                                    | 低単石戸<br>UMF-TPE<br>UMF-TPE<br>C-F004                                                                                                    | 名號<br>(2元)<br>(2月)<br>(2月)<br>(2月)<br>(2月)<br>(2月)<br>(2月)<br>(2月)<br>(2月                                                                                                    | KB Date<br>2018/9/4<br>2018/8/27<br>2018/8/23<br>2016/8/23                                                                                                    | 静電報別<br>TWD<br>TWD<br>TWD<br>TWD                                                                                                    | 01.0<br>1.0<br>1.0                                                                                                    | 平 計費單位<br>10 K公斤<br>10 K公斤<br>10 K公斤<br>10 K公斤                                                                                                    | 11我們最 353<br>350.00 TWI<br>545.00 TWI<br>108.00 TWI                                                                                                    |
|                      | >1<br>2<br>3<br>4                                                                   | BC<br>SELCAL<br>空源出口AL<br>空源出口AL<br>空源出口AL<br>空源出口AL                                                                                                    | 今東欧 書<br>160-72837 0<br>297-68766 D<br>695-10240 D<br>695-10235 D                                                                                                    | 単位型<br>直走単<br>直走単<br>直走単<br>直走単                                                                                                    | 160-72837741<br>297-68766331<br>695-10240974<br>695-10235120                                                                                                    | 計費方式<br><u> <b>C.愿付</b></u><br>C.愿付<br>C.愿付<br>C.愿付<br>C.愿付                                                                                                    | ● 単名目<br>UMF-TPE<br>UMF-TPE<br>C-F004<br>C-0001<br>8                                                                                                    | 名戦<br>(253)<br>(253)<br>(2 | KB Date<br>2018/9/4<br>2018/8/27<br>2018/8/23<br>2018/8/17<br>2018/8/17                                                                                                    | 原始報知<br>TWD<br>TWD<br>TWD<br>TWD<br>TWD                                                                                                    | 1.0<br>1.0<br>1.0<br>1.0                                                                                                    | <ul> <li> <b>計費單位</b><br/><b>以公斤</b><br/><b>以公斤</b><br/><b>以公斤</b><br/><b>以公斤</b><br/><b>以公斤</b><br/><b>以</b><br/><b>以</b></li></ul>                                                                                                    | 11 (1) (1) (1) (1) (1) (1) (1) (1) (1) (                                                                                                    |
|                      | >1<br>2<br>3<br>4<br>5                                                              |                                                                                                    | 今東欧 書<br>160-72837 D<br>297-68766 D<br>695-10240 D<br>695-10235 D<br>618-58468 D<br>205 32020                                                                                                    | 第44型<br>直北軍<br>直北軍<br>直北軍<br>直北軍<br>直北軍<br>直北軍                                                                                                    | 160-72837741<br>297-68766331<br>695-10240974<br>695-10235120<br>618-58468185<br>205 2265121                                                                                                    | 計費方式<br>C.應付<br>C.應付<br>C.應付<br>C.應付<br>C.應付                                                                                                    | 45.32.65 PP<br>LMF-TPE<br>C-F004<br>C-0001<br>R                                                                                                    | 名版<br>《加速通<br>C-F004<br>C-0001<br>R                                                                                                    | KB Date<br>2018/9/4<br>2018/8/27<br>2018/8/23<br>2018/8/17<br>2018/8/28<br>2016/8/28                                                                                                    | BYSYS9J<br>TWD<br>TWD<br>TWD<br>TWD<br>TWD<br>TWD                                                                                                    | 1.0<br>1.0<br>1.0<br>1.0<br>1.0                                                                                                    | <ul> <li> <b>計費單位</b><br/>10 K公斤<br/>00 K公斤<br/>00 K公斤<br/>00 K公斤<br/>00 K公斤<br/>00 K公斤<br/>00 K公斤<br/>10 K公斤<br/>10 K公斤</li></ul> | 11 (19) (10) (10) (10) (10) (10) (10) (10) (10                                                                                                    |
|                      | >1<br>2<br>3<br>4<br>5<br>6                                                         |                                                                                                    | 97 # 52         3           160-72837         0           297-68766         0           695-10240         0           695-10235         0           618-58468         0           205-37082         0                                                                                                    | 1 4 4 5<br>直北軍<br>直北軍<br>直北軍<br>直北軍<br>直北軍<br>直北軍<br>直北軍<br>直北軍                                                                                                    | 主単4<br>160-72837741<br>297-68766331<br>695-10240974<br>695-10235120<br>618-58468185<br>205-37082426                                                                                                    | 計費方式<br>C.應付<br>C.應付<br>C.應付<br>C.應付<br>C.應付<br>C.應付<br>C.應付                                                                                                    | 修業客户<br>LMF-TPE<br>LMF-TPE<br>C-F004<br>C-0001<br>R<br>F                                                                                                    | 名第<br>4523<br>2004<br>C-F004<br>C-0001<br>R<br>F                                                                                                    | KB Date<br>2018/9/4<br>2018/8/27<br>2018/8/23<br>2018/8/17<br>2018/8/28<br>2018/9/13<br>2018/9/13                                                                                                    | NTWD<br>TWD<br>TWD<br>TWD<br>TWD<br>TWD<br>TWD<br>TWD                                                                                                    | E 1.0<br>1.0<br>1.0<br>1.0<br>1.0<br>1.0<br>1.0                                                                                                    | <ul> <li>計費單位</li> <li>K公斤</li> <li>K公斤</li> <li>K公斤</li> <li>K公斤</li> <li>K公斤</li> <li>K公斤</li> <li>K公斤</li> </ul>                                                                                                    | 11 致命法 35 加<br>380.00 TW0<br>545.00 TW0<br>108.00 TW0<br>1,906.00 TW0<br>266.00 TW0<br>73.00 TW0                                                                                                    |
|                      | >1<br>2<br>3<br>4<br>5<br>6<br>7                                                    |                                                                                                    | 97 M St         8           160-72837         0           297-68766         0           695-10240         0           695-10235         0           618-58468         0           205-37082         0           297-69245         M                                                                                                    | 第18型<br>直を第<br>直を第<br>直を第<br>直を第<br>直を第<br>直を第<br>直を第<br>直を第<br>直を第<br>直を第                                                                                                    | 主単4<br>160-72837741<br>297-68766331<br>695-10240974<br>695-10235120<br>618-58468185<br>205-37082426<br>297-69245875                                                                                                    | 計費方式<br>C.愿付<br>C.愿付<br>C.愿付<br>C.愿付<br>C.愿付<br>C.愿付<br>C.愿付<br>C.愿付                                                                                                    | 6.11 67.776<br>LMF-TPE<br>LMF-TPE<br>C-F004<br>C-0001<br>R<br>F<br>LMF-TPE                                                                                                    | 名第<br>2523<br>2653<br>CF004<br>C-0001<br>R<br>F<br>1 参互通                                                                                                    | KB Date<br>2018/9/4<br>2018/8/27<br>2018/8/23<br>2018/8/23<br>2018/8/17<br>2018/8/28<br>2018/9/13<br>2018/8/27                                                                                                    | NINNS)<br>TWD<br>TWD<br>TWD<br>TWD<br>TWD<br>TWD<br>TWD<br>TWD                                                                                                    | 1.0<br>1.0<br>1.0<br>1.0<br>1.0<br>1.0<br>1.0<br>1.0                                                                                                    | 年 計発置位<br>0 K公斤<br>00 K公斤<br>00 K公斤<br>00 K公斤<br>00 K公斤<br>00 K公斤<br>00 K公斤<br>00 K公斤                                                                                                    | 11904.2 512<br>300.00 TWO<br>545.00 TWO<br>10906.00 TWO<br>266.00 TWO<br>73.00 TWO<br>1,693.00 TWO                                                                                                    |
|                      | >1<br>2<br>3<br>4<br>5<br>6<br>7<br>8                                               |                                                                                                    | 37 #32         3           160-72837         0           297-68766         0           695-10240         0           695-10235         0           618-58468         0           205-37082         0           297-69245         0           297-74502         0                                                                                                    | 第18型<br>直北京<br>直北京<br>直北京<br>直北京<br>直北京<br>直北京<br>直北京<br>直北京                                                                                                    | 160-72837741<br>297-68766331<br>695-10240974<br>695-10235120<br>618-58468185<br>205-37082426<br>297-69245875<br>297-74502540                                                                                                    | 計費方式<br>C.愿付<br>C.愿付<br>C.愿付<br>C.愿付<br>C.愿付<br>C.愿付<br>C.愿付<br>C.愿付                                                                                                    | S.M. 67 <sup>(2)</sup><br>LMF-TPE<br>LMF-TPE<br>C-F004<br>C-0001<br>R<br>F<br>LMF-TPE<br>LMF-TPE                                                                                                    | 名第<br>6第<br>7<br>7<br>7<br>7<br>7<br>7<br>7<br>7<br>7<br>7<br>7<br>7<br>7<br>7<br>7<br>7<br>7<br>7                                                                                                    | KB Date           2018/9/4           2018/8/27           2018/8/23           2018/8/17           2018/8/28           2018/9/13           2018/8/27           2018/8/28           2018/9/13           2018/8/27                                                                                                    | 89%%9)<br>TWD<br>TWD<br>TWD<br>TWD<br>TWD<br>TWD<br>TWD<br>TWD<br>TWD                                                                                                    | 613<br>1.0<br>1.0<br>1.0<br>1.0<br>1.0<br>1.0<br>1.0<br>1.0                                                                                                    | <ul> <li></li></ul>                                                                                                    | 11 (11 (11 (11 (11 (11 (11 (11 (11 (11                                                                                                    |
|                      | >1<br>2<br>3<br>4<br>5<br>6<br>7<br>8<br>9                                          |                                                                                                    | H 38         B           160-72837         0           297-68766         0           695-10240         0           695-10235         0           618-58468         0           205-37082         0           297-497450         0           297-75157         0                                                                                                    | 第18型<br>前北京<br>直北京<br>直北京<br>直北京<br>直北京<br>直北京<br>直北京<br>直北京<br>直                                                                                                    | 160-72837741<br>297-68766331<br>695-10240974<br>695-10235120<br>618-58468185<br>205-37082426<br>297-69245875<br>297-74502540<br>297-75157213                                                                                                   | 計費方式<br>C.應付<br>C.應付<br>C.應付<br>C.應付<br>C.應付<br>C.應付<br>C.應付<br>C.應付<br>C.應付<br>C.應付                                                                                                    | S.M. 67 <sup>(2)</sup><br>LMF-TPE<br>C-F004<br>C-0001<br>R<br>F<br>LMF-TPE<br>LMF-TPE<br>LMF-TPE<br>LMF-TPE                                                                                                    | 名戦<br>                                                                                                    | KB Date           2018/9/4           2018/8/27           2018/8/23           2018/8/17           2018/8/28           2018/9/13           2018/8/27           2018/9/13           2018/8/27           2018/9/13           2018/8/27           2018/8/27           2018/8/27           2018/8/27           2018/9/13                                                                                                    | Preversion<br>TWD<br>TWD<br>TWD<br>TWD<br>TWD<br>TWD<br>TWD<br>TWD<br>TWD<br>TWD                                                                                                    | 1.0<br>1.0<br>1.0<br>1.0<br>1.0<br>1.0<br>1.0<br>1.0<br>1.0<br>1.0                                                                                                    | <ul> <li></li></ul>                                                                                                    | 11 (19) (19) (19) (19) (19) (19) (19) (1                                                                                                    |
|                      | >1<br>2<br>3<br>4<br>5<br>6<br>7<br>8<br>9<br>10                                    | BO     SOLUTION     SOLUTION     SOLUTI | j) #32         j           160-72837         C           297-68766         D           695-10240         D           618-58468         D           205-37082         D           297-697-687         M           297-697         D           297-697         D           297-697         D           297-692         D           297-75157         D           205-37102         D                                                                   | 1122<br>1124<br>1124 | 160-72837741<br>297-68766331<br>695-10240974<br>695-10240974<br>695-10235120<br>618-58468185<br>205-377082426<br>297-69245875<br>297-74502540<br>297-75157213<br>205-37102763                                                                  | 計費方式<br>C.應付<br>C.應付<br>C.應付<br>C.應付<br>C.應付<br>C.應付<br>C.應付<br>C.應付<br>C.應付<br>C.應付<br>C.應付<br>C.應付                                                                                                    | HERSPI           LMF-TPE           LMF-TPE           C-F004           C-0001           R           F           LMF-TPE           LMF-TPE           LMF-TPE           LMF-TPE           LMF-TPE           LMF-TPE           LMF-TPE                  | 名第                                                                                                    | KB Date<br>2018/9/4<br>2018/8/27<br>2018/8/23<br>2018/8/23<br>2018/8/28<br>2018/9/13<br>2018/9/13<br>2018/9/1<br>2018/9/23<br>2018/9/21                                                                                                    | 5%%%9)<br>TWD<br>TWD<br>TWD<br>TWD<br>TWD<br>TWD<br>TWD<br>TWD<br>TWD<br>TWD                                                                                                    | 10<br>1.0<br>1.0<br>1.0<br>1.0<br>1.0<br>1.0<br>1.0<br>1.0<br>1.0<br>1                                                                                                    | <ul> <li></li></ul>                                                                                                    | 11 mm         35 30         37 30           380.00         TW0           545.00         TW0           108.00         TW0           1,906.00         TW0           266.00         TW0           73.00         TW0           3,617.00         TW0           303.00         TW0           110.00         TW0                                                                                                    |
|                      | >1<br>2<br>3<br>4<br>5<br>6<br>7<br>8<br>9<br>10<br>11                              | BCI           STEPCAL.           STEPCAL.                                                                                                    | j) Witt         j)           160-72837         1           297-6876         0           695-10240         0           695-10235         0           618-58468         0           207-68740         0           205-37082         0           297-79157         0           297-75157         0           205-37082         0           297-73094         M                                                                                          | <u>重 法 単</u><br>直 法 単<br>直 法 単<br>直 法 単<br>直 法 単<br>直 法 単<br>直 法 単<br>直 法 単<br>直 法 単<br>直 法 単<br>直 法 単<br>直 法 単<br>直 法 単<br>直 法 単<br>正 法 単<br>二 単<br>単<br>二 単<br>二 単<br>二<br>二<br>二<br>二<br>二<br>二<br>二<br>二<br>二<br>二<br>二<br>二<br>二                                                                                                    | 160-72837741<br>160-72837741<br>297-687663<br>695-10249974<br>695-10235120<br>618-58468185<br>205-37082426<br>297-754502540<br>297-754502540<br>297-75157213<br>205-37102763<br>297-73094324                                                   | 計費方式<br>C.進行<br>C.進行<br>C.進行<br>C.進行<br>C.進行<br>C.進行<br>C.進行<br>C.進行<br>C.進行<br>C.進行<br>C.進行<br>C.進行<br>C.進行<br>C.進行                                                                                                    | 6.8.63<br>LMF-TPE<br>LMF-TPE<br>C-F004<br>C-0001<br>R<br>F<br>LMF-TPE<br>LMF-TPE<br>LMF-TPE<br>F<br>N-P001                                                                                                    | 名46<br>4524<br>4526<br>4526<br>4526<br>7<br>5<br>4526<br>5<br>5<br>6226<br>5<br>7<br>001                                                                                                    | KB Date           2018/9/4           2018/8/27           2018/8/23           2018/8/23           2018/8/24           2018/8/27           2018/8/27           2018/9/13           2018/9/13           2018/9/23           2018/9/23           2018/9/24                                                                                                    | Press       TWD       TWD       TWD       TWD       TWD       TWD       TWD       TWD       TWD       TWD       TWD       TWD       TWD       TWD       TWD       TWD       TWD       TWD       TWD | 10<br>1.0<br>1.0<br>1.0<br>1.0<br>1.0<br>1.0<br>1.0<br>1.0<br>1.0<br>1                                                                                                    |                                                                                                    | 11 TR 41 B 57 B<br>380.00 TWO<br>545.00 TWO<br>1,996.00 TWO<br>73.00 TWO<br>3,617.00 TWO<br>3,617.00 TWO<br>110.00 TWO<br>543.00 TWO<br>543.00 TWO                                                                                                    |
|                      | >1<br>2<br>3<br>4<br>5<br>6<br>7<br>8<br>9<br>10<br>11<br>11<br>12                  | BC           SQLCAL.           SQLCAL.                                                                                                    | j) W32         J           160-72837         I           297-6876         I           695-10235         I           618-58468         D           205-37082         I           297-69245         M           297-75157         D           205-37082         D           297-73074         M           205-37074         M                                                                                                    | 2<br>2<br>2<br>2<br>2<br>2<br>2<br>2<br>2<br>2<br>2<br>2<br>2<br>2                                                                                                    | 160-22837741<br>160-22837741<br>297-68766331<br>695-10249974<br>695-10249974<br>695-10235120<br>618-58468185<br>205-37082426<br>297-79245875<br>297-74502540<br>297-75157213<br>295-37102763<br>295-37102763                                   | 計算方式<br>C.應付<br>C.應付<br>C.應付<br>C.應付<br>C.應付<br>C.應付<br>C.應付<br>C.應付<br>C.應付<br>C.應付<br>C.應付<br>C.應付                                                                                                    | #.M.679           LMF-TPE           LMF-TPE           C-0001           R           F           LMF-TPE           LMF-TPE           LMF-TPE           LMF-TPE           LMF-TPE           MF-TPE           F           N-P001           F            | 名第<br>5753<br>2753<br>2753<br>2753<br>2753<br>2753<br>2753<br>2753<br>2753<br>2753<br>2753<br>2753<br>2753<br>2753<br>2753<br>2753<br>2753<br>2753<br>2753<br>2753<br>2753<br>2753<br>2753<br>2753<br>2753<br>2753<br>2755<br>2755<br>2                                                                                                    | KB Date<br>2018/9/4<br>2018/8/27<br>2018/8/23<br>2018/8/17<br>2018/8/28<br>2018/9/13<br>2018/9/13<br>2018/9/27<br>2018/9/24<br>2018/9/24<br>2018/9/24<br>2018/9/15                                                                                                    | NY YYYYY<br>TWD<br>TWD<br>TWD<br>TWD<br>TWD<br>TWD<br>TWD<br>TWD<br>TWD<br>TWD                                                                                                    | 10<br>10<br>10<br>10<br>10<br>10<br>10<br>10<br>10<br>10                                                                                                    | <ul> <li></li></ul>                                                                                                    | 1197-01-08<br>380.00 TWI<br>545.00 TWI<br>108.00 TWI<br>109.00 TWI<br>1,906.00 TWI<br>2,000 TWI<br>1,693.00 TWI<br>100.00 TWI<br>100.00 TWI<br>300.00 TWI<br>300.00 TWI<br>300.00 TWI                                                                                                    |
|                      | >1<br>2<br>3<br>4<br>5<br>6<br>7<br>8<br>9<br>10<br>11<br>12<br>13                  | BC           202820AL.           202820AL.                                                                                                    | j) Mitt         j)           160-72837         0           297-68766         0           695-10240         0           695-10235         0           618-58468         0           207-697464         10           207-597452         0           207-75157         0           297-73157         0           297-73094         M           695-56466         0                                                                                      | TAN           TAN                                                                                                    | 160-72837741<br>297-68766331<br>695-10240974<br>695-10240974<br>695-10235120<br>618-58468185<br>205-37082426<br>297-692428975<br>297-73507213<br>205-3770245875<br>297-73094324<br>295-737094326<br>695-56466992                               | 計費方式<br>C.應付<br>C.應付<br>C.應付<br>C.應付<br>C.應付<br>C.應付<br>C.應付<br>C.應付<br>C.應付<br>C.應付<br>C.應付<br>C.應付                                                                                                    | KM 87 <sup>3</sup> LMF-TPE     LMF-TPE     C-F004     C-0001     R     F     LMF-TPE     LMF-TPE     LMF-TPE     LMF-TPE     F     F     N-P001     F     C-S002                                                                                    | 名第<br>273.4<br>273.4<br>275.4<br>275.4<br>2<br>4<br>5<br>4<br>5<br>5<br>5<br>5<br>5<br>5<br>5<br>5<br>5<br>5<br>5<br>5<br>5                                                                                                    | KB Date           2018/9/4           2018/9/27           2018/8/27           2018/8/27           2018/8/28           2018/9/13           2018/9/13           2018/9/13           2018/9/13           2018/9/14           2018/9/15           2018/9/16           2018/9/16           2018/9/16           2018/9/16           2018/9/16           2018/9/16           2018/9/16           2018/9/16           2018/9/16           2018/9/16           2018/9/16           2018/9/16           2018/9/16                                                                                                    | 5%%%9)<br>TWD<br>TWD<br>TWD<br>TWD<br>TWD<br>TWD<br>TWD<br>TWD<br>TWD<br>TWD                                                                                                    | 81<br>1.0<br>1.0<br>1.0<br>1.0<br>1.0<br>1.0<br>1.0<br>1.                                                                                                    | <ul> <li></li></ul>                                                                                                    | 11 (0.4)         57.00           380.00         TWI           545.00         TWI           108.00         TWI           109.00         TWI           1,906.00         TWI           1,603.00         TWI           3,617.00         TWI           110.00         TWI           543.00         TWI           10.00         TWI           10.00         TWI                                                                                                    |
|                      | >1<br>2<br>3<br>4<br>5<br>6<br>7<br>8<br>9<br>10<br>11<br>12<br>13<br>14            | BC           SQLCAL.           SQLCAL.                                                                                                    | j) Mitt         j)           160-72837         0           297-6876         0           695-10240         0           695-10235         0           695-10235         0           297-6874         0           297-7952         0           297-7952         0           297-75157         0           297-73094         M           205-37074         0           618-584668         0                                                              | 軍政委<br>重走北東<br>重進北北東<br>軍進北北東<br>軍直北北北軍<br>軍直北北東軍<br>軍直北北軍<br>軍直北北軍<br>軍道北北軍<br>軍道北北軍<br>軍道北北軍<br>軍道北北軍<br>軍道北北軍<br>軍道北北軍                                                                                                    | 160-72837741<br>297-68766331<br>695-10240974<br>695-10240974<br>695-10235120<br>618-58468185<br>205-377082426<br>297-74502540<br>297-74502540<br>297-74502540<br>297-73094324<br>205-37702763<br>295-73094324<br>205-377074656<br>695-56466923 | 計費方式<br><u> こ應</u> 行<br><u> こ應</u> 行<br><u> こ</u> 應<br><u> 二</u><br><u> こ</u><br><u> に</u><br><u> </u><br><u> </u><br><u> </u><br><u> </u><br><u> </u><br><u> </u><br><u></u> | <ul> <li>●気気(5)<sup>2</sup></li> <li>UMF-TPE</li> <li>UMF-TPE</li> <li>UMF-TPE</li> <li>C-0001</li> <li>R</li> <li>F</li> <li>UMF-TPE</li> <li>UMF-TPE</li> <li>UMF-TPE</li> <li>F</li> <li>N-P001</li> <li>F</li> <li>C-S002</li> <li>R</li> </ul> | 名第<br>- 2733<br>- 2753<br>- 2753<br>- 2753<br>- 2753<br>- 2753<br>- 5753<br>- 5755<br>- 5755<br>- 5755                                                                                                    | KB Date<br>KB Date<br>KB |                                                                                                    | 1.0 <ul> <li>1.0</li> <li>1.0</li> </ul>                                                                                                    |                                                                                                    | 1197.01.20 JF300<br>395.00 TW1<br>395.00 TW1<br>108.00 TW1<br>108.00 TW1<br>266.00 TW1<br>266.00 TW1<br>266.00 TW1<br>266.00 TW1<br>3,617.00 TW1<br>3,617.00 TW1<br>101.00 TW1<br>101.00 T |
|                      | >1<br>2<br>3<br>4<br>5<br>6<br>7<br>8<br>9<br>10<br>11<br>11<br>12<br>13<br>14<br>4 | BC           SQLOAL.           SQLOAL.                                                                                                    | 37 M22         3           160-72837         0           297-68766         0           695-10240         0           695-10235         0           618-58468         0           207-697642         0           207-75157         0           207-75157         0           207-7304         M           205-37024         0           205-37044         0           695-56466         0           618-58468         0                               | <b>東京北京</b><br>五北東<br>五北東<br>五五北東<br>東京北京<br>東京<br>五五北東<br>東<br>五<br>五<br>五<br>五<br>王<br>王<br>王<br>王<br>王<br>王<br>王<br>王<br>王<br>王<br>王<br>王<br>王<br>王                                                                                                    | 160-72837741<br>297-68766331<br>695-10240974<br>695-10240974<br>695-10235120<br>618-58468185<br>205-37082540<br>297-7954575<br>297-74502540<br>297-735157213<br>205-377027635<br>695-56466992<br>618-58468233                                  | 計費方式<br><b>C.進行</b><br>C.進行<br>C.進行<br>C.進行<br>C.進行<br>C.進行<br>C.進行<br>C.進行<br>C.進行<br>C.進行<br>C.進行<br>C.進行                                                                                                    | #某名PA<br>UMF-TPE<br>LMF-TPE<br>CF004<br>C-0001<br>R<br>F<br>LMF-TPE<br>LMF-TPE<br>LMF-TPE<br>LMF-TPE<br>F<br>N-P001<br>F<br>C-S002<br>R                                                                                                    | 名號<br>2015年<br>2015年<br>5<br>5<br>5<br>5<br>5<br>5<br>5<br>5<br>5<br>5<br>5<br>5<br>5                                                                                                    | KB Date<br>KB Date<br>2018/9/4<br>2018/9/2<br>2018/8/27<br>2018/8/27<br>2018/9/23<br>2018/9/17<br>2018/9/21<br>2018/9/21<br>2018/9/15<br>2018/9/1<br>2018/9/1<br>2018/9/9                                                                                                    | 5%%%9)<br>TWD<br>TWD<br>TWD<br>TWD<br>TWD<br>TWD<br>TWD<br>TWD<br>TWD<br>TWD                                                                                                    | 1.0 <ul> <li>1.0</li> <li>1.0</li> </ul> | <ul> <li></li></ul>                                                                                                    | 1190-02 1700<br>545.00 1700<br>545.00 1700<br>1.906.00 1700<br>266.00 1700<br>266.00 1700<br>266.00 1700<br>266.00 1700<br>266.00 1700<br>303.00 1700<br>543.00 1700<br>101.00 1700<br>149.00 1700                                                                                                    |
| (11)<br>(12)<br>(12) | >1<br>2<br>3<br>4<br>5<br>6<br>7<br>8<br>9<br>10<br>11<br>11<br>12<br>13<br>14<br>4 | BC1           E32420AL.           SQLOAL.           SQLOAL.                                                                                                    | P) W22         P           160-72877         0           297-68766         0           695-10240         0           695-10235         0           618-58468         0           207-697647         0           297-75157         0           297-75157         0           297-7304         N           295-37024         0           505-37024         0           505-37024         0           695-56466         0           618-58468         0 | ▼成売業<br>重直支売売業<br>重直支売売売業<br>重直支売売売業<br>業<br>重支売売売業<br>業<br>重支売売売業<br>業<br>業<br>支売売業<br>業<br>支売売業<br>業<br>支売売業<br>業<br>支売売業<br>業<br>支売売業<br>業<br>支売売業<br>業<br>支売売業<br>業<br>支<br>支売売業<br>業<br>支<br>支売売業<br>業<br>、<br>売売業<br>業<br>、<br>売売業<br>業<br>、<br>売売業<br>業<br>、<br>売売業<br>業<br>、<br>売売業<br>業<br>、<br>売売業<br>業<br>、<br>売売売業<br>、<br>売売売業<br>、<br>売売売<br>、<br>売<br>一<br>の<br>う<br>の<br>う                                                                                                    | 160-72837741<br>297-68764311<br>695-10240974<br>695-10240974<br>695-10235120<br>618-58468185<br>205-3708245875<br>297-739245875<br>297-73924587<br>297-739424<br>205-37702763<br>297-73994324<br>205-377074656<br>695-56466992<br>618-58466233 | 計費方式<br>C.感行<br>C.感行<br>C.感行<br>C.感行<br>C.感行<br>C.感行<br>C.感行<br>C.感行                                                                                                    | #京市内<br>UMF-TPE<br>UMF-TPE<br>C-F004<br>C-0001<br>R<br>F<br>LMF-TPE<br>LMF-TPE<br>LMF-TPE<br>F<br>N-P001<br>F<br>C-S002<br>R                                                                                                    | 名號<br>2014<br>2014<br>2014<br>2017<br>8<br>5<br>5<br>5<br>5<br>5<br>5<br>5<br>5<br>5<br>5<br>5<br>5<br>5                                                                                                    | K8 Date<br>2018/9/4<br>2018/9/4<br>2018/6/27<br>2018/6/27<br>2018/6/27<br>2018/6/27<br>2018/6/27<br>2018/9/13<br>2018/9/15<br>2018/9/15<br>2018/9/15<br>2018/9/15<br>2018/9/15                                                                                                    | が加加分<br>TWD<br>TWD<br>TWD<br>TWD<br>TWD<br>TWD<br>TWD<br>TWD                                                                                                    | 84<br>10<br>10<br>10<br>10<br>10<br>10<br>10<br>10<br>10<br>10<br>10<br>10<br>10                                                                                                    | <ul> <li></li></ul>                                                                                                    | 11904.8 3<br>300.00 1<br>545.00 1<br>1.906.00 1<br>266.00 1<br>73.00 1<br>266.00 1<br>73.00 1<br>303.00 1<br>303.00 1<br>10.00 1<br>543.00 1<br>101.00 1<br>149.00 1                                                                                                    |

# 九、发票作业

1.电子发票

1.1.标准版:新增发票折让次数与优化功能从"发票开立"→"开票作业"→"销货折让"带入"统编"资料.

|   |          |                                                                                                    |              |             |          |            |        |               |               |                  | 36月71日開開 |   |
|---|----------|----------------------------------------------------------------------------------------------------|--------------|-------------|----------|------------|--------|---------------|---------------|------------------|----------|---|
|   | 發票開立     | 海運出口本地業務海                                                                                                    | <b>運出口帳單</b> | 帳單輸入 海運出口運  | 單 海運出口   | 訂艙 提單資料 刘  | 項發票開立  | 銷貨折訊          | 奥 銷貨折譲        |                  |          |   |
|   | 資料匯總     | 開票作業                                                                                                    | 11           |             |          |            |        |               |               |                  |          |   |
|   | : 📥 📑    |                                                                                                    |              | • 👍 🔤 📫     | <b>1</b> |            |        |               |               |                  |          |   |
|   |          |                                                                                                    |              |             |          |            |        |               |               |                  |          |   |
|   | 堂割條件     |                                                                                                    |              |             |          |            |        |               |               |                  | V        |   |
|   |          |                                                                                                    | 診療状態 …       | 未列印         |          |            |        | 銷貨折讓          |               |                  |          |   |
| 1 | 發票號碼     | GG00000204                                                                                                    | 發票日期         | 2018/10/9 - | 發票部門     | 財務部門ACCO   | - 4    | 長單部門          | 空運進口AIR IMP , | <b>發票種類</b> 電子發票 | -        |   |
|   | 對帳號碼     |                                                                                                    |              |             |          |            |        |               |               |                  |          |   |
|   | 帳單號碼     | D1810001 ·                                                                                                    | … 課税別        | 1.應稅 、      | 發票對象     | MOL        | MOS    | D             |               |                  |          |   |
|   | 主單號      | 695-2002                                                                                                    | 分單號          | WTG1002-3   | 工作編號     | AIH1810003 | £      | 斑日期           | 2018/10/2 -   |                  |          |   |
|   | 起運港      | LAX ·                                                                                                    | … 目的地        |             | 最終目的地    | TXG ···    | ·<br>船 | 名 <b>/</b> 航次 | BK-500        |                  |          |   |
|   | 未稅金額     | 699.0                                                                                                    | 0 税金         | 35.00       | 開票金額     | 734.0      | )      | 統編            | 96)0          |                  |          |   |
|   | 備註       | WTG1002-3/AIH181                                                                                                    | 0003         |             |          |            |        |               | <b>^</b>      |                  |          |   |
|   |          |                                                                                                    | _            |             |          |            |        |               | •             |                  |          |   |
|   | 發票明細     | 合併明細                                                                                                    |              |             |          |            |        |               |               |                  |          |   |
|   | <b>A</b> | いた きの うちょう きんちょう きんちょう きんちょう きんちょう しんちょう しんしょう しんしょ しんしょ |              | 大教金額 借註     |          |            |        |               |               |                  |          |   |
|   | >1 EDI   | EDI INPUT CHA                                                                                                    | RGE          | 699.00      |          |            |        |               |               |                  |          |   |
|   | ÷        |                                                                                                    |              |             |          |            |        |               |               |                  |          |   |
|   |          |                                                                                                    |              |             |          |            |        |               |               |                  |          |   |
|   |          |                                                                                                    |              |             |          |            |        |               |               |                  |          |   |
|   |          |                                                                                                    |              |             |          |            |        |               |               |                  |          |   |
|   |          |                                                                                                    |              |             |          |            |        |               |               |                  |          |   |
|   |          |                                                                                                    |              |             |          |            |        |               |               |                  |          |   |
|   |          |                                                                                                    |              |             |          |            |        |               |               |                  |          |   |
|   |          |                                                                                                    |              |             |          |            |        |               |               |                  |          | L |
|   |          |                                                                                                    |              |             |          |            |        |               |               |                  |          |   |
|   |          |                                                                                                    |              |             |          |            |        |               |               |                  |          |   |

進項發票 删除,请一并也将"发票种类"、"发票部门"、"发票对象"、"统编"字段反白不可 1.2. 请将 5

修改.

| <b>調票</b> 簽                           | 記      | 海運出   | 出口本地業務     | 海運出口           | 帳單 帳單輸入    | 海運出口運單     | 海運出口訂艙   | 提單資料      | 進項發票開立     | 銷貨折讓     | 銷貨折讓          | 銷貨折讓   |      |      |   |   |
|---------------------------------------|--------|-------|------------|----------------|------------|------------|----------|-----------|------------|----------|---------------|--------|------|------|---|---|
| : 1                                   |        | 2     | <b>P</b>   |                | - 📥 編輯     | m m .      |          |           |            |          |               |        |      |      |   |   |
| 音論                                    | 俗件     |       |            |                |            |            |          |           |            |          |               |        |      |      |   |   |
| ————————————————————————————————————— | EF     |       | 音6月9       | 工作             | 1 CERT     | hEi        | 留缺種      |           | 早香閉        | & 彩画 N → | LOT NO        |        |      |      | A |   |
| 帳單日:                                  | 期      |       |            | - 分            | 單號         | :          | ÷單鍵      |           |            | C 30 7 1 | 申報項目          | 1.統一發票 | •    |      |   |   |
| 帳單幣                                   | 別      |       | 站別 TPE     | … 船東1          | 單號         | 村          | 帳號碼      |           | 查詢         | 違入發更     | 1             |        |      |      |   |   |
|                                       | 吉果     | ]     |            | -              |            |            |          |           |            |          |               |        |      |      |   |   |
|                                       |        | 帳單點   | 碼 :        | 分單號            | 船東單號       | 帳單幣別       | 帳        | 單金額 部門    | 工作編號       | 主單號      | L C           | 發票號碼   | 費用代碼 | 費用描述 |   | 原 |
|                                       |        |       |            |                |            |            |          |           |            |          |               |        |      |      |   |   |
|                                       |        |       |            |                |            |            |          |           |            |          |               |        |      |      |   |   |
| ▲ 🗆                                   | _      |       |            |                | Ш          |            |          |           |            | •        | 4             |        | l    |      |   |   |
|                                       |        |       |            | <b>發</b> 票狀態 · | -          |            |          |           |            |          |               |        |      |      |   |   |
| 設票数                                   | tall.  | GG00  | 000204 Get | 發票日期           | 2018/10/17 | · 發票部門 則   | 材務部門AC   | - 帳單      | (部門) 財務部(  | JACC     | <b>談票種類</b> 1 | 電子發票   | *    |      |   |   |
| 料帳點                                   | 師馬     |       |            | 5              | 進 23 西     | 申報月份 20183 | 年10月 , 🚺 | 申報項目 7.   | 銷貨折讓       |          |               |        |      |      |   |   |
| 帳單點                                   | <br>€碼 |       |            | 課稅別            | 1.應稅       | · 發票對象 ▶   | 40L ··   | · MOSK&商船 | <b>注三井</b> | -        |               |        |      |      |   |   |
| 主單號                                   | ŧ      |       |            | 分單號            |            | 工作編號       |          | 航班        | E日期        | <b>*</b> |               |        |      |      |   |   |
| 起運港                                   | ŧ      |       |            | 目的地            |            | 最終目的地      |          | · 船名/     | /航次        |          |               |        |      |      |   |   |
| 未税金                                   | 額      |       | 200.00     | ) 稅金           | 10.00      | 開票金額       | 210.0    | 0         | 統編         |          |               |        |      |      |   |   |
| 備註                                    |        |       |            |                |            |            |          | •         |            | <b></b>  |               |        |      |      |   |   |
|                                       |        |       |            | 1              |            |            |          |           |            | ~        |               |        |      |      |   |   |
| 發票                                    | 明細     | 10-17 | 合併明細       |                |            |            |          |           |            |          |               |        |      |      |   |   |
| 7.4                                   | 費用     | 代碼    | 費用描述       |                | 4          | 「幣金額 備証    |          |           |            |          |               |        |      |      |   |   |
| *                                     | EDI    |       | ×1+1毎期)建?  | 家茸             |            | 200.00     |          |           |            |          |               |        |      |      |   |   |
|                                       |        |       |            |                |            |            |          |           |            |          |               |        |      |      |   |   |
|                                       |        |       |            |                |            |            |          |           |            |          |               |        |      |      |   |   |

1.3. 因财政部容许同一笔"开立发票"多次折让,请于"销货折让"页面中增加→新增第二笔以上之"销货折让".

1.4. 请"销货折让"存盘时逻辑检查同一笔发票"销货折让"金额累积加总不可超过该笔"开立发票"之发票金额.

1.5. 请确认"销货折让"任何动作不可影响原"开立发票"之数据.如:作废该"销货折让"时,不可同时作废"开立发票" 🕂 📑 🔜 🚔 · 🔶 🐲 🎁 🎁 .

| 查詢  | 條件  |       |           |       |              |        |            |      |       |          |             | V |
|-----|-----|-------|-----------|-------|--------------|--------|------------|------|-------|----------|-------------|---|
|     |     |       |           | 發票狀態: | 未列印          |        |            |      |       |          |             |   |
| 發票記 | 虎碼  | GG000 | 00204 Get | 發票日期  | 2018/10/17 - | 發票部    | ¶ 財務部門AC ▼ | 帳    | 單部門   | 財務部門ACC  | - 發票種類 電子發票 | • |
| 對帳  | 虎碼  |       |           | 5     | 進項發票         | 申報月份 2 | 018年10月 👻  | 申報項目 | 7.銷貨排 | Fiæ ▼    |             |   |
| 帳單習 | 虎碼  |       |           | 課稅別   | 1.應稅 -       | 發票對    | 象 MOL ···· | MOS! | ł     |          |             |   |
| 主單習 | æ   |       |           | 分單號   |              | 工作編    | it .       | 航    | 斑日期   |          | •           |   |
| 起運汐 | 븝   |       |           | 目的地   |              | 最終目的   | 也 …        | 船名   | 3/航次  |          |             |   |
| 未税会 | 奁額  |       | 100.00    | 稅金    | 5.00         | 開票金    | 額 105.00   |      | 統編    | 5011110  |             |   |
| 備註  |     |       |           |       |              |        |            |      |       | <b>^</b> |             |   |
|     |     |       |           |       |              |        |            |      |       | Y        |             |   |
| 發票  | 明細  |       | 合併明細      |       |              |        |            |      |       |          |             |   |
|     | 費用1 | 代碼    | 費用描述      |       | 本            | 幣金額 備註 |            |      |       |          |             |   |
| >1  | EDI |       | 文件傳輸連線    | 費     |              | 100.00 |            |      |       |          |             |   |
| *   |     |       |           |       |              |        |            |      |       |          |             |   |
|     |     |       |           |       |              |        |            |      |       |          |             |   |
|     |     |       |           |       |              |        |            |      |       |          |             |   |
|     |     |       |           |       |              |        |            |      |       |          |             |   |

1.6. 请优化"发票开立"→"资料汇总"→"申报项目"→"7.销货折让"→"查询"功能, 同"进项发票开立" 下可正常 查询出"发票开立"→"7.销货折让"之结果.

|                                                                    | <b>然亮闲</b> 辽                                                                             | 2993連出し                  | 小小 把其物   海知                                      | 副田山 牧里 「服                                                                                                    | :里聊人 ∥ 海建出口刻                                                                                                    | 畢早 │ 湾連出口訂版                                                                                                    | : 建里資料                                                                                                    | 9月.红折器 運用                                                                                                    | 修光開五                                                                                                    |                                     |         |                   | ×                 |
|--------------------------------------------------------------------|------------------------------------------------------------------------------------------|--------------------------|--------------------------------------------------|----------------------------------------------------------------------------------------------------|----------------------------------------------------------------------------------------------------|----------------------------------------------------------------------------------------------------|----------------------------------------------------------------------------------------------------|----------------------------------------------------------------------------------------------------|----------------------------------------------------------------------------------------------------|-------------------------------------|---------|-------------------|-------------------|
| < 11                                                               | 空生に存らる                                                                                   | PR 35 (A= 30             | 2                                                |                                                                                                    |                                                                                                    |                                                                                                    |                                                                                                    |                                                                                                    |                                                                                                    |                                     |         |                   |                   |
|                                                                    | THE R & MA                                                                               | 19139761 1191            |                                                  | 25 BERGETH                                                                                                    |                                                                                                    |                                                                                                    | 25 10 0 0 0 0                                                                                                    |                                                                                                    | × (n @ + /#)                                                                                                    | Hanner N AS                         | -       |                   |                   |
| 5                                                                  |                                                                                          |                          |                                                  | 552-302-302                                                                                                    |                                                                                                    |                                                                                                    | Stewarr 1                                                                                                    |                                                                                                    | 四日本(史)                                                                                                    |                                     |         |                   |                   |
| 6                                                                  | 黒對家                                                                                      |                          |                                                  | 被罵日期                                                                                                    |                                                                                                    |                                                                                                    | 分單號                                                                                                    |                                                                                                    | ±1                                                                                                    | <b>平当福弘</b> 龙                       |         |                   |                   |
| £                                                                  | 建人                                                                                       |                          |                                                  | 發票年月                                                                                                    |                                                                                                    | •                                                                                                    | 統編                                                                                                    |                                                                                                    |                                                                                                    |                                     |         |                   |                   |
|                                                                    | 報項目                                                                                      |                          | 7.銷貨 📄                                           | 申報月份                                                                                                    |                                                                                                    | -                                                                                                    | LOT NO                                                                                                    |                                                                                                    |                                                                                                    |                                     |         |                   |                   |
| 3                                                                  |                                                                                          |                          | <ol> <li>6.固定資產</li> <li>7.銷貨折譲</li> </ol>       |                                                                                                    | ^ <b>^ _</b>                                                                                                    | -                                                                                                    |                                                                                                    |                                                                                                    |                                                                                                    |                                     |         |                   |                   |
|                                                                    |                                                                                          | - /                      | 8.進貨折讓                                           | 07 4 In Art 200                                                                                                    | 48 Z040 at 12                                                                                                    | mikal                                                                                                    |                                                                                                    | -                                                                                                    |                                                                                                    | Ture (11)                           | 11/ / 4 |                   |                   |
|                                                                    | () 346 206/ -L                                                                           | -11-776596+3403          | 10.載有税額之                                         | <sub>用具打装</sub><br>進貨折誤                                                                                                    | =                                                                                                    | 444                                                                                                    |                                                                                                    | <b>Ξ:</b> 9                                                                                                    | TF/%                                                                                                    | 2001/0重四 4001                       | HIFM    |                   |                   |
|                                                                    | ∣                                                                                        | D D                      | 11.進項海關代<br>12.進項海關很                             | 微營業稅繳納設<br>環芯繳營業稅 B                                                                                                    |                                                                                                    |                                                                                                    |                                                                                                    |                                                                                                    |                                                                                                    |                                     |         | Page 1 - /1       | 999 /Page         |
|                                                                    |                                                                                          | 發票狀態                     | 發票號碼                                             | 帳單號碼                                                                                                    | 工作編載                                                                                                    | 發票日期 🔷                                                                                                    | 開航日                                                                                                    | 統編                                                                                                    | 開票對象                                                                                                    | 名稱                                  | 主單號     | 分單號               | 開票金               |
|                                                                    |                                                                                          |                          |                                                  |                                                                                                    |                                                                                                    |                                                                                                    |                                                                                                    |                                                                                                    |                                                                                                    |                                     |         |                   |                   |
|                                                                    |                                                                                          |                          |                                                  |                                                                                                    |                                                                                                    |                                                                                                    |                                                                                                    |                                                                                                    |                                                                                                    |                                     |         |                   |                   |
|                                                                    |                                                                                          |                          |                                                  |                                                                                                    |                                                                                                    |                                                                                                    |                                                                                                    |                                                                                                    |                                                                                                    |                                     |         |                   |                   |
|                                                                    |                                                                                          |                          |                                                  |                                                                                                    |                                                                                                    |                                                                                                    |                                                                                                    |                                                                                                    |                                                                                                    |                                     |         |                   |                   |
|                                                                    |                                                                                          |                          |                                                  |                                                                                                    |                                                                                                    |                                                                                                    |                                                                                                    |                                                                                                    |                                                                                                    |                                     |         |                   |                   |
|                                                                    |                                                                                          |                          |                                                  |                                                                                                    |                                                                                                    |                                                                                                    |                                                                                                    |                                                                                                    |                                                                                                    |                                     |         |                   |                   |
|                                                                    |                                                                                          |                          |                                                  |                                                                                                    |                                                                                                    |                                                                                                    |                                                                                                    |                                                                                                    |                                                                                                    |                                     |         |                   |                   |
|                                                                    |                                                                                          |                          |                                                  |                                                                                                    |                                                                                                    |                                                                                                    |                                                                                                    |                                                                                                    |                                                                                                    |                                     |         |                   |                   |
|                                                                    |                                                                                          |                          |                                                  |                                                                                                    |                                                                                                    |                                                                                                    |                                                                                                    |                                                                                                    |                                                                                                    |                                     |         |                   |                   |
|                                                                    |                                                                                          |                          |                                                  |                                                                                                    |                                                                                                    |                                                                                                    |                                                                                                    |                                                                                                    |                                                                                                    |                                     |         |                   |                   |
|                                                                    |                                                                                          |                          |                                                  |                                                                                                    |                                                                                                    |                                                                                                    |                                                                                                    |                                                                                                    |                                                                                                    |                                     |         |                   |                   |
|                                                                    |                                                                                          |                          |                                                  |                                                                                                    |                                                                                                    |                                                                                                    |                                                                                                    |                                                                                                    |                                                                                                    |                                     |         |                   |                   |
|                                                                    |                                                                                          |                          |                                                  |                                                                                                    |                                                                                                    |                                                                                                    |                                                                                                    |                                                                                                    |                                                                                                    |                                     |         |                   |                   |
|                                                                    |                                                                                          |                          |                                                  |                                                                                                    |                                                                                                    |                                                                                                    |                                                                                                    |                                                                                                    |                                                                                                    |                                     |         |                   |                   |
|                                                                    |                                                                                          |                          |                                                  |                                                                                                    |                                                                                                    |                                                                                                    |                                                                                                    |                                                                                                    |                                                                                                    |                                     |         |                   |                   |
|                                                                    |                                                                                          |                          |                                                  |                                                                                                    |                                                                                                    |                                                                                                    |                                                                                                    |                                                                                                    |                                                                                                    |                                     |         |                   |                   |
|                                                                    |                                                                                          |                          |                                                  |                                                                                                    | п                                                                                                    |                                                                                                    |                                                                                                    |                                                                                                    |                                                                                                    |                                     |         |                   | Þ                 |
|                                                                    |                                                                                          |                          |                                                  |                                                                                                    | m                                                                                                    |                                                                                                    |                                                                                                    |                                                                                                    |                                                                                                    |                                     |         |                   | Þ                 |
|                                                                    |                                                                                          |                          |                                                  |                                                                                                    | 20                                                                                                    |                                                                                                    |                                                                                                    |                                                                                                    |                                                                                                    |                                     |         |                   | Þ                 |
| 1                                                                  | 栗開立                                                                                      | 海運出口:                    | 本地業務 海運                                          | 出口帳單   帳                                                                                                    | ·····································                                                                                                    | 重單    海源出口訂驗                                                                                                    | 提單資料                                                                                                    | <b>鉼</b> 武折讓 進項                                                                                                   | 發票關立                                                                                                    |                                     |         |                   | ×                 |
| 198                                                                | <b>熏開立</b><br>料匯總                                                                        | 海運出口                     | 本地業務 海運                                          | 出口帳單 [ 帳:                                                                                                    | 11<br>業輸入 海道出口道                                                                                                    | S單 演演出口訂舱                                                                                                    | 2 提單資料                                                                                                    | <b>鏡鏡折讓 <b>進</b>項</b>                                                                                             | 發票關立                                                                                                    |                                     |         |                   | ×                 |
| 100 M                                                              | <b>栗開立</b><br>料匯總<br>野狀縣                                                                 | 海運出口:開票作業                | 本地業務 海運                                          | 出口帳單「帳                                                                                                    | ₩<br>単動入 ] 海湖出口道                                                                                                    | ■ ● 海湾出口訂驗                                                                                                    | 建工作 建工作 化 化 化 化 化 化 化 化 化 化 化 化 化 化 化 化 化 化 化                                                                                                    | 新统折牌 進項                                                                                                    | 發票開立<br>                                                                                                    | 11.25<br>11.25                      |         |                   | ×                 |
| 1<br>1<br>1<br>1                                                   | <b>栗開立</b><br>料匯總<br>累狀態                                                                 | 海運出口:<br>開票作業            | ▲地業務 海運                                          | 出口帳單 帳:                                                                                                    | =<br>單軌入 [ 海這出口環<br>                                                                                                    | SE / 海溪出口訂驗                                                                                                    | · 提單資料 · · · · · · · · · · · · · · · · · · ·                                                                                                    | 新统折读 進攻                                                                                                    | 發票開立<br>· 包含未使                                                                                                    | 田緑栗 N杏                              |         |                   | ×                 |
| ۲<br>۲<br>۲                                                        | 薫開立<br>葉料匯總<br>氣狀態<br>裏對象                                                                | 海運出口:<br>開票作業            | <b>本地業務 済運</b><br>▲                              | 出口帳單 帳<br>發票號碼<br>發票日期                                                                                                    | =<br>چیک ( ) کونی<br>ار (<br>س) ( )                                                                                                    | SE   海道出口訂驗<br>、                                                                                                    | <ul> <li>提單資料</li> <li>發票部門</li> <li>分單號</li> </ul>                                                                                                    | <b>新统折譲   進</b> 項                                                                                                 |                                                                                                    | 用録票 N.杏                             |         |                   | ×                 |
| すう。後期の                                                             | <b>栗開立</b><br>料弾匯總<br>駅状態<br>駅対象<br>■人                                                   | 海運出口:<br>開票作業            | 本地業務 海道<br>                                      | 出口帳單 帳:<br>發票號碼<br>發票日期<br>發票年月                                                                                                    | ■<br>業績入 〕 海道出口道<br>                                                                                                    | ■單   海道出口訂驗<br>                                                                                                    | <ul> <li>提單資料</li> <li>發票部門</li> <li>分單號</li> <li>分單號</li> <li>統論</li> </ul>                                                                                                    | <b>銷</b> 竢折讓 <mark>進</mark> 項                                                                                     | 發票開立<br>· 包含未使月<br>工作                                                                                                    | 田設東 N·否<br>HSBN                     |         |                   | ×                 |
| 「「「」」の「」」では、「」」の「「」」の「」」の「」」の「」」の「」」の「」」の「」」の「」」の「」                | 栗開立<br>料匯總<br>駆狀態<br>軽對象<br>赴人                                                           | 海蓮出口:<br>開票作業            | 本地業務 海道<br>                                      | 出口帳單 帳<br>發票號碼<br>發票日期<br>發票年月                                                                                                    | ■<br>業輸入   海環出口頭<br>- [<br>- 、- , -<br>- 、- , -                                                                                                    | ○ 100 - 100 - | <ul> <li>提單資料</li> <li>設票部門</li> <li>分單號</li> <li>統編</li> </ul>                                                                                                    | 额统折滚 』 潍坊                                                                                                    | <ul> <li>         · ● 包含未使         ·         ·         ·</li></ul>                                                                                                    | 田設東 N.杏<br>H線数                      | •<br>•  |                   | ×                 |
| 「「」を見ていた。                                                          | 栗開立<br>料匯總<br>緊狀態<br>緊對象<br>些人<br>8項目                                                    | 海運出口:<br>開票作業            | 本地業務 海道<br>                                      | 出口帳單 帳<br>發票計調<br>發票年月<br>申報月份                                                                                                    | =<br>単約入 [ 海道出口項<br>- ↓ [<br>- ↓ [<br>- ↓ [<br>- ↓ ]                                                                                                    | 5℃   海運出口訂驗<br><br><br><br>                                                                                                    | 2 提單資料<br>登 <b>業部門</b><br>う分算数<br>(統編)<br>LOT NO                                                                                                    | 新统折读 道城項                                                                                                    | 發票間立<br>▼ <b>包含未使</b> 月<br>                                                                                                    | 田緑東「N杏                              | •<br>•  |                   | ط<br>×            |
| 「「「」」「「」」」「「」」」」」」「「」」」」」」」」」」」」」」」」」」                             | 栗開立<br>料理建<br>東狀態<br>東對象<br>赴人<br><mark>家項目</mark>                                       | 海運出口;<br>開票作業            | 本地業務 海運<br>                                      | 出口帳單 概<br>發展1時<br>發展日期<br>發展年月<br>中報月份<br>開始日                                                                                                    | ■<br>単動入 〕 海道出口道<br>                                                                                                    | 2章   海道出口 \$T般<br>                                                                                                    | 提單資料<br>發票部門<br>分單数<br>統編<br>LOT NO                                                                                                    | 新统折譲 推項                                                                                                    | <ul> <li>浸素開立</li> <li></li> <li></li>     &lt;</ul> | 刊設家 N.否<br>H编数                      | •<br>•  |                   | ×                 |
| 「「「」」の「「」」の「「」」の「「」」の「」」の「「」」の「」」の「」」の「                            | 栗間立<br>栗料匯總<br>栗狀態<br>栗對象<br>皀人                                                          | 海運出口                     | 本地業務 海延<br>                                      | 出口帳單 帳                                                                                                    | ■<br>単約入   汚滅出口道<br>                                                                                                    | 【靴】 海湖出口 \$7 Mi<br>                                                                                                    | <ul> <li>提單資料</li> <li>發票部門</li> <li>分單號</li> <li>決論</li> <li>LOT NO</li> </ul>                                                                                                    | 869th100 () 300-70                                                                                                | <ul> <li></li></ul>                                                                                                    | 田破東 N.否<br>Falst                    | *<br>   |                   | ×                 |
| るご説開創                                                              | 票開立<br>栗料匯總<br>駅對象<br>些人<br>駅項目                                                          | 海道出口:<br>開票作業            | 本地業務 海運<br>→<br>····<br>7.新貨<br>                 | 出口帳單 帳<br>2. 東数碼<br>2. 東数碼<br>2. 東数<br>3. 東西<br>4. 東西<br>4. | ■<br>単約入 [ 海道出口頌<br>                                                                                                    | 221   海道出口訂続<br><br><br><br>                                                                                                    | 2 提單資料<br>登票部門<br>分單数<br>統編<br>LOT NO                                                                                                    | 新统开读 · 潍坊                                                                                                    | ◎ 建築業間立<br>・ 包含未便り<br>」 エイ<br>」 「作<br>四                                                                                                    | 田録栗 N.杏<br>F编数<br>Silfor//原史4、 DB:3 |         |                   | ×                 |
| る 1 設開創<br>単<br>チ                                                  | 栗間立<br>料酒總<br>累對象<br>副人<br>賢項目                                                           | 海蓮出口:<br>開栗作業<br>作編號:支持  | 本地業務 済運<br>↓ ↓ ↓ ↓ ↓ ↓ ↓ ↓ ↓ ↓ ↓ ↓ ↓ ↓ ↓ ↓ ↓ ↓ ↓ | 出口帳單 帳<br>登票社場<br>整票日期<br>整票年月<br>中40月份<br>開航日<br>二<br>11(1字符,余統                                                                                                    | ■<br>単執入 「 渉速出口頭<br>・<br>・<br>・<br>・<br>・<br>・<br>・<br>・<br>・<br>・<br>・<br>・<br>・                                                                                                    | ■第二<br>第35<br>第二<br>第二<br>第二<br>第二<br>第二<br>第二<br>第<br>第<br>第<br>第<br>第<br>第<br>第<br>第<br>第<br>第                                                                                                    | <ul> <li>提單資料</li> <li>登票店門</li> <li>分單號</li> <li>統編</li> <li>LOT NO</li> </ul>                                                                                                    | 新统折線 進項                                                                                                    | <ul> <li>包含未便</li> <li>工</li> <li>作慶</li> </ul>                                                                                                    | 田發東 N.否<br>F編就<br>列印/匯出 取;          | ▼       |                   | ×                 |
| るう酸間創                                                              | 栗開立<br>料種線<br>窓状態<br>を人<br>單號/工作                                                         | /海運出口;<br>開環作業<br>作編號:支持 | 本地業務 海延                                          | 出口帳單 帳<br>登票試碼<br>發票日期<br>聲票年月<br>申報月份<br>開新日<br>王何字符,条統                                                                                                    | ■<br>100入 ) 汚滅出口道<br>                                                                                                    | <ul> <li>第二 海道出口訂給</li> <li>・</li> <li>・</li> <l< th=""><th><ul> <li>提單資料</li> <li>發票部門</li> <li>分單號</li> <li>6%編</li> <li>LOT NO</li> </ul></th><th>新统计和<br/>) 独项<br/><b>查10</b></th><th><ul> <li>         · 包含未便         ·         ·         ·</li></ul></th><th>田破東 N.否<br/>F16800<br/>列印/匯出 取)</th><th>¥<br/>作殿</th><th>Page 1 - /1</th><th>&gt; ×</th></l<></ul>                                                                                                    | <ul> <li>提單資料</li> <li>發票部門</li> <li>分單號</li> <li>6%編</li> <li>LOT NO</li> </ul>                                                                                                    | 新统计和<br>) 独项<br><b>查10</b>                                                                                        | <ul> <li>         · 包含未便         ·         ·         ·</li></ul>                                                                                                    | 田破東 N.否<br>F16800<br>列印/匯出 取)       | ¥<br>作殿 | Page 1 - /1       | > ×               |
| · · · · · · · · · · · · · · · · · · ·                              | 栗開立<br>料理経線<br>素状態<br>を人<br>単就/工f<br>1 4                                                 | 海運出□:<br>開票作業            | 本地業務 海運<br>                                      | 出口帳單 帳<br>發票就碼<br>發票日期<br>發票年月<br>申報月份<br>開航日<br>王何字符,条統                                                                                                    | ■<br>単約入 [ 海道出口類<br>- ↓ [<br>- ↓ ]<br>- ↓ [<br>- ↓ ]<br>- ↓ ]<br>] ]<br>] ↓ ]<br>- ↓ ]<br>] ↓ ]<br>] ↓ ]<br>] ↓ ]<br>] ↓ ]<br>] ↓ ]<br>] ↓ ]<br>] ↓ | 1211                                                                                                    | 2 提單資料<br>2 提單資料<br>3 分單號<br>3 分單號<br>1 のT NO<br>1 OT NO<br>1 OT NO | 3所設計課 地理 第三日 1000000000000000000000000000000000000                                                                | <ul> <li>發票間立</li> <li>* 包含未便り</li> <li>工f</li> <li>作履</li> </ul>                                                                                                    | 田發東 N.杏<br>「編就<br>列印/匯出 取)          | 浙作廢     | Page 1 v /1       | > ×               |
| ·<br>・<br>・<br>・<br>・<br>・<br>・<br>・<br>・<br>・<br>・<br>・<br>・<br>・ | 栗開立<br>料理記<br>線<br>野<br>野<br>泉<br>上<br>人<br>野<br>町<br>目<br>単<br>蹴<br>(/工f<br>1<br>1<br>0 | 海運出口:<br>開票作業            | 本地業務 済運                                          | 出口帳單 帳<br>發票日期<br>發票年月<br>申報月份<br>階歇日<br>王何字符,永統<br>集單號碼                                                                                                    | 単数の入「海道出口到<br>()<br>、、)<br>、、)<br>、、)<br>、、)<br>、、)<br>、、)<br>、、)<br>、、)<br>、、)                                                                                                    | ■<br>■<br>二<br>二<br>二<br>二<br>二<br>二<br>二<br>二<br>二<br>二<br>二<br>二<br>二                                                                                                    | <ul> <li>提單資料</li> <li>分單就</li> <li>分單就</li> <li>(統編)</li> <li>LOT NO</li> </ul>                                                                                                    | <ul> <li>         新续折線         並項         </li> <li>         董等         </li> <li>         統編         </li> </ul> | <ul> <li>包含未便</li> <li>工</li> <li>作廠</li> <li>関票對象</li> </ul>                                                                                                    | H破栗 N.杏<br>F編就<br>列印/匯出 取;<br>名額    | が作成     | Page 1 / 1<br>分單就 | yyyy /Page<br>周票组 |

P.S.:目前"发票开立"→"资料汇总"→"申报项目"→"7.销货折让"→"查询"没有数据.

| 震緩       | 関立  | 海運出口本  | ▶地業務 演運出□              | 帳單 帳單輸入    | 海運出口運算    | 海運出口訂艙    | 提單資料 爭    | 前貨折讓 進項發票 | 關立      |          |          |               | ×         |
|----------|-----|--------|------------------------|------------|-----------|-----------|-----------|-----------|---------|----------|----------|---------------|-----------|
| 資料       | 匯總  | 開票作業   |                        |            |           |           |           |           |         |          |          |               |           |
| 發票制      | 態   |        | - 28                   | 熏雞碼        | -         |           | 發票部門      | -         | 包含未使用發票 | N.否      | -        |               |           |
| 開票業      | 象   |        | 😵                      | 票日期 2018/1 | 0/1 - 201 | 8/10/17 - | 分單號       |           | 工作編號    |          |          |               |           |
| 創建人      |     |        |                        | 更年月        | ×.        |           | 統結        |           |         |          |          |               |           |
|          |     |        | 7 0X/b Htt             |            | +         |           |           |           |         |          |          |               |           |
| 申報利      | H   |        | 7.朝貢 * 中               | FR/31/3    |           |           | LOT NO    |           |         |          |          |               |           |
|          |     |        | I                      | 開航日        | * -       | *         |           |           |         |          |          |               |           |
| 分單       | 能/工 | 作編號:支持 | 模糊查詢:輸入任何 <del>:</del> | 字符,系統自動的   | 如能找到相應資料  |           |           | *<br>查詢   | 作廢 列印/图 | 蛋出 取消作廢  |          |               |           |
|          | 4   | N NI   | <b>T</b> - 14          |            |           |           |           |           |         |          |          |               |           |
| 14       | 4   | D DI   | Total:4                |            |           |           |           |           | 1.000   | 1        | Pa       | ge 1 • /1     | 999 /Page |
|          |     | 發票狀態   | 發票號碼                   | 帳單號碼       | 工作編號      | 發票日期      | ▲ 申報月份    | 申報項目      | 開航日     | 統編       | 開票對象     | 名稱            | 主單號       |
| >1       |     | 未列印    | GG00000201             |            |           | 2018/10/9 | 2018/10/9 | 7.銷貨折讓    |         | 96944490 | 0928SHIP | 0928SHIP NAME |           |
| 2        |     | 作版     | GG00000202             |            |           | 2018/10/9 | 2018/10/9 | 7.銷貨折讓    |         | 96944490 | CTCC     | C C           |           |
| 3        |     | 未列印    | GG00000203             |            |           | 2018/10/9 | 2018/10/9 | 7.銷貨折護    |         | 96944490 | MOL      | MC.           |           |
| 4        |     | 未列印    | GG00000203             |            |           | 2018/10/9 | 2018/10/9 | 7.銅貨折護    |         |          | MOL      | MO            |           |
| <u> </u> |     |        |                        |            |           |           |           |           |         |          |          |               |           |
|          |     |        |                        |            |           |           |           |           |         |          |          |               |           |
|          |     |        |                        |            |           |           |           |           |         |          |          |               |           |
|          |     |        |                        |            |           |           |           |           |         |          |          |               |           |
|          |     |        |                        |            |           |           |           |           |         |          |          |               |           |
|          |     |        |                        |            |           |           |           |           |         |          |          |               |           |
|          |     |        |                        |            |           |           |           |           |         |          |          |               |           |
|          |     |        |                        |            |           |           |           |           |         |          |          |               |           |
|          |     |        |                        |            |           |           |           |           |         |          |          |               |           |
|          |     |        |                        |            |           |           |           |           |         |          |          |               |           |
|          |     |        |                        |            |           |           |           |           |         |          |          |               |           |
|          | _   |        |                        |            |           |           |           |           |         |          |          |               | • •       |

#### 2.发票作业数据汇总

发票作业资料汇总界面的查询条件发票号码和 REC NO 设置成区间查询,类似提交财务界面的 LOT NO 查询条件

| 账单本地业务           | 账单输入                                  | 、销账作业                                 | 对账作业                | 开票作业 提求         | 2财务       |                                                 |                 |            |
|------------------|---------------------------------------|---------------------------------------|---------------------|-----------------|-----------|-------------------------------------------------|-----------------|------------|
| 查询条件             |                                       |                                       |                     |                 |           |                                                 |                 |            |
| 部门               | *                                     | 🔲 结种                                  | ₭中心                 | 账单客户            |           | 审核                                              | 8日期 2018/10/3   | 1 -        |
| 应收/付             |                                       | -                                     |                     | 国内/外            | <b>*</b>  | 账单                                              | 師別              |            |
| 账单日期             |                                       |                                       | *                   | 创建日期            | * -       | ▼ 账单客)                                          | □类型             |            |
| 账单号码             |                                       | _                                     |                     | 主 単号            |           | 4k                                              | 各类型             | *          |
| 到港日              |                                       | ↓ _                                   | *                   | 二···□<br>主单工作编号 |           | 分单工作                                            |                 |            |
| 於WI/II的口切        |                                       |                                       | *                   |                 | <b>.</b>  | ا <u>ب</u> ــــــــــــــــــــــــــــــــــــ |                 |            |
|                  |                                       |                                       |                     | ロガタテー           |           | MISC 10                                         |                 |            |
|                  | <b>C</b> 114                          |                                       |                     |                 |           | Mile St                                         |                 |            |
| 站别               | SHA                                   |                                       |                     | 公司              | M         |                                                 |                 |            |
|                  |                                       |                                       |                     | 查询              | 查看账单      | 查看业务资料                                          | 提交财务            |            |
| 查询结果             |                                       |                                       |                     |                 |           |                                                 |                 |            |
|                  |                                       | Fotal:0                               |                     |                 |           | Page 1                                          | - /1 999        | )/Page 币级  |
|                  | 单定白                                   | 夕称                                    | 账单是码                | 林本唯单是码          |           |                                                 | MISC 10B        | NO *       |
|                  | - <b>H</b> /                          |                                       |                     |                 |           |                                                 |                 |            |
|                  |                                       |                                       |                     |                 |           |                                                 |                 |            |
|                  |                                       |                                       |                     |                 |           |                                                 |                 |            |
|                  |                                       |                                       |                     |                 |           |                                                 |                 |            |
| 系统 ⊥具 帮助 ♪       | Wh <b>A</b>                           | 于1411名 <b>同时的经</b> 为                  | ókak /e.H. – Ha     | 1 百百代山          |           |                                                 |                 |            |
| 帐务系统             | ····································· | 本地业务 「账早輸八<br>汇总 开票作业 」               | 、 明赋TFII XU则<br>快递单 |                 |           |                                                 |                 |            |
| 账单输入             | ▲ 发票物                                 | ····································· | ·<br>• 分自           | 単号              | 工作编号      | 发票日期                                            | <u>K</u> i      | ●类型 ▼      |
| 批量收入录入           | 开票₹                                   | 象                                     | … 发票;               | 类型              | ▼ 发票号码    | 提单曰期                                            | *- * <b>K</b> i | 单号码        |
| 批里成本录入           | LOTI                                  | 10                                    |                     |                 |           | 站别 SHA                                          |                 | 公司 LM …    |
| 账单本地业务           | 放账类                                   | 2型                                    | ▼ 开票7               | 币别              | ·· 创建人    | ··· Rec NO                                      | <br>开           |            |
| 对账作业<br>大陆发善是码建档 | 发票                                    | 号码/分单号/LOT NO                         | 支持模糊查询:输入(          | 任何字符,系统自动匹配找    | 到相应资料     | 查询                                              | /导出 发票确认        | 税控Exce导入发票 |
| 开票作业             | М                                     | ⊲ ⊳ ⊳ т                               | otal:0              |                 |           |                                                 |                 | Page 1     |
| 销账作业             |                                       | □ 发票状态                                | 开票状态 发票             | 長码 账单类型         | 发票类型 工作编号 | 主单工作编号 LOT                                      | NO 开航日          | 发票日期 开票对象  |
| 明细销账作业           | >                                     |                                       |                     |                 |           |                                                 |                 |            |
|                  |                                       |                                       |                     |                 |           |                                                 |                 |            |

#### 十、海运主单分摊成本

新增参数-海运出口和海运进口的主单分摊成本逻辑都按照此需求修改: 1.主单成本分摊算法逻辑修改 1.1提单中的毛重 GW 单位值换算成 T.吨后与体积 CW 比大小,取大者来分摊主单成本。 1.1 若 GW 毛重的单位是 T.吨,直接将 GW 于 CW 比大小,取大者来分摊主单成本。 1.2 毛重和体积抓取提单上的数据 2.利润分析上的 CW/TEU 也需改成新逻辑计算。 举例数据说明: 分单 1:毛重 GW 10000K,体积 CW 2 分单 2:毛重 GW 800K 体积 CW 2 分单 2:毛重 GW 800K 体积 CW 1 分摊主单成本计算: 分单 1 GW=10000/1000=10 (GW>CW)取 10 计算分摊 分单 1 主单 cost: 10/ (10+1) \*主单 COST 分单 2 GW=800/1000=0.8 (GW<CW)取 1 计算分摊 分单 1 主单 cost: 1/ (10+1) \*主单 COST

#### 十一、备注建档

备注建文件增加客户建文件主文件备注选项。

| 我的工作臺 | 客戶建檔                |              |       |          |                                       |
|-------|---------------------|--------------|-------|----------|---------------------------------------|
| 資料匯總  | 客 <mark>戶建檔</mark>  |              |       |          |                                       |
| -     | k 📑 📑 🔲 🔍 📄 📃 🔶 💥 🤺 | 💽 🎲 🛃        | l 🥖 🗔 |          |                                       |
|       |                     | 狀態 -         |       |          |                                       |
| 客戶代碼  | Get 客戶類型 不有戶級別 一    | 簡稱           |       | 垂隖扁      |                                       |
| 城市代碼  |                     | 全球統一代碼       |       | 總公司代碼    | ***                                   |
| 統編    | Get                 | 結帳中心         |       | EDI Code |                                       |
| 英文名稱  |                     | SCAC CODE    |       | ACI Code |                                       |
|       | <u> </u>            | RAR NO       |       | KC DATE  | · · · · · · · · · · · · · · · · · · · |
| 英文地址  | 4                   | KC NO        |       |          | Get                                   |
|       |                     | 開發人          |       | 開發日期     |                                       |
| 中文名稱  |                     | IATA Code    |       | 獲取貨況     |                                       |
|       |                     | Account Code |       | 合同到期日    | •                                     |
| 中文地址  |                     | AEO          |       |          |                                       |
|       | <u>Y</u>            | 發票資訊         |       |          |                                       |
| 船期網址  | 4                   | 音移門          | 發票抬頭  |          |                                       |
|       |                     | *            |       |          | >                                     |
| 備註    |                     |              |       |          |                                       |
|       |                     |              |       |          |                                       |

### 十二、销账作业

1. 销账作业数据汇总查询条件增加外来账单号码、对账号码(现有销账的明细有外来账单号码字段)

| 系統 工具 幇助 風格 |         |              |               |           |              |            |           |          |       |          |            |     |
|-------------|---------|--------------|---------------|-----------|--------------|------------|-----------|----------|-------|----------|------------|-----|
|             | 我的工作臺   | 客戶建檔 單位報     | 表棋版 集團報表棋     | 反 空運出口訂艙  | 空運出口運單       | 收入報價       | 費用代碼 鎖賬   | 作業       |       |          |            |     |
| 帳務系統        | 資料匯總    | 銷帳作業         |               |           |              |            |           |          |       |          |            |     |
| 帳單輸入 💽      | 單證狀態    |              | 銷帳日期          | -         |              | 帳單號碼       |           | 主單號      | Ę     | 芝薫號碼     |            |     |
| 批量收入錄入      | 暫收款銷帷   | 夏單號          | 創建日期          | -         | ~            | LOT NO     |           | 工作編號     |       | 分單號      |            |     |
| 批量成本錄入      | 收/付款對:  | •            | 航班/盟船日期       | -         | ~            | F/I        | ×         | 金貨加馬業直売リ | ~     | ₩<br>AC: | AE:AI:OE:C |     |
| 帳單本地業務      | exam 1  |              | *****         |           |              | (十支分米百开山   |           |          |       |          |            |     |
| 對賬作業        | SEPHEX. |              | \$19962302013 |           | "**/         |            |           |          | 7     |          |            |     |
| 大陸發票號碼建檔    | 存人銀行    |              | 存人日期          | - 🔛 -     |              | 夠帳金額       |           | 下來限單號碼   |       |          |            |     |
| 開票作業        | 已轉憑證    | *            | 傳票號           |           |              | 科目         |           | 查詢       | 刷新    | 銷帳       | 河印/匯出      |     |
| 鎖賬作業        | 銷帳號碼/   | 暫收款銷帳單號/帳單號  | [碼支持棋糊查詢:輸]   | 入任何字符,系統的 | 自動匹配找到相應習    | <b>登米斗</b> |           |          |       |          |            |     |
| 明細銷賬作業      |         | ▷ ▷ Total:19 |               |           |              |            |           |          |       |          |            |     |
| 櫃檯收現作業      |         | 鎆帳日期         | 部門 銷帳號        | 嗎 傳熏號     | 銷帳類          | 型水         | 文/付款對象    | 名稱       | *     | E收       | 收/付款類型     | 支引  |
| 提交財務        | >1      | 2018/08/29   | AC ME180      | 829001    | D.應收         | . М        | 1011      |          | R     | 叩期票      | 電匯/網路銀行    |     |
| 業務經理審核      | 2       | 2018/08/29   | AC ME180      | 329001    | D.應收         | В          | RIWISEN00 |          |       | 叩期票      | 支票         | 15  |
| 財務經理審核      | 3       | 2018/08/22   | AC ME180      | 322001    | D.應收         | s S        | CAHEALI00 |          | R     | 叩期票      | 支票         | 12  |
|             | 4       | 2018/08/22   | AC ME180      | 822001    | <b>D.</b> 應收 | s S        | YNTEC001S |          | R     | 叩期票      | 支票         | 123 |
| 客戶建檔        | 5       | 2018/03/23   | AC ME180      | 323001    | <b>D.</b> 應收 | ( M        | 1AN005    |          | , t R | 叩期票      | 電匯/網路銀行    |     |
|             | 6       | 2018/03/23   | AC ME180      | 323001    | <b>C.</b> 應付 | S          | HA030     |          | 5 R   | 叩期票      | 電匯/網路銀行    |     |

2.销账作业接口,当销账日期早于账单日期,保存时跳出一个提示框,提示【账单的账单日期大于销账日期, 是否继续】。

| 系统工具帮助风  | 风格 |                                       |                 |        |             |                                       |                |
|----------|----|---------------------------------------|-----------------|--------|-------------|---------------------------------------|----------------|
|          |    | 账单本地业务                                | 账单输入 销账作业       |        |             |                                       |                |
| 帐务系统     | ~  | 资料汇总 销                                | 账作业             |        |             |                                       |                |
| 账单输入     | -  |                                       |                 |        | 编辑 查看总则     | 长资料 零税率 Ⅰ                             |                |
| 批量收入录入   |    |                                       |                 |        |             |                                       |                |
| 批量成本录入   |    | 部门                                    | 財務部門ACCOUNT     | 销账日期 2 | 018/10/31   | ▼ 销账号码                                | [ [            |
| 账单本地业务   |    | 新増销帐マ                                 | す象 肥除销帐对象       | 还原当前销帖 | 查询暂收/付款     | 1 11111111111111111111111111111111111 |                |
| 对账作业     |    | 销账类型                                  | D.应收 -          | 收款对象   |             | ▲ ■                                   | 结帐中心           |
| 大陆发票号码建档 |    |                                       |                 |        |             | -                                     |                |
| 开票作业     |    | 收/付款方式                                | •               | F/L    | L.国內        | ▼ 币别 CNY                              | 1.00           |
| 销账作业     |    | 销账金额                                  | 0.00            | 现金金额   | 0.0         | 0 本币金额                                | 0.00           |
| 明细销账作业   |    | 手续费                                   | 0.00            | 存入银行   |             | 存入日期 2018/                            | 10/31 -        |
| 柜台收现作业   |    | 客户银行                                  |                 | 名称     |             | 序号                                    |                |
| 提交财务     |    | 托收                                    | 即期票 🔹           | 支票号码   |             | · 到期日期                                | <b>→</b>       |
| 业务经理审核   |    | 科目                                    |                 | 传票号    |             | 预兑日期                                  | -              |
| 财务经理审核   |    | 收/付类别                                 | -               | 备注     |             |                                       |                |
| 财务还原     |    | 其他费用                                  | 0.00            | 科目     |             |                                       | <b>•</b>       |
| 关账作业     |    | 调未销平!                                 | 账单    删除        | 刷新     | 修改汇率对比      | 显示销账                                  | 对象             |
| 放账额度     |    |                                       |                 |        | <b>子崗</b> 早 |                                       | 况 <b>#</b> 田標注 |
| 集团放账额度   | •  | · · · · · · · · · · · · · · · · · · · | ) <u>119</u> 45 | LOTINO | ±+5         | カキら 及示ら                               | ▶□             |
| 室户建档     |    |                                       |                 |        |             |                                       |                |

3.当 USER 用发票号码做查询条件时,系统需记录对应发票的 UID,在转金蝶时,需根据 UID 对应的发票信息生成 相应分录数据

4.如果一个账单对应多个发票,则不允许在同一销账中处理

| 风格       |              |      |     |         |      |     |    |      |       |      |     |      |          |              |      |    |      |      |     |   |    | 我的工作台 | $\bowtie$ | (79)      |
|----------|--------------|------|-----|---------|------|-----|----|------|-------|------|-----|------|----------|--------------|------|----|------|------|-----|---|----|-------|-----------|-----------|
|          | 开票作业 销       | 账作业  |     |         |      |     |    |      |       |      |     |      |          |              |      |    |      |      |     |   |    |       |           | >         |
| «        | 资料汇总 销       | 账作业  |     |         |      |     |    |      |       |      |     |      |          |              |      |    |      |      |     |   |    |       |           |           |
| -        | • <b>+ X</b> |      | Q   |         |      | -   | 编辑 | (C)  | 查看总账》 | 部    | 零税率 | 14   | Þ        | $\mathbb{N}$ | -    |    |      |      |     |   |    |       |           |           |
|          | 部门           | 财务 、 | •   | 账单 5    | 品    | =   |    |      | 主主    | 12 E | -   |      |          | 日面日          | a    |    |      |      |     |   |    |       |           |           |
|          | 新增销帐。        | 对象 日 | 删除销 | LOT     | NO   | =   |    |      | 分单    | 鲟 [  | =   |      |          | ~… ·         | 额    |    |      |      |     |   |    |       |           |           |
| <b>•</b> | 销账类型         | D    | 1   | 外来则     | 账单号码 |     |    |      | 对账号   | 码    | =   |      |          | SO N         | 0    |    |      |      |     |   |    |       |           |           |
|          | 收/付款方式       | -    |     | 船东      | 单号   |     |    |      | REF   | ΝΟ   |     |      |          | 所单规          | 别    |    |      |      |     |   |    |       |           |           |
|          | 销账金额         | 0.00 | 1   | 部门      |      |     |    | -    | Ŕ     | - 別  | BJS |      |          | 应收/          | 付    | -  |      |      |     |   |    |       |           |           |
|          | 手续费          | 0.00 | :   | 航班F     | 7    |     |    |      |       | -    |     |      |          | (四)          | a 49 | 拉  |      |      |     |   |    |       |           |           |
|          | 客户银行         |      |     | 1940/IF |      |     |    |      |       | 1.41 |     |      | - 15 1 1 |              |      | T  |      |      |     |   |    | 5.00  |           | -         |
|          | 托收           | 10 - |     |         | 山脈   | 甲号码 |    | 账单客户 | P     | 名称   |     | 軍単測  | 核状       | <u>ت</u>     | 发票日期 |    | 发票号码 | 币别   |     |   | 币别 | 应收    | 1         |           |
|          | 利日           |      |     | *       |      |     |    |      |       |      |     |      |          |              |      |    |      |      |     | * |    |       |           | ≡         |
|          | 아이다.         |      |     |         |      |     |    |      |       |      |     |      |          |              |      |    |      |      |     |   |    |       |           |           |
|          | 収/刊尖列        |      |     |         |      |     |    |      |       |      |     |      |          |              |      |    |      |      | L   | • |    |       |           |           |
|          | 其他费用         | 0.00 |     | 4       |      |     |    |      |       |      |     |      |          |              |      |    |      |      | •   |   | 确认 | 取:    | 消         |           |
|          | •            |      | •   |         |      |     |    |      |       |      |     |      |          |              |      |    |      |      |     |   |    |       |           |           |
|          | 调未销平         | 账单   |     | 嵃       | 刷新   |     | 値  | 敌汇率  | 对比    |      | 显   | 示销账对 | 像        |              |      |    |      |      |     |   |    |       |           |           |
|          | 账单号码         | 9    | 工作编 | 묵       | LOT  | NO  | È  | 单号   | 分     | 单号   |     | 发票号码 | 3        | Ē            | 明描述  | 币别 | 汇率   | 原币金额 | 本币金 | 额 |    |       |           | <u>ור</u> |
|          | *            |      |     |         |      |     |    |      |       |      |     |      |          |              |      |    |      |      |     |   |    |       |           |           |

5.销账作业右上部分,增加一个 grid:销账类型。或者如果销账类型是 D,销账金额是正数,销账类型是 C,则 销账金额是负数

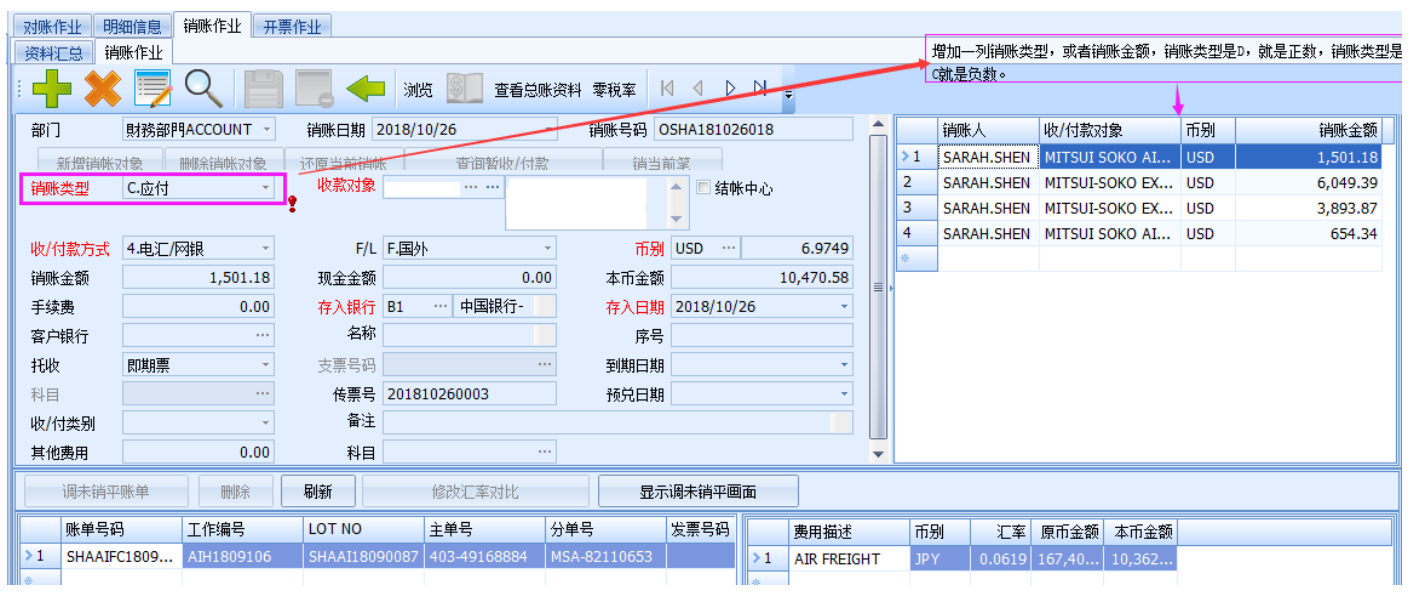

6. 销账作业接口追加查询账单导入时,查询条件选择不同,显示的销账金额也不同,用发票号查询一笔账单,显示 的金额会比用账单号查询的同一笔账单少 0.01。

改成:在销账销账作业接口用发票号查询时,不再重新计算金额,直接抓取开票金额。

账单算法为 R 账单详情如下:账单号 20181219D0001

| 系统工具 帮助 风格   |      |          |        |            |            |              |          |      |            |         |      |          |             |          |
|--------------|------|----------|--------|------------|------------|--------------|----------|------|------------|---------|------|----------|-------------|----------|
|              | 账单输  | 俞入 开票(   | ₽业 销账作 | 业而别        | 建档 集团      | 公司建档         |          |      |            |         |      |          |             |          |
| 系统维护《        | 资料   | · 送 账单输  | ŵ入     |            |            |              |          |      |            |         |      |          |             |          |
| 公司别设定        | : -  | - 👥 🛛    |        | $\bigcirc$ |            |              | आफ 📫     | 1 .I |            |         |      | \$ 0     |             | · .      |
| 分站别设定        |      | - 🔶 L    | 7 -    |            |            |              |          | J 10 | в <u>ч</u> |         |      | - 0      |             | <u> </u> |
| 参数设定         | 起运   | Heta -   |        | 03         | <b>-</b>   | 代表           | -<br>h   |      | 主自         | 4.月     |      |          | 小冬米刑        |          |
| 集团建档         | 最终   | 日的       |        |            |            | ita<br>AC-S  | 2        |      | <b>I</b> 4 |         |      |          | エカ天室        |          |
| 集团公司建档       | 8711 | щну      |        |            |            |              | •        |      |            |         |      |          | おいへ         |          |
| 自动编号设定       | RUNE |          |        |            |            | LOTIN        | ,<br>    |      |            |         |      |          | AUVILI      |          |
| 集团报表数据模板     | 明细   | 信息       |        |            |            |              |          |      |            |         |      |          |             |          |
| 集团报表模板       |      | 费用代码     | 费用描述   | 分单号        | 计费单位       | 计费数量         | 计费单价     | 币别   | 汇室         | 计税类型    | 税率   | 原币金额     | 本币金额        | 税金       |
| 单位报表数据模板     | 1    | AF       | AF     |            | K. CW      | 68.00        | 10.50    | CNY  | 1.00       | N.不含    | 0.00 | 714.00   | 714.00      | 0.00     |
| 单位据表描版       | 2    | AF       | AF     |            | S.票        | 1.00         | 50.00    | CNY  | 1.00       | N.不含    | 0.00 | 50.00    | 50.00       | 0.00     |
|              | 3    | AF       | AF     |            | S.票        | 1.00         | 350.00   | CNY  | 1.00       | N.不含    | 0.00 | 350.00   | 350.00      | 0.00     |
| 成血小/J王<br>   | 4    | AF       | AF     |            | S.票        | 1.00         | 150.00   | CNY  | 1.00       | N.不含    | 0.00 | 150.00   | 150.00      | 0.00     |
| 客户建档         | 5    | AF       | AF     |            | S.票        | 1.00         | 100.00   | CNY  | 1.00       | N.不含    | 0.00 | 100.00   | 100.00      | 0.00     |
| 大陆报关作业       | 7    | AF<br>AF | AF     |            | 5.票        | 1.00         | 1,200.00 | TWD  | 0.232      | N.不含    | 0.00 | 1,200.00 | 2/8.40      | 0.00     |
| 派车作业         | 8    | AF       | AF     |            | o.示<br>c 画 | 1.00         | 500.00   | TWD  | 0.232      | N.不含    | 0.00 | 500.00   | 116.00      | 0.00     |
| 此权方经         | 0    | AE       | AE     |            | V CM       | 69.00        | 6.00     | TMD  | 0.232      | NTA     | 0.00 | 409.00   | 04.66       | 0.00     |
| 业方示究         |      |          |        |            |            |              |          |      |            |         |      |          | SUM=2895.67 |          |
| DM本地作业       |      |          |        |            |            |              |          |      |            |         |      |          |             |          |
| 空运出口         |      |          |        |            |            | 111111 A 117 |          |      | ANK & 107  |         |      |          |             | -        |
| <b>六</b> 提進日 | 原币金  | 2895.6   | /      | 齋金巾4       | 2895.67    | 销帐金额         | U        | 未    | 销金额        | 2895.67 | 祝金   | 0        | 未税金额        | 2        |

#### 开票作业详情:发票号 MK11231123

| 系统工具 帮助 风格        |                   |                          |                    |                   |                 |
|-------------------|-------------------|--------------------------|--------------------|-------------------|-----------------|
|                   | 账单输入 开票作业 销账作业    | 币别建档 集团公司建档              |                    |                   |                 |
| 系统维护《             | 资料汇总 开票作业 快递单     |                          |                    |                   |                 |
| 公司别设定             | : 🕂 💥 📑 Q         | 💾 🔜 🔶 💥                  | • K 4 P N •        | <b>发票确认</b> 作废    | 取消作废            |
| 力和所反定             | 发票内容              | 发票状态:未确认  制票人:P          | LFOC 制票日期:20181221 |                   |                 |
| 集团建档              | 发票号码 MK11231123 G | et 发票日期 2018/12/21       | - 发票抬头             | IRLINES           |                 |
| 集团公司建档            | 发票地址              |                          |                    |                   | \$              |
| 自动编号设定            |                   | ··· CONTINENTAL AIRLINES | 开航日                | * 船名/航次           |                 |
| 集团报表数据模板          | 主单号               | 分单号                      | 工作编号 20            | 0181219D0001 发票类型 | -               |
| 集团报表模板            | 起运港               | … 最终目的地                  | … 卸货港              | … 账单类型            | D.应收 -          |
| 单位报表数据模板          | 备注 账单号码:201812    | 19D0001                  |                    | A Rec NC          |                 |
| ) 单位报表模板          |                   |                          |                    | <b>v</b>          | (               |
| 设置不为空             | 发票明细 合并明细         |                          |                    |                   |                 |
| 客户建档              | 載述                | 计税类型 税率 外市               | 汇率 原币金             | 额 本币金额 开票金额       | 税金 未税金額 备注      |
| 大陆报关作业            | >1                | N.不含 0.00 TW             | D 0.232 1,200.     | 278.40 1,200.00   | 0.00 1,200.00   |
| 漫车作业              | 3                 | N.不含 0.00 CM             | 0.232 500.         | 0 116.00 500.00   | 0.00 500.00     |
| 承十 IF 五<br>山久 云 伏 | 4                 | N.不含 0.00 CN             | 1.00 150.0         | 150.00 150.00     | 0.00 150.00     |
| 11方示汉             | 5                 | N.不含 0.00 TW             | D 0.232 1,300.0    | 301.60 1,300.00   | 0.00 1,300.00   |
| DM本地作业            | 6                 | N.不全 0.00 TW             | D 0.232 2.694.     | 0 625.01 2.694.00 | 0.00 2.694.00 🔻 |
| 空运出口              |                   |                          |                    | SUM=2895.67       |                 |
| 空运进口              | 1                 |                          | III                |                   |                 |
| 海运出口              | 合并开票内容描述          |                          |                    |                   |                 |
| 海运进口              | 开票币别 CNY …        | 1.00 税金                  | 0.00 未税金额          | 2,895.67 计算开票部    | 主额              |
| 统计报表              | 开票金额总计            | 2,895.67 总计大写 CNY:調      | 【仟捌佰玖拾伍元陆角柒分       |                   |                 |

销账接口新增时,用发票号查询带出的情况:

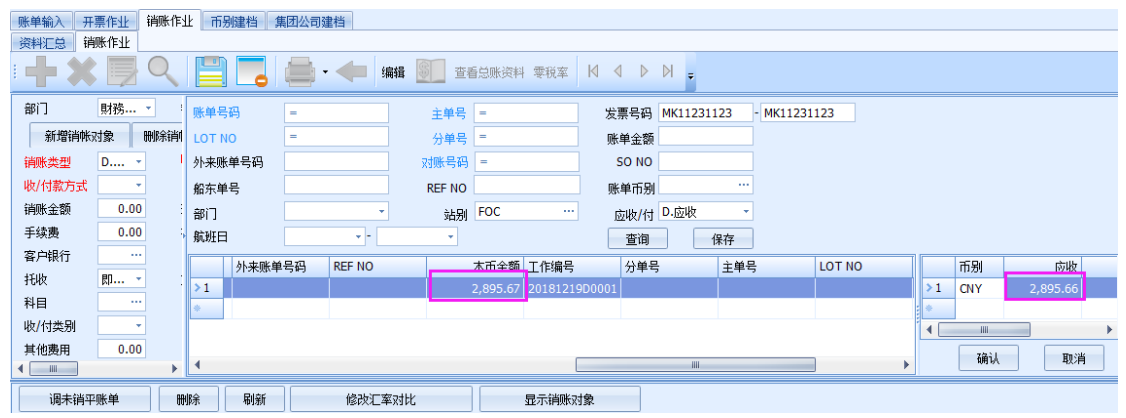

|   | 账单输入      | 开票作业   | 销账作业 育      | <b>词建档 集团</b> 公 | 司建档        |         |          |        |      |          |
|---|-----------|--------|-------------|-----------------|------------|---------|----------|--------|------|----------|
|   |           |        |             |                 | • 🔶 #      | 辑 🛐 🖞   | C看总账资料 零 | 税率     | 4    | d d =    |
|   | 部门        | 財務音    | β門ACCOUNT 、 | 1 销账日期          | 2018/12/21 | *       | 销账号码     |        |      |          |
|   | 新增销种      | 叔象     | 删除销帐对象      | 还原当前销帐          | ( 查询       | 暂收/付款   | 销当前的     | Ê      |      |          |
|   | 销账类型 D.应收 |        | 收款对象        | 005             | ··· CONTIN | ENTAL   | <b>1</b> | 结帐中心   |      |          |
|   | 收/付款方式    |        | •           | F/L             | L.国內       | +       | 币别       | CNY    |      | 1.00     |
|   | 销账金额      |        | 2,895.66    | 5 现金金额          |            | 0.00    | 本币金额     |        |      | 2,895.66 |
|   | 手续费       |        | 0.00        | 存入银行            |            |         | 存入日期     | 2018/1 | 2/21 | -        |
|   | 客户银行      |        |             | 名称              |            |         | 序号       |        |      |          |
|   | 托收        | 即期票    | Į –         | 支票号码            |            |         | 到期日期     |        |      | <b>-</b> |
|   | 科目        |        |             | 传票号             |            |         | 预兑日期     |        |      | •        |
|   | 收/付类别     |        | •           | ~               |            |         |          |        |      |          |
|   | 其他费用      |        | 0.00        | ) 科目            |            |         |          |        |      |          |
| H |           |        |             |                 |            |         |          |        |      |          |
|   | 调未销       | 平账单    | 删除          | 刷新              | 修改汇率       | stłł    | 显示       | ;销账对象  | 2    |          |
|   | 币别        | )<br>ت | 率 汇率对比      | 账单金额            | 未销金额       | 销账金额(账单 | 单) 销账金   | È额     |      | 费用描述     |
|   | >1 CNY    | 1.     | 00 1.00     | 2,895.67        | 2,895.67   | 2,895.  | 66 2,895 | .66    | >1   | AF       |
|   | *         |        |             |                 |            |         |          |        | 2    | AF       |
|   |           |        |             |                 |            |         |          |        | 3    | AF       |

原因在于用发票号查询时,带过来的金额是先将外币加总再乘以汇率进行四舍五入的

| 开票作 | 4下       |                 |                 |        |          |               |         |      |       |       |       |            |          |      |
|-----|----------|-----------------|-----------------|--------|----------|---------------|---------|------|-------|-------|-------|------------|----------|------|
| 资料汇 | 总        | 开票作业            | 快递单             | 1      |          |               |         |      |       |       |       |            |          |      |
| :   | • 🕽      | <b>\$</b> 📃     | Q               |        |          | <b>(二)</b> 浏览 | - 🤖 🛛 k | 1 1  | D 0   | × =   | (     | 发票确认       | 作废       |      |
| 发票内 | 容        |                 |                 |        | 发票状态:未   | ≅确认  制票       | 人:PLFOC | 制票日期 | 期:201 | 81221 |       |            |          |      |
| 发票号 | 码        | MK11            | 231123          | Get    | 发票日期     | 月 2018/12/    | 21 -    |      | 发票拍   | 头     | CON   | TINENTAL A | IRLINES  |      |
| 发票地 | 址        |                 |                 |        |          |               |         |      |       |       |       |            |          |      |
| 开票对 | 象        | 005             |                 |        | CONTINEN | TAL AIRLINE   | S       |      | Я     | 航日    |       |            | ▼ 船名/    | 航次   |
| 主单号 | <u>,</u> |                 |                 |        | 分单号      | Ļ             |         |      | 工作    | 编号    | 2018  | 1219D0001  | 发票       | 类型   |
| 起运港 | ŧ        |                 |                 |        | 最终目的地    | 9             |         |      | 卸     | 货港    |       |            | 单规 …     | 类型   |
| 备注  |          | <sup>}</sup> 单规 | 号码 <b>:2</b> 01 | 812190 | 00001    |               |         |      |       |       |       |            | Re       | c NO |
| 发票明 | 明细       | 合并明             | 細               |        |          |               | 请按Esc离开 | F    |       |       |       |            |          |      |
| H   | 祏        | 。<br>费用描述       | ŝ               |        |          | 计税类型          | 税率      | 外币   | ٩     |       | 汇率    | 原币金额       | 本币金      | 迹额   |
| >1  |          | AF              |                 |        |          | N.不含          | 0.00    | TWD  |       | (     | 0.232 | 1,200.00   | 278      | .40  |
| 2   |          | AF              |                 |        |          | N.不含          | 0.00    | TWD  |       | (     | 0.232 | 500.00     | 116      | .00  |
| 3   |          | AF              |                 |        |          | N.不含          | 0.00    | TWD  |       | (     | 0.232 | 1,300.00   | 301      | .60  |
| 4   |          | AF              |                 |        |          | N.不含          | 0.00    | TWD  |       |       | 0.232 | 2,694.00   | 625      | .01  |
| 5   |          | AF              |                 |        |          | N.不含          | 0.00    | TWD  |       |       | 0.232 | 500.00     | 116      | .00  |
| 6   |          | AF              |                 |        |          | N.不含          | 0.00    | TWD  |       |       | 0.232 | 408.00     | 94       | .66  |
| *   |          |                 |                 |        |          |               |         |      |       |       |       |            |          |      |
|     |          |                 |                 |        |          |               |         |      |       |       |       |            |          |      |
|     |          |                 |                 |        |          |               |         |      |       |       |       |            |          |      |
|     |          |                 |                 |        |          |               |         |      |       |       |       |            |          |      |
|     |          |                 |                 |        |          |               |         |      |       |       |       |            |          |      |
|     |          |                 |                 |        |          |               |         |      |       |       |       | 0.00 CCCC  |          | 67   |
|     |          |                 |                 |        |          |               |         |      |       |       |       | SUM=6602   | SUM=1531 | .6/  |

6602\*0.232=1531.664, 四舍五入之后为 1531.66。而账单和发票的算法是每条费用明细先四舍五, 然后加总的。 如上图的 1531.67。

7. 销账作业接口, 新增了一笔销账, 是用发票号查询的。保存好之后, 再点新增时, 发票号查询条件区间的第

二个字段未清空掉,在第一个字段里录入新的一笔发票号时,第二个字段也不会跟着第一个字段跳。是否可以 调整成点新增时,发票号查询条件的两个字段都清空掉。

| KB输入 错      | 账作业 📑 | Ŧ票作业 |         |      |        |             |         |       |       |           |      |      |    |
|-------------|-------|------|---------|------|--------|-------------|---------|-------|-------|-----------|------|------|----|
| 资料汇总        | 销账作业  |      |         |      |        |             |         |       |       |           |      |      |    |
| :+)         |       | Q    |         |      | 编辑     | <b>多</b> 查看 | 詩人 医视室  |       | ₽₽    |           |      |      |    |
| 部门          | 財務    | •    | 账单号码    | =    |        | 主单号         | =       | 发票号码  |       | - KOIY122 |      |      |    |
| 新增销的        | 帐对象   | 刪除销  | LOT NO  | =    |        | 分单号         | =       | 账单金额  |       |           | _    |      |    |
| 销账类型        | D •   |      | 外来账单号码  |      |        | 对账号码        | =       | SO NO |       |           |      |      |    |
| 收/付款方式      | ŧ 3 ▪ |      | 船东单号    |      |        | REF NO      |         | 账单币别  |       |           |      |      |    |
| 销账金额        | 0.00  |      | 部门      |      | Ŧ      | 站别          | FOC ··· | 应收/付  |       | *         |      |      |    |
| 手续费         | 0.00  |      | 航班日     |      |        | *           |         | 查询    | 保存    |           |      |      |    |
| 客户银行        |       |      | 单规 🔲    | 号码   | 账单客户   | 名称          | 账单      | 审核状态  | 发票日期  | 发票号码      | 币别   |      | 币别 |
| 托收          | 即 ▼   |      | *       |      |        |             |         |       |       |           |      | *    |    |
| 科目          |       |      |         |      |        |             |         |       |       |           |      |      |    |
| 收/钓尖别       | 0.00  |      |         |      |        |             |         |       |       |           |      | •    |    |
| <b>其他展用</b> | 0.00  | •    | •       |      |        |             |         |       |       |           |      | •    | 确认 |
| 调未错         | 戶一一   |      | 脉刷新     | ] 1  | 修改汇率对比 |             | 显示销账    | 对象    |       |           |      |      |    |
| 医单规         | 码     | 工作编  | 号 LOT N | 10 É | 主单号    | 分单号         | 发票号     | 码 费用  | 月描述 ī | 6別 汇率     | 原币金额 | 本币金额 |    |
| *           |       |      |         |      |        |             |         | *     |       |           |      |      |    |

#### 十三、查单作业

1.查单作业输入借出同行,需带入该对象于客户建文件空运出口部门的业务数据到业务员字段(若有多个业务则 跳出窗口供 user 选择要带入哪一笔数据)

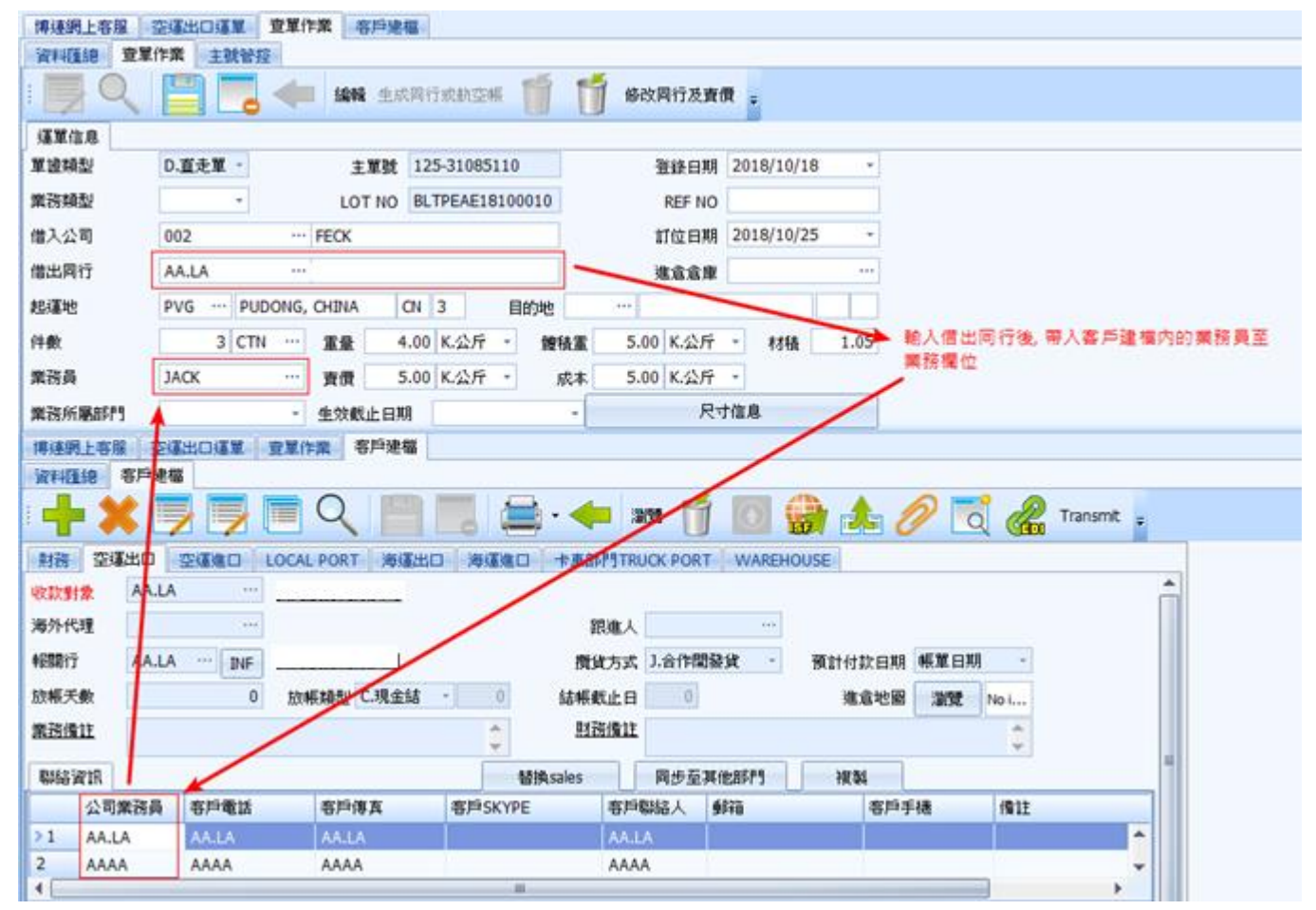

2.主号控管画面新增业务员字段, 输入航空公司/同行字段后带入该对象于客户建文件空运出口部门的业务数据到业务员字段(若有多个业务则跳出窗口供 user 选择要带入哪一笔数据)

| 客戶建檔  | 查單作業   |             |                |         |              |            |        |          |          |
|-------|--------|-------------|----------------|---------|--------------|------------|--------|----------|----------|
| 資料匯總  | 查單作業   | 主號管控        |                |         |              |            |        |          |          |
| 主號管控  |        |             |                |         |              |            |        |          |          |
| 日期    | 2018   | /11/13 •    | 航空公司/同行        | AA.LA   |              | 生文         | 次截止日期  | •        |          |
| 主單號   | 297-0  | 0000011 2   | 97 00000011    | 筆數 1    | 業務           | 磒          |        |          |          |
| 主號借   | 12     | 取消主號借入      | 主義借出           | 取消主號    | 普出           |            |        |          |          |
| 主耳    | [號     |             |                |         | /            |            |        |          |          |
| •     |        |             | /              |         | · · · ·      |            |        |          |          |
| 客戶建檔  | 查單作業   |             | /              |         |              |            |        |          |          |
| 財務空   | 運出口 🔤  | 運進口 LOCA    | PORT 海運出口      | 海道進口 卡加 | EBP9TRUCK P  | ORT WAREH  | OUSE   |          |          |
| 收款對象  | AA.LA  | 🏏           |                |         |              |            |        |          |          |
| 海外代理  |        |             |                |         | 間進人          |            |        |          |          |
| 報關行   |        | ··· ]]/F    |                | 1       | 費貨方式 J.合     | 作開發貨 -     | 預計付款日期 | 帳單日期 -   |          |
| 放帳天數  |        | 0 放         | 馬利型 C.現金結      | 0 結     | <b>枳截止日</b>  | 0          | 進倉地圖   | 瀏覽 No i  |          |
| 業務備註  |        |             |                | <u></u> | 財務備註         |            |        | <b>1</b> |          |
| 聯絡資訊  |        | /           |                | 替换sales | 5 <b>B</b> # | 至其他部門      | 複製     | v        |          |
| 소리    | 同業 6員  | 各戶電話        | 客戶傳真           | 客戶SKYPE | 客戶聯絡ノ        | 郵箱         | 客戶手    | - 機能     |          |
| >1 AA | .LA    | AA.LA       | AA.LA          |         | AA.LA        |            |        |          | <b>^</b> |
| 2 AA  | AA /   | AAA         | AAAA           |         | AAAA         |            |        |          | -        |
| 3.使用主 | 号借出功   | り能时, 把画     | 面上的业务员         | 员带入至查单  | 作业的业         | 务员中        |        |          |          |
| 客戶建福  | 查單作業   |             |                |         |              |            |        |          |          |
| 资料通知  | 查單作業   | 主就管控        |                |         |              |            |        |          |          |
| 主就管控  |        |             |                |         |              |            |        |          |          |
| 日期    | 2018/1 | 1/13 -      | 航空公司/同行 AA.I   | A       |              | 生效截止日      | KA     |          |          |
| 主單就   | 125-31 | 085095 125  | 31085095       | ¥\$ 1   | 果拐具          |            |        |          |          |
| 主號借   | λ      | 取消主號借入      | 主號借出           | 取消主號借出  | /            |            |        |          |          |
| 主葉    | st     |             |                | /       |              |            |        |          |          |
| 0     |        |             |                | /       |              |            |        |          |          |
| 客戶建檔  | 查單作業   |             |                | /       |              |            |        |          |          |
| 資料理總  | 查單作業   | 主教管控        | /              | -       |              |            |        |          |          |
|       | く 🗎    | -           | 潮覽 生成同行教教3     | 24K 🚺 🚺 | 修改同行及責任      | t -        |        |          |          |
| 運業信息  |        |             | /              |         |              |            |        |          |          |
| 單證類型  | M.主    |             | 重整数 125-3108   | 35095   | 登錄日期         | 2018/10/16 | *      |          |          |
| 業務類型  | A.正常   | - /         | LOT NO PLTPEL2 | 210002  | REF NO       |            |        |          |          |
| 借入公司  | 297    | 0           | HINA AIRLINES  |         | 訂位日期         | 2222/10/11 | (C     |          |          |
| 借出同行  |        | /           |                |         | 進意意庫         |            |        |          |          |
| 起運地   | TPE    | TAIPEI, TAI | WAN TW 3       | 目的地 HKG | HONG KONG    | i HK       | 3      |          |          |

4. 生成行或航空帐时, 创建人及日期需写到航空成本/同行成本的创建日期及创建人

0.00 K.公斤 · 鑽積重

0.00 K.公斤 · 成本

生效截止日期
 尺寸信息

0 CTN … 重量

---- 査價

件数

業務員

業務所屬部門 查單信息情註 0.00 K.公斤 - 材積 0.00

0.00 K.公斤 -

| 豐單作業 教芸公司成本 與行成本                               |                                       |          |               |                   |                    |     |          |        |         |
|------------------------------------------------|---------------------------------------|----------|---------------|-------------------|--------------------|-----|----------|--------|---------|
| WHILE 型單作業 主教研發                                |                                       |          |               |                   |                    |     |          |        |         |
| 🐺 Q 📄 📃 🚘 - 🦛 202 2.6786                       | innes 🎁 🎁 sourc                       | 1.改資價 。  |               |                   |                    |     |          |        |         |
| GYAA /                                         | 1                                     |          |               |                   |                    |     |          |        |         |
| N 101452 · · · · · · · · · · · · · · · · · · · | <b>建</b> 線白翔                          | +        |               |                   |                    |     |          |        |         |
| 東市城型 · LOT NO                                  | REF NO                                |          |               |                   |                    |     |          |        |         |
| 信入公司 — — — — — — — — — — — — — — — — — — —     |                                       |          |               |                   |                    |     |          |        |         |
| REAR MEDIAL REAL                               |                                       |          |               |                   |                    |     |          |        |         |
| W14E18 ##400                                   |                                       |          |               |                   |                    |     |          |        | -       |
| NAME                                           |                                       |          |               |                   |                    |     |          |        |         |
| AWR -                                          | 提單日期                                  | -H -     | 10 Typ        |                   |                    |     |          |        |         |
| 1WH -                                          | #RBEELM8 2018/11/1                    | -પ્ર     | 唐祖/4          | 1 -               |                    |     |          |        |         |
| Ifrikat -                                      | 1046.01                               | .e)(     | 165           | KHH;SHA;TI ····   |                    |     |          |        |         |
| 1547e                                          | A41 (10/H)                            | 111 a    | 818.          |                   |                    |     |          |        |         |
| R0                                             | an l                                  | •        |               |                   |                    |     |          |        |         |
| 100 Figs 100 Figs                              | #2#840#                               |          |               |                   |                    |     |          |        |         |
| HI G D DI Total161                             |                                       |          |               |                   |                    |     |          | _      |         |
| Thist Awar Intest                              | LN EM MARE                            | 网行代感     | 月行名解 唐符/付     | ( <b>G</b> R      | Seling Rate BRIELE | 起爆地 | 品計目的社    | 延報21発展 | 45.W201 |
| >19 🔲 297-76083326 27 76063326 CUMTRESH11      | 018/11/2 2018/11/2 ±                  | 52579734 | 0.84          | 4 1               | 17.66 2018/11/2    | TPE | 208,7    | 196.00 |         |
| 20 297-76062895 27-76062895 CILMTPE1811        | 018/11/1 2018/11/1 7                  | 28840650 | D.應收          |                   | 16.00 2018/11/1    | TPE | SZX      | 311.00 |         |
| 21 1 324-01453104 24-01453104 CILMTPE1811      | 018/11/1 2018/11/1 下                  | 97103360 | C.愿付          |                   | 2,261.00 2018/11/1 | TPE | YNT      | 17,00  |         |
| 22 324-01453104 324-01453104 CILMTPE1811       | 018/11/1 2018/11/1下                   | 53521063 | D.應收          |                   | 3.00 2018/11/1     | TPE | YNT      | 17.00  |         |
| 創建人 創建日期                                       | ····································· | IDY-H    | 10-37 日利 2016 | /11/2 下午 01:53 公司 | LM GERI THE        | 500 | 132 - 11 |        |         |

5.明细 新增创建人/创建日期/修改日/修改日期/公司/站别

| 空運進口提       | <b>單 航空公司成本</b> | 同行成本          |              |                                                                                                    |                |                |                  |                  |        |                               |                                         |                                  |       |               |         | ×      |
|-------------|-----------------|---------------|--------------|----------------------------------------------------------------------------------------------------|----------------|----------------|------------------|------------------|--------|-------------------------------|-----------------------------------------|----------------------------------|-------|---------------|---------|--------|
| SERVICE AR  | 航空公司成本          |               |              |                                                                                                    |                |                |                  |                  |        |                               |                                         |                                  |       |               |         |        |
| : 📲 🕽       | K 📃 🔍 I         |               | 👄 - 🖛        | 32H92 -                                                                                                    |                |                |                  |                  |        |                               |                                         |                                  |       |               |         |        |
| 主單號         | 999-89966553    | 航空公司          | 999 … 中國     | and and the second second second second second second second second second second second second second second s |                | 二 工作編          | AEH1808340       |                  |        |                               |                                         |                                  |       |               |         |        |
| Lot NO      | BLTPEAE18080748 | 提單日期          | 2018/8/9     | *                                                                                                    |                |                |                  |                  |        |                               |                                         |                                  |       |               |         |        |
| AT HE FORM  | 2018/8/11 -     | IATAGER       | 2340         | DUE Carrie                                                                                                    | r 640          | DUE Age        | nt 0             |                  |        |                               |                                         |                                  |       |               |         |        |
| EDAT CO     | 2018/8/11       | ADDED + ADDED | 45           | 00 Direct Elight                                                                                                | N 25           | ATWINE         | TREAFAC180804    | 169              |        |                               |                                         |                                  |       |               |         |        |
| 3246 LL     | 45              | 10011011111   | 22           | Direct High                                                                                                    | 7.05           | 400.00.000     | ag 45            |                  |        |                               |                                         |                                  |       |               |         |        |
| -6 <u>m</u> | 45              | 9887A28       | 33           | 784                                                                                                    | 100            | 8192           | <b>K</b> 13      |                  |        |                               |                                         |                                  |       |               |         |        |
| 建盐水墨中的      | TPE TAIPEI,     | TAIWAN        | TW 3         | 最終目的地                                                                                                    | g SZX SH       | ENZHEN, CHINA  | CN 3             |                  |        |                               |                                         |                                  |       |               |         |        |
| NET RATE    | TWD ··· DESC    | 1.00          | 成本 27.00 K   |                                                                                                    | AIR FREIGHT    | 1,215.0        | 0 FREIGHT COST   | 1,               | 855.00 |                               |                                         |                                  |       |               |         |        |
| 11:220-00   |                 |               |              |                                                                                                    |                |                |                  |                  |        |                               |                                         |                                  |       |               |         |        |
| #C9/7       | /外 勝田征福         | 300 ED 1444-0 | at #2 97 (0) | (21.00)                                                                                                    | 107 /05 PK/ CI | 10             | 教会類「DUE          | ********         |        |                               |                                         |                                  |       |               |         |        |
| > 1 1 1000  | 201 ED1         | EDIC          | 5 10         | 1.00                                                                                                    | 40.00 TM       |                | 40.00 C Carrier  | al totoreas      |        |                               |                                         |                                  |       |               |         |        |
| 2 1.83      | 内 ESC           | MY            | K. CW        | 45.00                                                                                                    | 10.00 TW       |                | 150.00 C.Carrier |                  |        |                               |                                         |                                  |       |               |         |        |
| 3 1.83      | A CCS           | cc            | <b>5.</b> 東  | 1.00                                                                                                    | 150.00 TW      |                | 50.00 C.Carrier  |                  |        |                               |                                         |                                  |       |               |         |        |
| 0           |                 |               |              |                                                                                                    |                |                |                  |                  |        |                               |                                         |                                  |       |               |         |        |
|             |                 |               |              |                                                                                                    |                |                |                  |                  |        |                               |                                         |                                  |       |               |         |        |
| 應付費用        |                 | 41.007        |              |                                                                                                    | ALC: NO.       | A1 10 10 10 10 | 44.481           | and deal and the |        | THE REAL PROPERTY AND ADDRESS | ALL MAY IN MARY AND AND AND AND AND AND | ALC AN AVEL AND A MARKED AND AND | 10.44 |               |         | ALL DO |
| LEAN PA     | ///             | -21,201       | 917月175455   | 9877F1310032E                                                                                                   | 11476561202    | 2T 992 JUL 132 | 199.982          | 重度 带別            | ERS    | 1997年亚和                       | 本常並額 近夏常別                               | 近期西本 国立派票                        | IWIE  | 065.00.00£035 | 회에는     | 創所日    |
| >1 L.83     | 999             | 49104051% (   | η AF         | 22146146197                                                                                                    | N.4 2          | K. CW          | 45.00            | 27.00 TWD        | 1.0    | 1,215.00                      | 1,215.00 TWD                            | 1.00 Y                           |       | AEH1808340    | CANDY-H | 2018/8 |
| 2 L.899     | 999             | (PESESSING)   | A FSC        | MY                                                                                                    | N.4 3          | K. CW          | 45.00            | 10.00 TWD        | 1.0    | 450.00                        | 450.00 TWD                              | 1.00 Y                           |       | AEH1808340    | CANDY-H | 2018/8 |
| 3 L.E91     | ng 9999         | 47 ESESTING   | 7 CCS        | CC FDIC                                                                                                    | N.478          | 5.3%           | 1.00             | 150.00 TWD       | 1.0    | 150.00                        | 150.00 TWD                              | 1.00 Y                           |       | AEH1808340    | CANDY-H | 2018/8 |
| 4           | פעע ויי         | 4 Indiates    | n EDI        | EDIC                                                                                                    | N-T 8          | 5.₩            | 1.00             | 40.00 1000       | 1.0    | 40.00                         | 40.00 1400                              | 1.00                             |       | AER1808340    | CANDTH  | 2010/0 |
|             |                 |               |              |                                                                                                    |                |                |                  |                  |        |                               |                                         |                                  |       |               |         |        |
| 創建人         | 創建              | 日期            |              | 御政                                                                                                    | (人             |                | 像改日期             |                  | 公      | 50 I                          | 站另小                                     |                                  |       |               |         |        |

### 十四、海空进出基本信息的各备注

1.海空进出基本信息的各备注栏可另开窗口输入查看。跳出的窗口尺寸比照空出运单的唛头,窗口左上要有域 名。20181029 已补上各部门哪些备注要修改。

| 池卑信息 報關信息 | 貨物追蹤                                                                                                    | 單證狀態                                                                                                    |                                                                                                    |        |                                                                                                    |
|-----------|----------------------------------------------------------------------------------------------------|----------------------------------------------------------------------------------------------------|----------------------------------------------------------------------------------------------------|--------|----------------------------------------------------------------------------------------------------|
| ļ         |                                                                                                    |                                                                                                    |                                                                                                    |        |                                                                                                    |
|           |                                                                                                    |                                                                                                    | 派車單號                                                                                                    |        | 派車日期                                                                                                    |
|           |                                                                                                    |                                                                                                    | 人類糊                                                                                                    |        |                                                                                                    |
|           |                                                                                                    | 4                                                                                                    | 聯繫人                                                                                                    |        |                                                                                                    |
|           |                                                                                                    | 29                                                                                                    |                                                                                                    |        |                                                                                                    |
|           |                                                                                                    |                                                                                                    | ₩4<br>■                                                                                                    |        |                                                                                                    |
|           |                                                                                                    |                                                                                                    |                                                                                                    |        | 電話                                                                                                    |
|           |                                                                                                    |                                                                                                    |                                                                                                    |        |                                                                                                    |
| (総1)      |                                                                                                    |                                                                                                    |                                                                                                    | 宙殺     |                                                                                                    |
|           |                                                                                                    |                                                                                                    | 101                                                                                                    | 司機本    |                                                                                                    |
|           | .0                                                                                                    | 到機場日期                                                                                                    | (\$)                                                                                                    | 計費方式   |                                                                                                    |
|           |                                                                                                    |                                                                                                    |                                                                                                    |        |                                                                                                    |
|           | ·<br>灾                                                                                                    | 口運留、穴海進口主分買運留                                                                                                    | 雪椒一样 📖                                                                                                    | 件數     |                                                                                                    |
|           |                                                                                                    |                                                                                                    | <u>™ אמר יוור≃</u>                                                                                                    | 體積     |                                                                                                    |
| 備註        |                                                                                                    |                                                                                                    | <b>^</b>                                                                                                    | 卡車公司備註 |                                                                                                    |
|           |                                                                                                    |                                                                                                    | M                                                                                                    |        |                                                                                                    |
|           | 123 — 淮政堤住台<br>X電28 代理 — 22 — 二二 二二 二 二 二 二 二 二 二 二 二 二 二 二 二                                                                                                    | ) 🧱 🎁 🏐 serecent secont 🖳 💽 K                                                                                                    | 4 D M 3                                                                                                    |        |                                                                                                    |
|           | 111 221117提供注自<br>文書248 (快速来)<br>● ● ● ● ● ■ 22 2 2 2 2 3 3 4 5 5 5 5 5 5 5 5 5 5 5 5 5 5 5 5 5                                                                                                    | 1 1 1 1 1 1 1 1 1 1 1 1 1 1 1 1 1 1 1                                                                                                    | 4 Þ Þ Þ                                                                                                    |        |                                                                                                    |
|           | <ul> <li>金田市場存告自</li> <li>(4)(第)</li> <li>(4)(第)</li> <li>(4)(第)</li> <li>(4)(第)</li> <li>(4)(第)</li> <li>(4)(第)</li> <li>(4)(第)</li> <li>(4)(1)</li> <li>(4)(1)<td>第二、1000年1月1日日本1000年1月1日日本1000年1月1日本1000年1月1日本100年1月1日本100年1月1日本100年1月1日本100年1月1日本100年1月1日本100年1月1日本100年1月1日本100年1月1日本100年1月1日本100年1月1日本100年1月1日本100年1月1日本100年1月1日本10月1日本10月1日本10月1日本10月1日本10月1日本10月1日本10月1日本10月1日本10月1日本10月1日本10月1日本10月1日本10月1日本10月1日本10月1日本10月1日本10月1日本10月1日本10月1日本10月1日本10月1日本10月1日本10月1日本10月1日本10月1日本10月1日本10月1日本10月1日本10月1日本10月1日本10月1日本10月1日年1月1日年1月1日年1月1日年1月1日年1月1日年1月1日年1月1日</td><td>&lt; N 4 D</td><td></td><td>· · · · · · · · · · · · · · · · · · ·</td></li></ul>                                                                                                    | 第二、1000年1月1日日本1000年1月1日日本1000年1月1日本1000年1月1日本100年1月1日本100年1月1日本100年1月1日本100年1月1日本100年1月1日本100年1月1日本100年1月1日本100年1月1日本100年1月1日本100年1月1日本100年1月1日本100年1月1日本100年1月1日本10月1日本10月1日本10月1日本10月1日本10月1日本10月1日本10月1日本10月1日本10月1日本10月1日本10月1日本10月1日本10月1日本10月1日本10月1日本10月1日本10月1日本10月1日本10月1日本10月1日本10月1日本10月1日本10月1日本10月1日本10月1日本10月1日本10月1日本10月1日本10月1日本10月1日本10月1日本10月1日年1月1日年1月1日年1月1日年1月1日年1月1日年1月1日年1月1日            | < N 4 D                                                                                                    |        | · · · · · · · · · · · · · · · · · · ·                                                                                                    |
|           | <ul> <li>221 22173月47/2010</li> <li>221773月47/2010</li> <li>221727</li> <li>221727</li> <li>221727</li> <li>221727</li> </ul>                                                                                                    |                                                                                                    | <ul> <li>N </li> <li>N </li> <li>N </li> </ul>                                                                                                    |        | · · · · · · · · · · · · · · · · · · ·                                                                                                    |
|           | <ul> <li>22100 提合と自</li> <li>22200 提合と自</li> <li>2220 22 22 23 24</li> <li>2220 22 23 24</li> <li>2220 2</li> <li>2220 2</li> </ul>                                                                                                    | ● ○ ○ ○ ○ ○ ○ ○ ○ ○ ○ ○ ○ ○ ○ ○ ○ ○ ○ ○                                                                                                    | ( I I I I I I I I I I I I I I I I I I I                                                                                                    |        | 作文<br>作文<br>作文                                                                                                    |
|           | 134 送町堤谷台<br>24888 HASK<br>8 HSSA68 2313 -                                                                                                    |                                                                                                    | <ul> <li>( ) ( ) ( )</li> <li>( ) ( ) ( )</li> <li>( ) ( ) ( ) ( )</li> <li>( ) ( ) ( ) ( )</li> <li>( ) ( ) ( ) ( ) ( )</li> <li>( ) ( ) ( ) ( ) ( )</li> <li>( ) ( ) ( ) ( ) ( ) ( )</li> <li>( ) ( ) ( ) ( ) ( ) ( )</li> <li>( ) ( ) ( ) ( ) ( ) ( ) ( ) ( )</li> <li>( ) ( ) ( ) ( ) ( ) ( ) ( ) ( ) ( ) ( )</li></ul>                                                                                                    |        | · 蒋五<br>                                                                                                    |
|           | ************************************                                                                                                    | ● ● ● ● ● ● ● ● ● ● ● ● ● ● ● ● ● ● ●                                                                                                    | ▲ ▷ ▷ ▶ 電話                                                                                                    |        | · 傳文<br>· · · · · · · · · · · · · · · · · · ·                                                                                                     |
|           | <ul> <li>金田市場住告当</li> <li>★ 200 20 20 20 20 20 20 20 20 20 20 20 20</li></ul>                                                                                                    |                                                                                                    | <ul> <li>日 〇 〇</li> <li>社事</li> <li>社事</li> <li>社事</li> </ul>                                                                                                    |        | · 得来<br>· 得来<br>· · · · · · · · · · · · · · · · · · ·                                                                                              |
|           | <ul> <li>22100現存在自</li> <li>22100現存在自</li> <li>22100元</li> <li>22100元</li> <li>22100元</li> <li>22100元</li> <li>22100元</li> <li>22100元</li> <li>22100元</li> <li>22100元</li> <li>22100元</li> <li>22100元</li> <li>22100元</li> <li>22100元</li> <li>22100元</li> <li>2210元</li> <li>2210元</li></ul>                                                                                                    | ● ● ● ● ● ● ● ● ● ● ● ● ● ● ● ● ● ● ●                                                                                                    | <ul> <li>日本</li> <li>日本</li> <li< td=""><td></td><td>第五<br/>第五<br/>第五<br/>第五<br/>第五<br/>第五<br/>第五<br/>第五<br/>第五<br/>第五<br/>第五<br/>第五<br/>第二<br/>第二<br/>第二<br/>第二<br/>第二<br/>第二<br/>第二<br/>第二<br/>第二<br/>第二<br/>第二<br/>第二<br/>第二</td></li<></ul> |        | 第五<br>第五<br>第五<br>第五<br>第五<br>第五<br>第五<br>第五<br>第五<br>第五<br>第五<br>第五<br>第二<br>第二<br>第二<br>第二<br>第二<br>第二<br>第二<br>第二<br>第二<br>第二<br>第二<br>第二<br>第二 |
|           | <ul> <li>注意</li> <li>注意</li> <l< td=""><td></td><td><ul> <li>日本</li> <li>日本</li> <li< td=""><td></td><td></td></li<></ul></td></l<></ul> |                                                                                                    | <ul> <li>日本</li> <li>日本</li> <li< td=""><td></td><td></td></li<></ul>                                                                                                    |        |                                                                                                    |
|           | (法) 注意で見なたらう (法) 注意で見なたらう (法) (元) (元) (元) (元) (元) (元) (元) (元) (元) (元                                                                                                    | <ul> <li>● ● ● ● ● ● ● ● ● ● ● ● ● ● ● ● ● ● ●</li></ul>                                                                                                    | <ul> <li>▲ 川 (1 □)</li> <li>法部</li> <li>法部</li> <li>法部</li> <li>法部</li> <li>法部</li> <li>法部</li> </ul>                                                                                                    |        |                                                                                                    |
|           |                                                                                                    |                                                                                                    | ▲ N ▲ D<br>法部<br>法部<br>法部<br>法部<br>法部<br>                                                                                                    |        |                                                                                                    |
|           | <ul> <li>注: 注: 注: 注: 注: 注: 注: 注: 注: 注: 注: 注: 注: 注</li></ul>                                                                                                    |                                                                                                    | ▲ JU ▲ D<br>法部<br>法部<br>法部<br>正<br>                                                                                                    |        | 構文<br>構文<br>構文<br>構文<br>構文<br>構文<br>構文<br>構文<br>構文<br>構文                                                                                           |
|           | 3. 注意可提供注意                                                                                                    |                                                                                                    | A3P       A3P       A4P       A4P       A4P       A4P       A4P       A4P       A4P       A4P       A4P       A4P       A4P       A4P       A4P   <                                                                                                    |        | <ul> <li>「存工</li> <li>「存工</li> <li>「存工</li> <li>「存工</li> <li>「存工</li> <li>「存工</li> <li>「存工</li> </ul>                                              |
|           |                                                                                                    |                                                                                                    | <ul> <li>► □</li> <li>▲ □</li> <li>▲ □</li></ul>                                                                                                    |        |                                                                                                    |
|           |                                                                                                    | ●         ●         ●         ●         ●         ●         ●         ●         ●         ●         ●         ●         ●         ●         ●         ●         ●         ●         ●         ●         ●         ●         ●         ●         ●         ●         ●         ●         ●         ●         ●         ●         ●         ●         ●         ●         ●         ●         ●         ●         ●         ●         ●         ●         ●         ●         ●         ●         ●         ●         ●         ●         ●         ●         ●         ●         ●         ●         ●         ●         ●         ●         ●         ●         ●         ●         ●         ●         ●         ●         ●         ●         ●         ●         ●         ●         ●         ●         ●         ●         ●         ●         ●         ●         ●         ●         ●         ●         ●         ●         ●         ●         ●         ●         ●         ●         ●         ●         ●         ●         ●         ●         ●         ●         ●         ●         ● | ▲ 月 4 〕<br>注印<br>注印<br>注印<br>注印<br>注印<br>注印<br>注印<br>注<br>二<br>二<br>二<br>二<br>二<br>二<br>二<br>二<br>二<br>二<br>二<br>二<br>二                                                                                                    |        |                                                                                                    |
|           |                                                                                                    |                                                                                                    | ▲ N ④ D<br>法部<br>法部<br>法部<br>法部<br>法部<br>法部                                                                                                    |        |                                                                                                    |

| 我的工作臺空                                                                                                    |                                                                                                    | 1提單 海運出口訂驗 海道                                                 | 【出口運軍 海運                                | 進口提單                                         |                                                  |               |                     |                     |      |          |
|----------------------------------------------------------------------------------------------------|----------------------------------------------------------------------------------------------------|---------------------------------------------------------------|-----------------------------------------|----------------------------------------------|--------------------------------------------------|---------------|---------------------|---------------------|------|----------|
|                                                                                                    |                                                                                                    |                                                               |                                         | DN ma                                        |                                                  |               |                     |                     |      |          |
|                                                                                                    |                                                                                                    |                                                               |                                         |                                              |                                                  |               |                     |                     |      |          |
| 件數                                                                                                    | #15/6 T09915/6 J4 1099164                                                                                                    |                                                               | 毛重                                      | 6HA/10 -                                     |                                                  | CBM           |                     | 開船日期                |      | <b>~</b> |
| 船期代碼                                                                                                    |                                                                                                    | ***                                                           | 船名                                      |                                              |                                                  | 航次            | ***                 | 航綫                  | 84.8 |          |
| 收貨港                                                                                                    |                                                                                                    |                                                               | 裝貨方式                                    |                                              | 1991                                             | 計費方式          | ×                   | 到港日                 |      | <b>M</b> |
| 秋貫/名<br>知住/法                                                                                                    | AAA                                                                                                    |                                                               | 建宜<br>樂花品                               |                                              | 1001                                             | 相質<br>海外感報品   | 100 Intel 100       | 間的際間                |      | 1991     |
| 目的港                                                                                                    |                                                                                                    |                                                               | 業務所屬部門                                  |                                              | 文件結開日                                            | Part Hestabel | · · · ·             | 本幣                  |      |          |
| 最終目的地                                                                                                    | 8.85                                                                                                    |                                                               | 帳單日期                                    |                                              |                                                  | 結關日           |                     | 4回調料商型!             | ***  |          |
| 簽發地                                                                                                    |                                                                                                    |                                                               | 貿易條款                                    |                                              | 4.03                                             | 運輸條款          | 433                 | 攬貸方式                |      | (M)      |
| 港區                                                                                                    | 888                                                                                                    |                                                               | 裝箱方式                                    |                                              | 進場日                                              |               | IO:                 | 統計對象                | ***  |          |
| 場站                                                                                                    |                                                                                                    |                                                               | 聯繫人                                     |                                              |                                                  | 電話            |                     | FAX                 |      |          |
| 資品抽逐<br>頭投給な                                                                                                    |                                                                                                    | ·小·/d                                                         |                                         |                                              | 荷針問約白指                                           |               |                     | 預計到時                |      |          |
| ANALY IN                                                                                                    |                                                                                                    | NIX.                                                          |                                         |                                              |                                                  |               |                     | IRel PDe            |      |          |
| 夏17月1日起<br><u>咳頭</u>                                                                                                    |                                                                                                    |                                                               |                                         | 1                                            | 品名                                               |               |                     |                     |      | 1        |
|                                                                                                    | 15                                                                                                    |                                                               |                                         | 2                                            | 164                                              |               |                     |                     |      | 2        |
| SAY TOTAL                                                                                                    |                                                                                                    |                                                               |                                         |                                              | 包裝說明                                             |               |                     |                     |      | 3        |
| 貨櫃信息                                                                                                    |                                                                                                    |                                                               |                                         |                                              |                                                  |               |                     |                     |      |          |
| 貨櫃到                                                                                                    | 段型 貨櫃敷量                                                                                                    |                                                               |                                         |                                              |                                                  |               |                     |                     |      |          |
| 備註信息<br>送櫃地<br>發貸人倫註                                                                                                    | 100                                                                                                    | 授                                                             | 舊代號                                     |                                              | 空磁线磁地 ···································        | 1             |                     |                     |      |          |
| 委託書儀註                                                                                                    |                                                                                                    |                                                               |                                         |                                              | 代理像註                                             |               |                     |                     |      | 100 IN   |
| 船公司備註                                                                                                    |                                                                                                    |                                                               |                                         |                                              | 優註                                               |               |                     |                     |      |          |
| 頭程運動                                                                                                    |                                                                                                    | 斑次                                                            |                                         | 出版                                           | 自期                                               |               | <ul> <li></li></ul> | 日期                  |      |          |
| 二程運動                                                                                                    |                                                                                                    | 斑次                                                            |                                         | 出意                                           | 日期                                               |               | 2011 101 到捷         | 日期                  |      | <b>.</b> |
| 創建人                                                                                                    | 創建日期                                                                                                    | 修改人                                                           |                                         | 修改日期                                         | 公司 站别                                            |               |                     |                     |      |          |
| 我的工作素 空<br>資料/理想 提單     基本信息    盘围     ◆                                                                                 | SALCITAR DESCRICTINA DESCRICTINA DESCRICTORA<br>ALA BANICA A SALCINA A COMUNA DESCRICTORA<br>ECA A PRESIDA A SALCINA DESCRICTORA<br>ECA A PRESIDA SALCINA DESCRICTORA<br>ECA A PRESIDA SALCINA DESCRICTORA<br>ECA A PRESIDA DESCRICTORA<br>ECA A PRESIDA | <ul> <li>2017年1月日日日日日日日日日日日日日日日日日日日日日日日日日日日日日日日日日日日</li></ul> |                                         | EX.<br>1 1 1 1 1 1 1 1 1 1 1 1 1 1 1 1 1 1 1 | Satita Sidax (                                   | 1             | in the second       | ■入 倉庫信息<br>■<br>■信息 |      |          |
| 貨物信息                                                                                                    |                                                                                                    |                                                               |                                         | 3                                            |                                                  |               |                     |                     |      |          |
| 際領                                                                                                    | 6                                                                                                    |                                                               |                                         | 3                                            | 品名                                               |               |                     |                     |      | 3        |
| 貸物尺寸(長                                                                                                    |                                                                                                    |                                                               |                                         | -                                            | 貧品描述                                             |               |                     |                     |      |          |
| XXXABXI中數<br>(CM))                                                                                                    |                                                                                                    |                                                               |                                         | 2                                            | 計算CBM                                            | l             |                     | 尺寸信息                |      |          |
| 航空運業固定<br>Declared Value                                                                                                 | 信息<br>For Carrier                                                                                                    |                                                               |                                         |                                              | IATA Code                                        |               |                     | CASS COD            | F    |          |
| Accounting Inf                                                                                                    | ormation                                                                                                    |                                                               |                                         |                                              | Account Code                                     |               |                     | 0.05 000            | te   | (****)   |
| Declared Value                                                                                                    | For Customer                                                                                                    |                                                               |                                         |                                              | Excuted on                                       |               |                     |                     |      |          |
| occured value                                                                                                    |                                                                                                    |                                                               |                                         |                                              | Dainet America                                   |               |                     |                     |      |          |
| Handing Inform                                                                                                    | nt as                                                                                                    |                                                               |                                         |                                              | RAR NO                                           |               |                     |                     |      |          |
| Handing Inform<br>Issuing Age<br>Amount of Insu<br>其它費用<br>。                                                             | abbn (1000) (1000) (                                                                                                    | 町地   円序   3<br>  吉村黄鉄岳 吉十貴3                                   | 81取+67费 ( 医结<br>L ① 第9J                 | 費用-應收 區域費用-應付<br>原幣金額 DUE                    | Print Agent Agent RAR NO Signature 题识定资用         |               |                     |                     |      |          |
| Handing Inform<br>P Issung Age<br>Amount of Ins<br>342:37<br>(Charge At Dest<br>(G11/Gr.R)<br>B347.4(G12)<br>R15.67(G12) | aton<br>nt Mail 集合资料 单和目标化于数 计算单位<br>//L 費用代碼 費用納送 計算单位                                                                                                    |                                                               | (1) (1) (1) (1) (1) (1) (1) (1) (1) (1) | 27月-800<br>第7年金額 DUE                         | PTICAJenic<br>AAR NO<br>Sgnature<br>総定世州<br>総定世州 |               |                     |                     |      |          |

| 我的工作臺               | 空運出口訂輪 空運出口採車 空運出口運車 空運進口提                    | 「「「海運出口訂館」「海運出口運單」「海運進口」 | 提單      |     |      |        |         |
|---------------------|-----------------------------------------------|--------------------------|---------|-----|------|--------|---------|
| 資料匯總                | 基本信息                                          |                          |         |     |      |        |         |
| : 🚽 🕽               | 🕻 📃 🔍 📄 📃 🚔 - 🔶 🐲                             | e 🚨 🔚 >                  |         |     |      |        |         |
| 主單號                 | Get                                           | 工作編號                     | 軍證類型    | (M) | 提單日期 | ▲ 業務類型 |         |
| 起運地                 | 885                                           |                          | 最終目的地   | 888 |      |        |         |
| 海外代理                |                                               |                          | 通知人     |     |      |        |         |
| 同行借進                |                                               |                          | 訂艙代理    |     |      |        | ×       |
| 送貨倉庫                |                                               |                          | 成本      |     |      |        |         |
| 進倉日期                |                                               |                          |         |     |      |        | GET區域費用 |
| 交軍日期                |                                               |                          | 備註      |     |      |        | 19      |
| 班機信息                |                                               |                          |         |     |      |        |         |
| 目的地1                | 航班1                                           | 航班日1                     | ◎ 預計到達1 |     |      |        |         |
| 二程                  | 航班2                                           | 航班日2                     | ◎ 預計到達2 | (C) |      |        |         |
| 三程                  | 航班3                                           | 航班日3 💌                   | ◎ 預計到達3 |     |      |        |         |
| 四程                  | 航班4                                           | 航班日4 💌                   | ◎ 預計到達4 |     |      |        |         |
| 我的工作臺 空)<br>資料匯總 訂載 | 建井口訂載 - 空運井口注葉 - 空運用口提葉 - 海運井口<br>調問 - 泰田作名 - | 訂驗 海運出口運業 海運進口提業         |         |     |      |        |         |

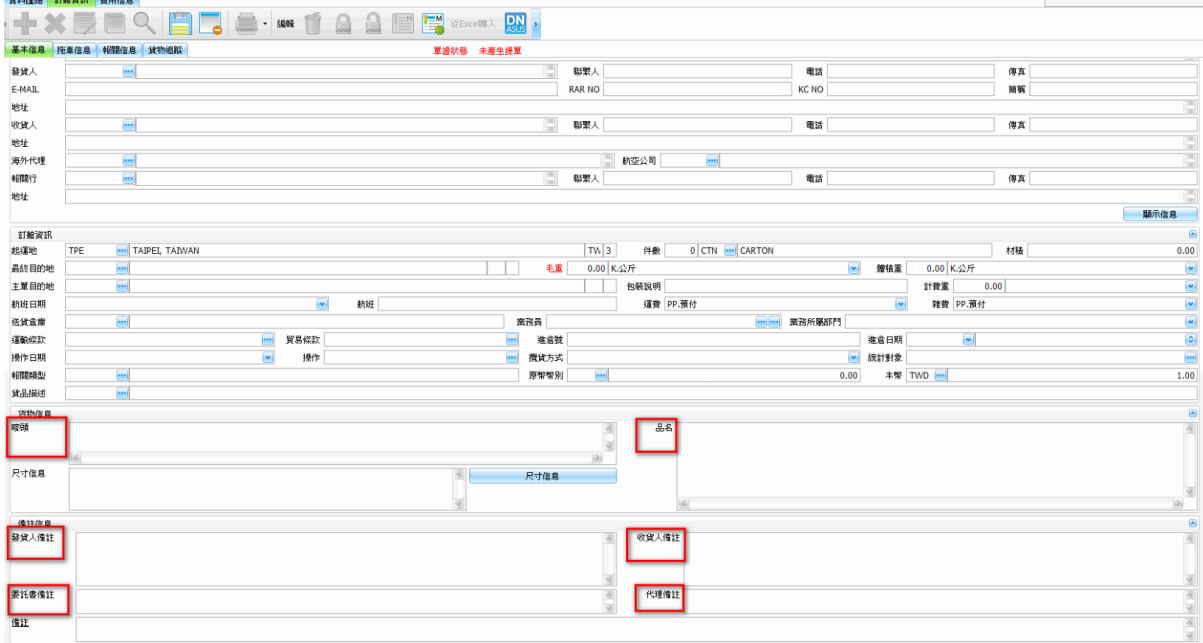

## 十五、台湾报关作业

1. GFBLTRCK, Grid 字段名修改为陆运起运地、陆运目的地

| <b>幸長昭司</b> 3                                            | 進口作業          |                                                                                                    |          |       |            |        |     |      |        |      |          |        |
|----------------------------------------------------------|---------------|----------------------------------------------------------------------------------------------------|----------|-------|------------|--------|-----|------|--------|------|----------|--------|
| 資料                                                       | <b>涯總</b> 本地美 | 翁 費用信                                                                                                    | 息        |       |            |        |     |      |        |      |          |        |
| *                                                        | 資料代           | 碼                                                                                                    |          | 創建人   |            |        |     | -16- | *      |      |          |        |
|                                                          |               |                                                                                                    |          |       | 2 2 R 1    |        |     |      |        |      |          |        |
|                                                          | 報關單           | 諕                                                                                                    |          | 放行日期  |            | Ø      | v   |      |        |      |          |        |
| - 16                                                     | 分單            | 就                                                                                                    |          | 報關日期  | 2018/11/10 | 8      | Ŷ   |      |        |      |          |        |
|                                                          | 主單            | 淲                                                                                                    |          |       |            |        |     |      |        |      |          |        |
|                                                          | 航             | #                                                                                                    |          |       |            |        |     |      |        |      |          |        |
|                                                          | お古            | *                                                                                                    |          |       |            |        |     |      |        |      |          |        |
|                                                          |               | ~                                                                                                    |          |       |            |        |     |      |        |      |          |        |
|                                                          |               |                                                                                                    |          | 1 A.  |            |        |     |      |        |      |          |        |
|                                                          |               |                                                                                                    | <u>F</u> | 师/匯出  |            |        |     |      | $\sim$ | ~ 查詢 | ~        |        |
| И                                                        |               | N Total:5                                                                                                    | 1        |       |            |        |     |      |        |      |          |        |
|                                                          |               | PT TOTALS                                                                                                    | •<br>•   |       | <u> </u>   |        |     |      |        |      |          |        |
|                                                          | 業務類型          | 資料代碼                                                                                                    | 委托人      | 委托人名稱 | 卡車公司       | 卡車公司名稱 | 重牌號 | 起運地  | 中轉地    | 目的地  | 業務員      | 業務所屬部門 |
| 36                                                       |               |                                                                                                    |          |       |            |        |     |      |        |      | 2142224  |        |
|                                                          |               | CIHB28213                                                                                                    |          |       |            |        |     |      |        |      | JIC JASK |        |
| 37                                                       |               | CIHB28213<br>CIHB28214                                                                                                    |          |       |            |        |     |      |        |      | JAJA ST  |        |
| 37<br>38                                                 |               | CIHB28213<br>CIHB28214<br>CIHB28217                                                                                                    |          |       |            |        |     |      |        |      |          |        |
| 37<br>38<br>39                                           |               | CIHB28213<br>CIHB28214<br>CIHB28217<br>CIHB28220                                                                                            |          |       |            |        |     |      |        |      |          |        |
| 37<br>38<br>39<br>40                                     | E.鮮貨          | CIHB28213<br>CIHB28214<br>CIHB28217<br>CIHB28220<br>CIHB28221                                                                               | 01869627 |       |            |        |     |      |        |      |          |        |
| 37<br>38<br>39<br>40<br>41                               | E.鮮貨          | CIHB28213<br>CIHB28214<br>CIHB28217<br>CIHB28220<br>CIHB28221<br>CIHB28222                                                                  | 01869627 |       |            |        |     |      |        |      |          |        |
| 37<br>38<br>39<br>40<br>41<br>42                         | E.鮮貨          | CIHB28213<br>CIHB28214<br>CIHB28217<br>CIHB28220<br>CIHB28221<br>CIHB28222<br>CIHB28223                                                     | 01869627 |       |            |        |     |      |        |      |          |        |
| 37<br>38<br>39<br>40<br>41<br>42<br>43                   | E.鮮貨          | CIHB28213<br>CIHB28214<br>CIHB28217<br>CIHB28220<br>CIHB28221<br>CIHB28222<br>CIHB28223<br>CIHB28223                                        | 01869627 |       |            |        |     |      |        |      |          |        |
| 37<br>38<br>39<br>40<br>41<br>42<br>43<br>44             | E.鮮貨          | CIHB28213<br>CIHB28214<br>CIHB28217<br>CIHB28220<br>CIHB28221<br>CIHB28222<br>CIHB28223<br>CIHB28224<br>CIHB28229                           | 01869627 |       |            |        |     |      |        |      |          |        |
| 37<br>38<br>39<br>40<br>41<br>42<br>43<br>44<br>45       | E.鮮貨          | CIHB28213<br>CIHB28214<br>CIHB28217<br>CIHB28220<br>CIHB28221<br>CIHB28222<br>CIHB28223<br>CIHB28224<br>CIHB28229<br>CIHB28215              | 01869627 |       |            |        |     |      |        |      |          |        |
| 37<br>38<br>39<br>40<br>41<br>42<br>43<br>44<br>45<br>46 | E.鮮貨          | CIHB28213<br>CIHB28214<br>CIHB28217<br>CIHB28220<br>CIHB28221<br>CIHB28222<br>CIHB28223<br>CIHB28224<br>CIHB28229<br>CIHB28215<br>CIHB28216 | 01869627 |       |            |        |     |      |        |      |          |        |

2.新增关联 GFBLCUS 字段名命名为报关起运地、目的地

| 報關進□ | 作業            |       |        |              |        |       |            |         |          |    |          |        |          |                |         |               |                     |
|------|---------------|-------|--------|--------------|--------|-------|------------|---------|----------|----|----------|--------|----------|----------------|---------|---------------|---------------------|
| 資料匯總 | 本地業務 措        | 用信息   |        |              |        |       |            |         |          |    |          |        |          |                |         |               |                     |
| : -  | 🗙 📃 🛛         | Q * [ |        | * ») 🛱 🥤     | 1 🔰 退單 | 日期 退聯 | 日期 💂       |         |          |    |          |        |          |                |         |               |                     |
| *    |               |       |        |              |        |       |            |         |          | 單證 | 試影 未輸收   | 女人,未輸。 | 成本       |                |         |               |                     |
| 資料代碼 | CIHB28226     |       | 幸長尾周   | 日期 2018/11/3 | 16     |       | <b>v</b> 3 | 進口日期 20 | 18/11/16 |    | v        |        | 資料代碼     | 分單調            | 虎       | 主單號           |                     |
| 音序門引 | CI            |       |        |              |        |       |            |         |          |    |          | >1     | CIHB2822 | <b>6</b> 160-7 | 4371172 | 160-7437117   | 2                   |
| 報關對象 |               |       |        |              |        |       |            |         |          |    |          |        |          |                |         |               |                     |
| 人繁纈  |               |       | 電話     |              |        | 傳真    |            |         |          |    |          |        |          |                |         |               |                     |
| 地址   | 1             |       |        |              |        |       |            |         |          |    |          | 1      |          |                |         |               |                     |
| 業務員  |               |       | 業務類型   |              |        | ♡ 業務所 | 屬部門        |         |          |    | V        |        |          |                |         |               |                     |
| 報關信息 | 1.            |       |        |              |        |       |            |         |          |    |          |        |          |                |         | 0             | *                   |
| 報關單號 |               | É     | E單號 16 | )- 1172      |        |       |            |         |          |    |          | 分單號    | 160      | _172           |         |               |                     |
| 件數   | 4 PLT         |       |        |              | 淨重     |       |            |         |          |    | 1,958.40 | 總毛重    |          |                |         | 2             | 2,476.00            |
| 航機 ( |               |       |        |              |        |       |            |         | 航次       |    |          | 起運地    | CLS ···  | CL             | SA      | ANTIAGO, CHIL | .E                  |
| 目的地  |               |       |        |              |        |       |            |         |          |    |          | 4文:    | コケチ      | ι              |         |               |                     |
| 品名   | FRESH BLUEBER | RY    |        |              |        |       |            | 備註      |          |    |          | ISI.   | 以尓       | Ĵ              |         |               |                     |
| 陸運信息 | 1             |       |        |              |        |       |            |         |          |    |          |        |          |                |         | 0             | * <sub>42</sub> *4* |
| 卡車公司 |               |       |        |              |        | 車牌號   |            |         |          | 件數 | 0        |        |          |                |         |               |                     |
| 車型   |               | … 司   | 槵      |              |        | 外來編號  |            |         |          | 毛重 |          |        | 0.00     | 貴重             |         |               | 0.00                |
| 起運地  |               |       |        |              |        | 隆運方式  |            |         |          | 體積 |          |        | 0.00 餶   | 積重             |         |               | 0.00                |
| 轉過   |               |       |        |              |        |       | 月月         |         |          |    |          |        |          |                |         |               | *                   |
| 目的地  |               |       |        |              |        | 1968£ |            |         |          |    |          |        |          |                |         |               | -                   |
|      |               |       |        | 1            |        |       |            |         |          |    |          |        |          |                |         |               |                     |

2. 新增字段 账单审核状态

|      |                            | MSR/II IN                                                                             |                                             | 其用口吻                                                                                         | 谷尸建幅                                                                           | 全建出口建筑                                                                                                    | 1                                                                                                    |                                                                                                    |                                                                                                    |                                                                                                    |                                                                                                    |
|------|----------------------------|---------------------------------------------------------------------------------------|---------------------------------------------|----------------------------------------------------------------------------------------------|--------------------------------------------------------------------------------|----------------------------------------------------------------------------------------------------|----------------------------------------------------------------------------------------------------|----------------------------------------------------------------------------------------------------|----------------------------------------------------------------------------------------------------|----------------------------------------------------------------------------------------------------|----------------------------------------------------------------------------------------------------|
| 資料匯總 | 本地業務                       | 費用信息                                                                                  |                                             |                                                                                              |                                                                                |                                                                                                    |                                                                                                    |                                                                                                    |                                                                                                    |                                                                                                    |                                                                                                    |
|      | 資料代碼                       |                                                                                       |                                             | 創建                                                                                           | 人 3LTPE                                                                        |                                                                                                    |                                                                                                    |                                                                                                    |                                                                                                    |                                                                                                    |                                                                                                    |
|      | 報關單號                       |                                                                                       |                                             | 放行日期                                                                                         | 明                                                                              | -                                                                                                    | -                                                                                                    |                                                                                                    |                                                                                                    |                                                                                                    |                                                                                                    |
|      | 分單號                        |                                                                                       |                                             | 報問日期                                                                                         | 明                                                                              | -                                                                                                    | -                                                                                                    |                                                                                                    |                                                                                                    |                                                                                                    |                                                                                                    |
|      | 主單號                        |                                                                                       |                                             |                                                                                              |                                                                                |                                                                                                    |                                                                                                    |                                                                                                    |                                                                                                    |                                                                                                    |                                                                                                    |
|      | 航機                         |                                                                                       |                                             |                                                                                              |                                                                                |                                                                                                    |                                                                                                    |                                                                                                    |                                                                                                    |                                                                                                    |                                                                                                    |
|      | 航次                         |                                                                                       |                                             |                                                                                              |                                                                                |                                                                                                    |                                                                                                    |                                                                                                    |                                                                                                    |                                                                                                    |                                                                                                    |
|      |                            |                                                                                       |                                             |                                                                                              |                                                                                |                                                                                                    |                                                                                                    |                                                                                                    |                                                                                                    |                                                                                                    |                                                                                                    |
|      |                            | [                                                                                     | 列印/图                                        | <b>王</b> 出                                                                                   |                                                                                |                                                                                                    |                                                                                                    | ĺ.                                                                                                    | 查詢                                                                                                    |                                                                                                    |                                                                                                    |
|      | $\triangleright$ $\bowtie$ | Total:0                                                                               |                                             |                                                                                              |                                                                                | -                                                                                                    |                                                                                                    |                                                                                                    |                                                                                                    |                                                                                                    |                                                                                                    |
|      | 業務類型                       | 資料                                                                                    | 代碼                                          | 委托人                                                                                          | 委托                                                                             | 人名 <mark>稱</mark>                                                                                                    | 卡車公司                                                                                                 | 卡車公司名稱                                                                                                    | 車牌號                                                                                                    | 起運地                                                                                                    | 中轉地                                                                                                    |
|      |                            |                                                                                       |                                             | L                                                                                            |                                                                                |                                                                                                    |                                                                                                    |                                                                                                    |                                                                                                    |                                                                                                    |                                                                                                    |
|      |                            |                                                                                       |                                             |                                                                                              |                                                                                |                                                                                                    |                                                                                                    |                                                                                                    |                                                                                                    |                                                                                                    |                                                                                                    |
|      |                            | 第四日期     第四日期       資料代碼     報酬單號       分單號     主單號       航次     日       日     上 済病類型 | ATTERE 100000000000000000000000000000000000 | 資料代碼        資料代碼        4税間單號        分單號        主單號        航穴        列印/图         >        > | 資料代碼     創建       解關單號     放行日       分單號     報關目       主單號        航次     列印/匯出 | 資料代碼     創建人 3LTPE       報閲單號     放行日期       分單號     報關日期       主單號     前機       航次     列印/匯出        資料代碼       素務類型     資料代碼       変托人     委托, | 資料代碼     創建人 3LTPE ····       解關單號     放行日期 ··       分單號        主單號        航機        航索        列印/匯出 | 資料代碼     創建人     3LTPE ····       資料代碼     創建人     3LTPE ····       分單號     放行日期     ···       力單號     ····       主單號     ····       航微     ····       ····     ····       ····     ····       ····     ····       ····     ····       ····     ····       ····     ····       ····     ····       ····     ····       ····     ····       ····     ····       ····     ····       ····     ····       ····     ····       ····     ····       ····     ····       ····     ····       ····     ····       ····     ····       ····     ····       ····     ····       ····     ····       ····     ····       ····     ····       ····     ····       ····     ····       ····     ····       ····     ····       ····     ····       ····     ····       ····     ·····       ····     ·····       ····     ·····       ·····     ···· | 資料代碼     創建人     3LTPE ····       資料代碼     創建人     3LTPE ····       分單號     放行日期     ····       力單號     ····     ····       主單號     ····     ····       前機     ····     ····       前機     ····     ····       ····     ····     ····       ····     ····     ····       ····     ····     ····       ····     ····     ····       ····     ····     ····       ····     ····     ····       ····     ····     ····       ····     ····     ····       ····     ····     ····       ····     ····     ····       ····     ····     ····       ····     ····     ····       ····     ····     ····       ····     ····     ····       ····     ····     ····       ····     ····     ····       ····     ····     ····       ····     ····     ····       ····     ····     ·····       ····     ····     ·····       ····     ·····     ·····       ·····     ·····     ·····       ···· <t< th=""><th>資料代碼       創建人       3LTPE ····         解碼單號       放行日期       ····         分單號       ·····       ·····         主單號       ·····       ·····         前機       ·····       ·····         前機       ·····       ·····         列印/匯出       查詢          ·····       ·····         ·····       ·····       ·····         ·····       ······       ·····         ·····       ·····       ·····         ·····       ·····       ·····         ·····       ·····       ·····         ·····       ······       ······         ·····       ······       ······         ·····       ·······       ········         ·····       ·········       ·········         ·····       ·················       ·······························         ······       ····································</th><th>資料代碼       創建人 3LTPE ····         資料代碼       創建人 3LTPE ····         分單號       放行日期 ····         力單號          主單號          前機          前機          前機          列印/匯出       查詢</th></t<> | 資料代碼       創建人       3LTPE ····         解碼單號       放行日期       ····         分單號       ·····       ·····         主單號       ·····       ·····         前機       ·····       ·····         前機       ·····       ·····         列印/匯出       查詢          ·····       ·····         ·····       ·····       ·····         ·····       ······       ·····         ·····       ·····       ·····         ·····       ·····       ·····         ·····       ·····       ·····         ·····       ······       ······         ·····       ······       ······         ·····       ·······       ········         ·····       ·········       ·········         ·····       ·················       ·······························         ······       ···································· | 資料代碼       創建人 3LTPE ····         資料代碼       創建人 3LTPE ····         分單號       放行日期 ····         力單號          主單號          前機          前機          前機          列印/匯出       查詢 |

| 空運 | 出口   | 本地 | 作業 📗 本地 | 費用  報顧    | 進口作業 📗   | 費用代碼 🕴 🎙 | 官戶建相 | 當│ 空運出□    | ]運單    |       |             |            |       |
|----|------|----|---------|-----------|----------|----------|------|------------|--------|-------|-------------|------------|-------|
| 資料 | 匯總   | Ż  | 軍單信息 📑  | 費用信息      | 電子文檔信息   | 快遞單      |      |            |        |       |             |            |       |
| 單證 | 狀態   |    |         |           | <b>.</b> | 單證類型     | D;H  |            |        | 最終目的地 | 2           |            | 航班日   |
| 海外 | ·代理  |    |         |           |          | 主單號      |      |            |        |       |             | 創          | 建日期   |
| 收貨 | 人    |    |         |           |          | 分單號      |      |            |        |       |             |            | 操作日   |
| 航空 | 公司   |    |         |           |          | 工作編號     |      |            |        |       |             |            | 公司 3L |
|    |      |    |         |           |          |          |      |            |        |       |             |            |       |
| ±1 | 單號/: | 分單 | 號/業務編號  | /LOT NO支持 |          | 輸入任何字符   | ,系統  | 自動匹配找到     | 」相應資料  | 列印    | 印/匯出 查詢     | 刷新         | 「板信息  |
| M  | 4    | 4  |         | Total:22  |          |          |      |            |        |       |             |            |       |
|    | ī    |    | 單證類型    | 是否作廢      | 是否結單     | 帳單審核狀    | ii.  | 分單號        | 海外代理名稱 |       |             | 工作編號       | 業務編號  |
| >1 |      |    | H.分提單   | N.否       | N.否      | 未開帳單,無   | 費用   | 3L-1901008 | GL(    |       | ) LLC       | AEH1812024 | 1     |
| 2  | [    |    | H.分提單   | N.否       | N.否      | 未開帳單,無   | 費用   | BL-1901001 | CS4    | GMBH  |             | AEH1812023 | 3     |
| 3  | [    |    | H.分提單   | N.否       | N.否      | 未開帳單,有   | 費用   | BL-1812046 | GLC    |       | TC          | AEH1812021 | L     |
| 4  | [    |    | H.分提單   | N.否       | N.否      | 未過帳      |      | BL-1812025 |        |       |             | AEH1812020 | )     |
| 5  | [    |    | H.分提單   | N.否       | N.否      | 未過帳      |      | BL-1812016 |        |       |             | AEH1812019 | 9     |
| 6  | [    |    | H.分提單   | N.否       | N.否      | 未過帳      |      | BL-1812011 |        |       |             | AEH1812018 | 3     |
| 7  | [    |    | H.分提單   | N.否       | N.否      | 部份已過帳    |      | BL-1812013 | G      | D     | WC LLC      | AEH1812017 | 7     |
| 8  | [    |    | H.分提單   | N.否       | N.否      | 未過帳      |      | BL-1812015 | Gi     | D     | WC LLC      | AEH1812016 | 5     |
| 9  | [    |    | H.分提單   | N.否       | N.否      | 未過帳      |      | BL-1812014 | GL     | D     | WC LLC      | AEH1812015 | 5     |
| 10 | [    |    | H.分提單   | N.否       | N.否      | 部份已過帳    |      | BL-1812012 | IN'    | N     | IC.         | AEH1812014 | 1     |
| 11 | [    |    | H.分提單   | N.否       | N.否      | 部份已過帳    |      | BL-1812010 | AL     | Βذ    | RVICES LTD. | AEH1812013 | 3     |
| 12 | [    |    | H.分提單   | N.否       | N.否      | 未過帳      |      | BL-1812009 | A'     | SE    | RVICES LTD. | AEH1812012 | 2     |
| 13 | [    |    | H.分提單   | N.否       | N.否      | 部份已過帳    |      | BL-1812008 | A      | SE    | RVICES LTD. | AEH1812011 | L     |
| 14 | [    |    | H.分提單   | N.否       | N.否      | 已過帳      |      | BL-1812007 | Α      | SE    | RVICES LTD. | AEH1812010 | )     |
| 15 | [    |    | H.分提單   | N.否       | N.否      | 未過帳      |      | BL-1812006 | Α      |       |             | AEH1812009 | )     |
| 16 | [    |    | H.分提單   | N.否       | N.否      | 已過帳      |      | BL-1812005 | Α.     |       |             | AEH1812008 | 3     |

#### 十六、空运进口到货通知

1.出货/到货任务画面,目前只能处理当站的出货/到货申请,改成需可处理外站的出货/到货申请,在附件截图 位置,添加站别显示,该站别的可选项,根据员工建文件的可撬看站别显示

| 空运进口接      | 单化    | Ł     |              |             |           |                    |        |            |        |         |        |     |      |        |    |        |
|------------|-------|-------|--------------|-------------|-----------|--------------------|--------|------------|--------|---------|--------|-----|------|--------|----|--------|
| 到货信息       | 电子    | 文档信息  | 3            |             |           |                    |        |            |        |         |        |     |      |        |    |        |
| ×          |       | Q     |              | 浏览 🔓        |           | <mark>९</mark> 🔅 🕻 | SEND   | ИЛ         | d d    | ÷       |        |     |      |        |    |        |
| 未确认        | K.    |       | 到约           | 後状态 已<br>审核 | 产生到货提单    | 解锁人                |        | 解锁日期       | Я      |         |        |     |      |        |    |        |
| BKAI181000 | 0 单词  | E类型 I | H.分 - 合作类    | Ð           | … 主       | 单号 ASDF            | 分单号    | TESTH1     |        |         |        |     | 主单号  |        | 业线 | 5编号    |
|            |       |       | 💀 到货信息       |             |           |                    |        |            | -      |         | x      | >1  | ASDF |        | BK | AI1810 |
|            |       |       | 按断人          |             |           | 福辛                 | - En : | 2 <u>4</u> |        |         |        | 2   | ASDF |        | BK | AI1810 |
|            |       |       | 13242.7      | an a da     |           | NH AE              | 40.    |            |        |         | -      |     |      |        |    |        |
|            |       |       | 标题 到         | 货申请         |           |                    |        |            |        |         |        |     |      |        |    |        |
|            |       | 🖳 Loo | okup         |             |           |                    |        |            |        |         |        |     |      | - =    | ×  |        |
|            |       | 员工作   | く码 , Like    |             |           | io io              | Q      | 查询         | 1      | <b></b> | 取消     | 保存  | 府局   | 重设布局   | 5  |        |
|            |       | M     | A A M        | Total:22    |           |                    |        |            |        |         | Page 1 | . • | /2   | 20 /Pa | ge |        |
|            | ·· 1ŀ |       | 員工代码         | 英文名         | 中文名       | 电话                 |        | 邮箱         |        |         |        |     |      |        |    |        |
|            |       | >1    | HANDONGYANG  |             |           |                    |        |            |        |         |        |     |      |        |    |        |
|            |       | 2     | HEHUIFEN     |             |           |                    |        | · -        | - 11 e |         |        |     |      |        |    |        |
|            |       | 3     | JIAOXIAOXIAO |             |           |                    |        |            |        |         |        |     |      |        |    |        |
|            |       | 4     | LIXIAOQIAN   |             | Ē         |                    |        |            |        |         |        |     |      |        |    | 传真     |
|            |       | 5     | LIYULE       |             | te caras  |                    |        |            |        |         |        |     |      |        |    | 传真     |
| SCPEK ···  | BEDI  | 6     | LIZHANYING   |             | 5 <b></b> |                    |        | Ľ          |        |         |        |     |      |        |    | 传真 0   |
| 0          | CTN   | 7     | MACHAO       |             | · 585     |                    |        | I          |        |         |        |     |      |        |    | 操作     |
| 0.00       |       | 8     | PLSC         | SC          | <u> </u>  | TEL                |        | 1          |        |         |        |     |      |        |    |        |
|            | _     | 9     | SUNHAILONG   |             | :         |                    |        |            |        |         |        |     |      |        |    |        |
|            |       | 10    | SUNYUNFANG   | SUNYUNFAI   | NG mazzi  |                    |        |            |        |         |        |     |      |        |    |        |

3. 新增到货通知时, 默认 H 单

4. 到货通知添加清空主单号的按钮,允许未产生提单的分单,可清空 MBL NO 这两点加到参数里:AC-SYSTEM\_CODE-SB\_BLNO\_FOLLOW\_JOBNO(到货通知分单号 follow 业务编号)

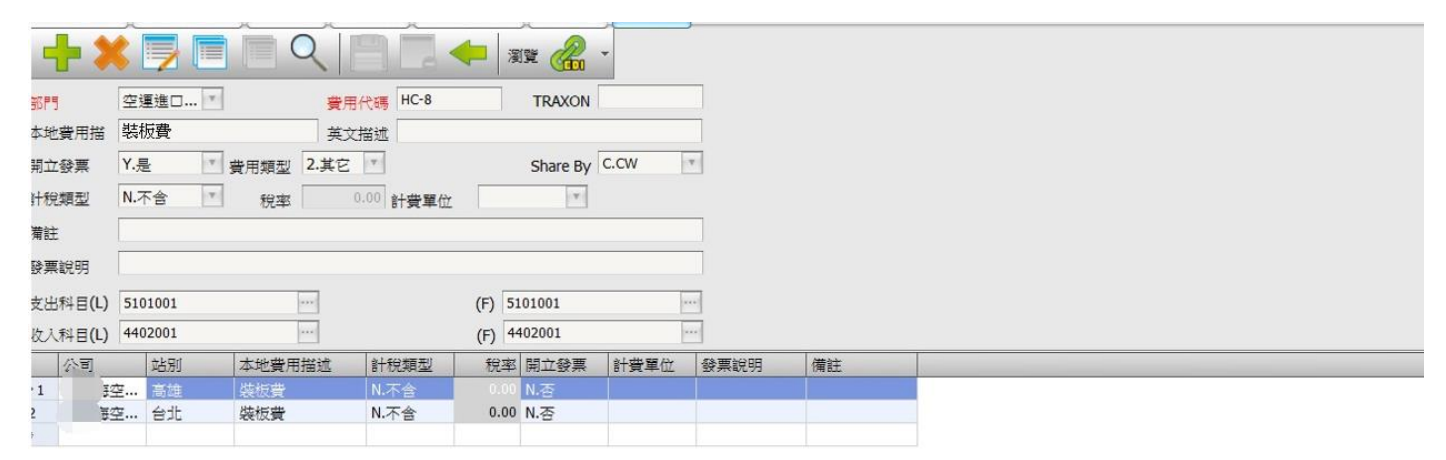

|     | 部門        | 費用代碼 | 本地費用描述             | 英文描述                                   | 開立發票 | 費用類型 | 計稅類型 | 稅率 計費 | 備註 |
|-----|-----------|------|--------------------|----------------------------------------|------|------|------|-------|----|
| 24  | 空運進口AIR I | HHF  | 香港出口申报费            | 香港出口申报费                                | Y.是  | 2.其它 | N.不含 | 0.00  |    |
| 25  | 空運進口AIR I | HHC  | 香港出口操作费            | 香港出口操作费                                | Y.是  | 2.其它 | N.不含 | 0.00  |    |
| 26  | 空運進□AIR I | HGF  | 化工鉴定费              | CHEMICAL IDENTIFICATION FEE            | Y.是  | 2.其它 | N.不含 | 0.00  |    |
| 27  | 空運進口AIR I | HGDB | 海关查验短驳费            | TRANSFER CHARGE FOR CUSTOMS INSPECTION | Y.是  | 2.其它 | N.不含 | 0.00  |    |
| 28  | 空運進口AIR I | HGCF | 海关查验服务费            | CUSTOMS INSPECTION HANDLING CHARGE     | Y.是  | 2.其它 | N.不含 | 0.00  |    |
| 29  | 空運進□AIR I | HDF  | 重型铲车费              | HEAVY DUTY FORKLIFT CHARGE             | Y.是  | 2.其它 | N.不含 | 0.00  |    |
| 30  | 空運進□AIR I | HCP  | HANDLING CHARGE OF | HANDLING CHARGE OF                     | Y.是  | 2.其它 | N.不含 | 0.00  |    |
| 31  | 空運進口AIR I | HCJ  | HANDLING CHARGE OF | HANDLING CHARGE OF 机台& SBIP            | Y.是  | 2.其它 | N.不含 | 0.00  |    |
| 32  | 空運進口AIR I | HCF  | HANDCARRY服务费       | HANDCARRY HANDLING CHARGE              | Y.是  | 2.其它 | N.不含 | 0.00  |    |
| 933 | 空運進口AIR L | HC-8 | 裝板費                |                                        | Y.是  | 2.其它 | N.不含 | 0.00  |    |
| 34  | 空運進口AIR I | HC-6 | FORWARDER操作費       | FORWARDER CHARGE                       | Y.是  | 2.其它 | N.不含 | 0.00  |    |

### 十七、核销单管理

#### 1. 在核销单的数据汇总接口查询结果中增加一个 grid : 寄单日期

| 我   | 的工作 | F台 核销    | 掉管理       |           |                  |      |       |           |           |      |           |      |       |        |          |
|-----|-----|----------|-----------|-----------|------------------|------|-------|-----------|-----------|------|-----------|------|-------|--------|----------|
| 退   | 単(指 | 服关行/同行   | j) 放单 (著  | (人) 无核額   | 肖单 资料汇总          |      |       |           |           |      |           |      |       |        |          |
| 查   | 旬条f | <b>†</b> |           |           |                  |      |       |           |           |      |           |      |       |        | Λ        |
| 单词  | 号码  |          |           |           | 核销经营单位           |      |       | 单证类型      | *         | 部门   | <b>*</b>  |      |       |        |          |
| 接收  | 日期  |          |           | <b>*</b>  | 送检日期             | ¥ -  | ÷     | 航班日       | - ·       |      | ▼ 更多条件    |      |       |        |          |
| 查   | 自设定 | È        |           |           |                  |      |       |           |           |      |           |      |       |        | Λ        |
| 排序  | 设定  |          | 第一层       |           | 第二层              |      | • 第   | 三层        | •         | 打印1  | 查询        |      |       |        |          |
| 查   | 间结界 | ₹        |           |           |                  |      |       |           |           |      |           |      |       |        |          |
| k   | ] < | < ▷      | ▷ Total:2 |           |                  |      |       |           |           |      |           |      | Page  | L → /1 | 999 /Pag |
|     | 财   | 务状态      | 分单号       | 主单号       | LOT NO           |      | SO NO | 货品描述      | 单证类型      | 单证名称 | 单证号码      | 委托人  | 委托人名称 | 报关类型   | 报关单号     |
| > 1 | 结   | 清        | PL-101029 | 020-11111 | . AEBKM201005060 | 001  |       |           | В         | 發票   | 121212    | CNEE | 博連軟件科 |        |          |
| 2   | 结   | 清        | PL-101029 | 020-11111 | . AEBKM201005060 | 001  |       |           | С         | 关封   |           | CNEE | 博連軟件科 |        |          |
| *   |     |          |           |           |                  |      |       |           |           |      |           |      |       |        |          |
|     |     |          |           |           |                  |      |       |           |           |      |           |      |       |        |          |
|     |     |          |           |           |                  |      |       |           |           |      |           |      |       |        |          |
|     |     |          |           |           |                  |      |       |           |           |      |           |      |       |        |          |
|     |     |          |           |           |                  |      |       |           |           |      |           |      |       |        |          |
|     |     |          |           |           |                  |      |       |           |           |      |           |      |       |        |          |
|     |     | 核销单输)    | A T       |           | 按Esc键)           | 昆出   |       |           |           |      |           |      |       |        |          |
|     |     | 报关单号     | 发货        | λ ;       | 核销经营单位名称         | 接收日期 | 送检日期  | 退回日期      | 放单日期      | 放单方式 | 寄单日期      | 快递公司 | 快递单号  | 报关/检单  | 立 名称     |
| > 1 |     |          |           |           |                  |      |       | 2010/7/22 | 2012/9/26 |      | 2012/9/12 | W222 |       |        |          |
| 2   |     |          |           |           |                  |      |       | 2018/11/2 | 5         |      |           |      |       |        |          |

#### 2. 核销单管理的数据汇总接口, grid 结果中, 鼠标放在抬头, 单击右键, 缺少 save layout 部分, 需要加上

| 核销  | 单管理   |          |              |            |            |         |       |                  |            |                     |         |    |         |
|-----|-------|----------|--------------|------------|------------|---------|-------|------------------|------------|---------------------|---------|----|---------|
| 退单  | (报关行/ | 同行) 放車   | 創(客人) 无      | 核销单 资料汇    | ц.         |         |       |                  |            |                     |         |    |         |
| 查询  | 条件    |          |              |            |            |         |       |                  |            |                     |         |    |         |
| 单证号 | 弱     |          |              | 核销经营单位     |            |         | 单证类型  |                  |            | * 部门                | •       |    |         |
| 接收E | 明     | ¥ -      | *            | 送检日期       |            | -       | * 航班日 |                  |            | ¥ -                 | * 更多;   | 条件 | F       |
| 查询  | 设定    |          |              |            |            |         |       |                  |            |                     |         |    |         |
| 排序i | 没定    | 第一层      |              | ▼ 第二       | .层         | *       | 第三层   |                  |            | * <b>#</b> JEP1     | 查询      |    |         |
| 查询  | 14年   |          |              |            |            |         |       |                  |            |                     |         |    |         |
| М   | <     | 🕨 🕅 Tot  | al:49        |            |            |         |       |                  |            |                     |         |    |         |
|     | 财务状态  | 5 分单号    | 主单号          | LOT NO     | SO NO      | 货品描述    | 单证类型  | 单证征              | -15<br>A I | 월:고모께               | क्स∔र । | ٦  | 委托人名    |
| >1  | 结清    | SHARPIN  | IG 010-0000  | 0 AEBKM201 |            | MOTORCY | В     | 发票               | Z+         | Sort Ascending      |         |    | kf      |
| 2   | 未结清   | PL-1020  | 001 299-0000 | 0 AEBKM201 |            | MOTORCY | A     | 杉<br>销单          | Á+         | Sort Descending     |         |    | Prolink |
| 3   | 结清    | PL-10102 | 29 020-1111  | 1 AEBKM201 |            |         | В     | 彀 <mark>票</mark> | В          | Group By This Co    | olumn   |    |         |
| 4   | 结清    | PL-10102 | 29           |            |            |         | C     | 開封               | 2.         | Show Group By I     | Box     |    |         |
| 5   | 结清    | PL-1008  | 03 OEM1008   | 0 OEBKM20  | . BK100803 | MOTORCY | A     | 杉<br>销单          |            | Domous This Col     |         |    |         |
| 6   | 未结清   | PL-10073 | 30 299-0000  | 0 AEBKM201 |            | MOTORCY | A     | 杉销               |            | Colore Character    |         |    |         |
| 7   | 未结渣   | PL-0823  | BL 031-2222  | 2 AEBKM201 |            |         | С     | 关封               |            | Column Chooser      |         | ł  |         |
|     |       |          |              |            |            |         |       |                  | ₩          | Best Fit            |         |    |         |
|     | 核销单   | 输入       |              | Ħ          | Esc键退出     |         |       |                  |            | Best Fit (all colun | nns)    |    |         |
|     | 单证类型  | 』 单证名    | 称    单证      | 号码 关单号     | - 报关单      | 号 发生    | 认     | 刻经               | 7          | Filter Editor       | 6       | E  | 期 退     |
| >1  | В     | 发票       | sdfs         | df sdfsd   | af         |         |       |                  |            | Show Find Panel     | Í       |    | 2       |
| *   |       |          |              |            |            |         |       |                  |            | Show Auto Filter    | Row     | Т  |         |
|     |       |          |              |            |            |         |       |                  |            | Condition           |         | T  |         |
|     |       |          |              |            |            |         |       |                  |            | Footer              |         |    |         |
|     |       |          |              |            |            |         |       |                  |            | Group Footers       |         |    |         |
| •   |       |          |              |            |            |         |       | L                | _          |                     | _       | 1  |         |

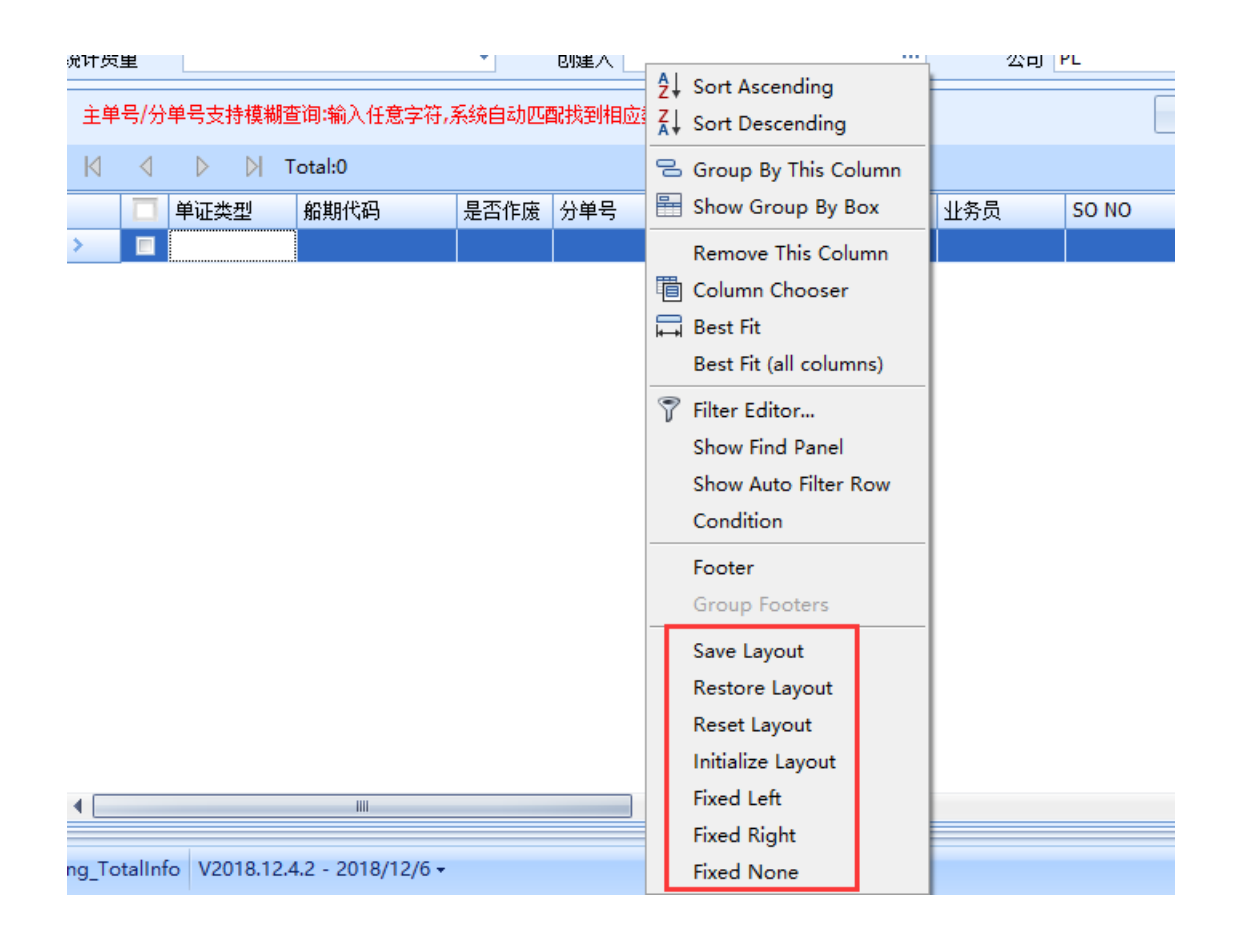

#### 十八、空运出口运单

1.提单结单(或者计费锁)之后,提单下的账单在财务还原那边依然可以还原,调整成如果提单结单了或者是 计费锁了,财务还原那边不能对提单下的账单进行财务还原。

| 海运出口运单  | 空运出口运单 明细信息 计费锁作: | 上财务还原  | 结单作业 明细信息       | ļ.          |        |                 |               |           |     |
|---------|-------------------|--------|-----------------|-------------|--------|-----------------|---------------|-----------|-----|
| 资料汇总 提单 | 信息 费用信息 电子文档信息 也  | 递单     |                 |             |        |                 |               |           |     |
| : 🚽 🗶   | 🗾 📄 🔍 📄           |        | • 浏览 🛑 •        |             | $\sum$ |                 | l 📑 💣 (       | P 🖣 🎡 I   |     |
| 基本信息 仓单 | 自信息 抱车信息 报关信息 货物测 | 自踪     | 分单号             | PL-1122BL00 | 02     | 单证状态            | 提单资料。已结单      |           |     |
| 单证类型    | H.分提单 -           | 工作编号   | PLFOC1811220002 |             |        | 分单工作编号          | 分单号           | 发货人       | 收货/ |
| 分单号     | PL-1122BL0002     | 揽货方式   | L.自攪貨           | +           | 1      | AEBKM20181127   | TESCARRY1     |           |     |
| 主单号     | TESCARRY1         | LOT NO | PFOAA18110001   |             | >2     | PLFOC1811220002 | PL-1122BL0002 | 博連軟件科技有限公 |     |
| 二程单号    |                   | 业务类型   | A.正常            | +           |        |                 |               |           |     |
| 业务编号    |                   | 账单日期   | 2018/11/22      | *           |        |                 |               |           |     |
| 提单日期    | 2018/11/22        | Ref No |                 |             | •      |                 |               |           |     |

| 海运出口运单 3    | 空运出口运单 明经     | 細信息 计费银  | 尚作业 财务还原        | 结单作业明细信息        |          |           |             |            |       |
|-------------|---------------|----------|-----------------|-----------------|----------|-----------|-------------|------------|-------|
| 查询条件        |               |          |                 |                 |          |           |             |            |       |
| 应收//#       |               | •        |                 | • • •           | . 아버프에   |           |             |            |       |
| 1224047 113 |               |          | 顺半口朔            |                 | 账半印列     |           | _           |            |       |
| 国内/外        |               | *        | 创建日期            | · -             | 1 分单号    |           |             |            |       |
| 账单号码        | 20181122D0001 |          | 主单号             |                 | 工作编号     |           |             |            |       |
| 放账类型        |               | •        | LOT NO          | -               | 创建人      |           |             |            |       |
| 账单客户类型      |               | ··· 3    | 卡米账单号           |                 | MISC工作编号 |           |             |            |       |
| 主单号/工作编号/则  | 账单号码/分单号支持    | 寺模制      | × <sup>pl</sup> | 匹配找到相应资料        | 对账号码     |           |             |            |       |
|             |               |          | ~               | 查询查看则           | (单 查看提单  | 审核还原      |             |            |       |
|             |               |          | 操作成功            |                 |          |           |             |            |       |
|             |               |          | OK              |                 |          |           |             |            |       |
| 查询结果        |               | L        |                 |                 |          |           | · · · · · · |            |       |
|             | ▷ Total:1     |          |                 |                 |          | Page      | 1 -         | /1 999     | /Page |
| 宮单规 🔲       | 沪 名称          | 账单号码     | 工作编号            | 分单号             | 外来账单号    | 主单工作编号    | <u>д</u> і  | 軍核日期       |       |
| >1 ▼ CNEE   | 文件科…          | 20181122 | PLFOC181122000  | 2 PL-1122BL0002 |          | AEBKM2018 | 31127 2     | 2018/11/27 |       |
|             |               |          |                 |                 |          |           |             |            |       |

2.空运出口提单字段 航线 请依最终目的地的城市来判断,

| 空運出口運單  | Ľ       |         |          |              |                   |      |      |       |      |           |       |        |      |          |            |      |    |    |       |
|---------|---------|---------|----------|--------------|-------------------|------|------|-------|------|-----------|-------|--------|------|----------|------------|------|----|----|-------|
| 資料匯總    | 運單信息    | 費用信     | 息電       | 子文檔信息        | 快遞單               |      |      |       |      |           |       |        |      |          |            |      |    |    |       |
| +>      |         |         |          |              | <u> </u>          | -    | 編輯   | •     |      |           | Σ     |        |      |          |            |      |    |    |       |
| 基本信息    | 倉單信息    | 拖車信     | 息報       | <b>嗣信息</b> 1 | 貨物追蹤              |      | 分單   | 諕     |      |           |       | 單證     | 狀態   | 訂艙資料     |            | 磁製人  |    |    |       |
| teb tel |         | (       |          |              |                   |      |      |       |      |           |       |        |      |          |            |      |    |    |       |
| 13-1L   |         |         |          |              |                   |      |      |       |      |           |       |        |      |          |            |      |    |    |       |
| 航空公司    |         |         |          |              |                   |      |      |       |      |           |       |        |      |          |            |      |    |    |       |
| 同行借進    |         |         |          |              |                   |      |      |       |      |           |       |        |      |          |            |      |    |    | •     |
| 航綫      | CC :    | 大陸線     |          |              |                   |      |      |       |      |           |       |        |      |          | 113<br>113 | 館代理  |    |    |       |
| 一程      | PVG ··· | PUDON   | G, CHINA | 4            |                   |      |      |       | CN   | 3         | 航     | 8E     |      |          |            | 航时   | 田  |    |       |
| 二程      | ICN ··· | INCHEO  | ON, KORE | A            |                   |      |      |       | KR   | 3         | 航班    | 2      |      |          |            | 航班   | 日2 |    |       |
| 三程      |         |         |          |              |                   |      |      |       |      |           | 航动    | E3     |      |          |            | 航班   | 83 |    |       |
| 四程      |         |         |          |              |                   |      |      |       |      |           | 航班    | [4     |      |          |            | 航班   | 日4 |    |       |
| ☆ 運單信/  | Q       |         |          |              |                   |      |      |       |      |           |       |        |      |          |            |      |    |    |       |
| 起運地     | TPE ··· | TAIPEI  | , TAIWA  | N            |                   |      |      |       | TW   | 3         | 貿易條款  |        |      |          |            |      |    |    |       |
| 最終目的地   | ICN ··· | INCHEO  | ON, KORE | A            | 1                 |      |      |       | KR   | 3         | 到港日   |        |      |          |            |      | -  | \$ | 業務所屬部 |
| 原幣幣別    | USD ··· |         |          |              |                   |      |      |       | 3(   | 0.00      | 運費    |        |      |          |            |      |    | +  | 亲隹    |
| 件數      | 0       | CTN ··· | CARTO    | N            |                   |      |      |       |      |           | 3     | 重      | 0    | .00 K.公斤 |            |      |    | +  | 體積重   |
| 包裝說明    |         |         |          |              |                   |      |      |       |      |           |       | 計算     | СВМ  | - T      |            |      |    |    | 尺     |
|         | 件數 單(   | Ϋ́      | 毛軍       | 單位           | 計費軍               | 單位   | 付費方式 | 運     | 書單價  | 單位        |       | 渾昔     | RC   | 品名描述     | π          | ITEM |    |    |       |
| *       |         | _       |          |              |                   |      |      |       |      |           |       |        |      |          | _          |      |    |    |       |
|         |         |         |          |              |                   |      |      |       |      |           |       |        |      |          |            |      |    |    |       |
|         |         |         |          |              |                   |      |      |       |      |           |       |        |      |          |            |      |    |    |       |
| 艙單顯示重   | 重 0     | .00 K.公 | 斤        |              |                   |      |      |       |      | •         | ☑ 統計貨 | [量 ☑ 列 | 们印倉單 |          |            |      |    |    |       |
| 其它費用    |         | 複製目     | 目應收費用    | 3            | 複製自應付費            | 用    | 新增   | 刪除    | 獲    | 权報價       | t B   | 域費用-應4 | 枚 區: | 域費用-應付   | 獲          | 取費用  |    |    |       |
|         | E/I     | **      | 田谷畑      | 専用は          | 3 <del>.0</del> 4 | 中静器位 | 計書   | a, E. | 計書報の | EG 2667 C | 01    | 6      | 敵へ物面 |          | 1          |      |    |    |       |

3.费用信息接口如果已经查询了一笔提单的费用,其他人修改了这个这个提单的费用,在费用信息接口按 F5,没 法直接刷新费用信息,看到别人修改的内容。需要重新查询一次,或者切换到提单接口再切回来才能查看到。调 整成按了 F5,可以直接刷新费用信息,看到别人修改的内容。

4.空运进口提单的费用信息接口,点击放大镜查询,lookup 中增加 LOT NO 的查询条件和 grid。

| 客户测 | 間任务   | 客户建档    | 空运进口提单     |                          |                |        |    |      |         |             |
|-----|-------|---------|------------|--------------------------|----------------|--------|----|------|---------|-------------|
| 资料  | É 总   | E单信息 分单 | 自信息 费用信息 电 | 已子文档信息 快速                | <sup>色单一</sup> |        |    |      |         |             |
| : 📑 | Q     |         | 🥫 📥 🔹 浏览   | : <mark>Sa (3</mark> ) g | 利润备注 14 4 1    | > DI = |    |      |         |             |
| 分単号 | ļ,    |         | •          |                          |                |        |    | 查看信息 | KB信息    |             |
| 利润  | 🖳 Loo | okup    |            | 増加LOT NO的香油              | 旬条件和GRID       |        |    |      |         | - = x       |
| 应收  | 工作编   | 号 し     | ike -      | 19                       |                | 查询     | 确定 | 取消   | 保存布局    | 重设布局        |
| *   | М     |         | 0  <       |                          |                |        |    | Page | • _ /10 | 20 /Page 中代 |
|     |       | 分单号     | 主单号        | 单证类型 工                   | 作编号 业务类型       | 민 件数   | 毛重 | 体积   | 体积重 打   | 是单日期        |
|     | *     |         |            |                          |                |        |    |      |         |             |
|     |       |         |            |                          |                |        |    |      |         |             |
|     |       |         |            |                          |                |        |    |      |         |             |
|     |       |         |            |                          |                |        |    |      |         |             |
|     |       |         |            |                          |                |        |    |      |         |             |
|     |       |         |            |                          |                |        |    |      |         |             |
|     |       |         |            |                          |                |        |    |      |         |             |

- 十九、结单作业
  - 在结单作业接口增加一个查询条件:【业务所属部门】
     下拉列表的方式呈现,可参见提单数据汇总接口的查询条件。查询逻辑同结单作业接口的分单号

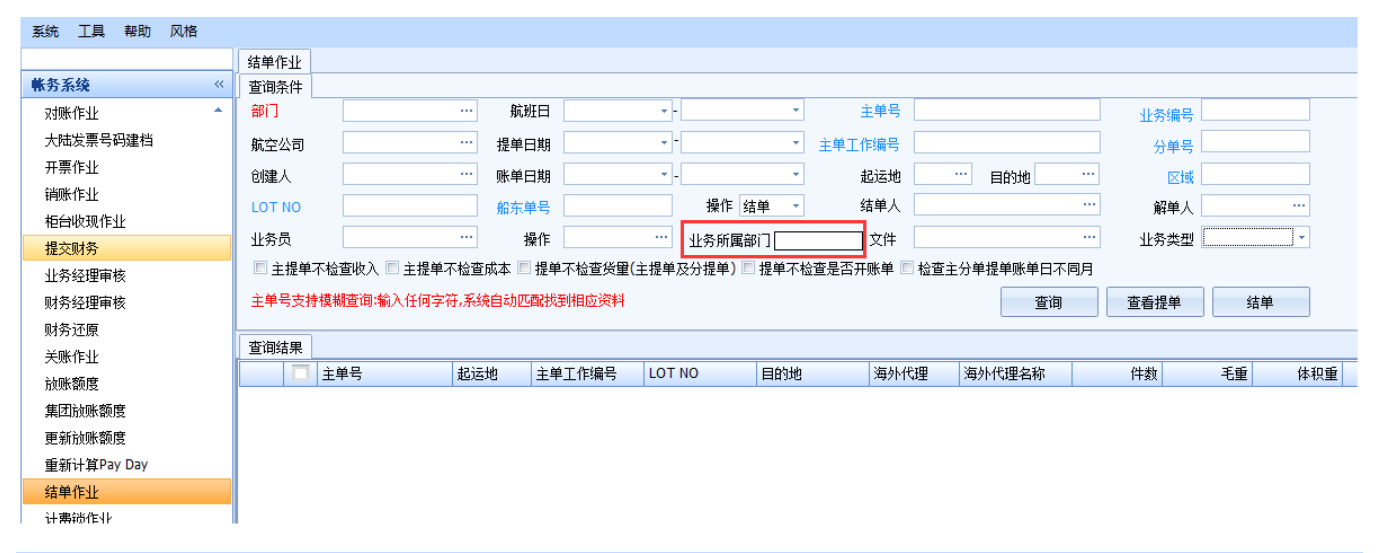

|   | 对账作业                                   | 空运出口运单    |        |                                         |         |       |                                |            |   |                                      |                                                        |     |      |
|---|----------------------------------------|-----------|--------|-----------------------------------------|---------|-------|--------------------------------|------------|---|--------------------------------------|--------------------------------------------------------|-----|------|
| ľ | 资料汇总                                   | 运单信息 费用信息 | 电子文档信息 | 息 快递单                                   |         |       |                                |            |   |                                      |                                                        |     |      |
|   | 单证状态                                   | •         | 单证类型 D | );H ···                                 | 最终目的地 … | · 航班日 |                                |            | - | 创建人 LMSHA                            |                                                        | 修改人 |      |
|   | 海外代理                                   |           | 主单号    |                                         |         | 创建日期  |                                | <b>→</b> - | - | 目的地                                  |                                                        | 区域  |      |
|   | 收货人                                    |           | 分单号    |                                         |         | 操作日   |                                | ✓ -        | • | 发货人                                  |                                                        |     |      |
|   | 航空公司                                   |           | 工作编号   |                                         |         | 公司    | LM                             |            |   | 站别 SHA                               |                                                        |     | 隐藏条件 |
|   | 业务类型                                   |           |        | ▼ 贸易条款                                  |         | … 锁计费 | 日期/时间:                         | * =        | - | 业务所属部门                               |                                                        |     | ~    |
|   | LOT NO                                 |           |        | 业务编号                                    |         |       | 业务员                            |            |   | 委托人                                  |                                                        |     |      |
|   | 外来账单号                                  | ;         |        | 起运地                                     |         |       | 账单号码                           |            |   | 订舱代理                                 | AL.AL                                                  |     |      |
|   | 账单审核状                                  | 迹         |        | - 航线                                    |         |       | 文件                             |            |   | 统计对象                                 | AVI.AVI<br>CSE.CSE                                     |     |      |
|   | 发送时间                                   |           |        | ▼ 二程                                    |         |       | 操作                             |            |   | 报关类型                                 | OE.OE                                                  |     |      |
|   | 揽货方式                                   |           |        | PO NO                                   |         |       | 同行                             |            |   | 是否派车                                 | 01.01                                                  |     |      |
|   | 进仓日期                                   |           |        |                                         |         |       | 账单日期                           | • -        | - | 操作部门                                 |                                                        |     | *    |
|   | 外来账单号<br>账单审核状<br>发送时间<br>揽货方式<br>进仓日期 |           |        | 起运地<br>▼ 航线<br>▼ 二程<br>▼ PO NO<br>▼ 进仓号 |         | •••   | 账单号码<br>文件<br>操作<br>同行<br>账单日期 | •]•[       |   | 订舱代理<br>统计对象<br>报关类型<br>是否派车<br>操作部门 | AE.AE<br>AI.AI<br>AVI.AVI<br>CSE.CSE<br>OE.OE<br>OI.OI |     |      |

#### 二十、计费锁作业

计费锁作业查询结果中增加 8 个 grid:

- 1、委托人(显示客户代码);
- 2、发货人(显示客户代码)和发货人名称;
- 3、收货人(显示客户代码)和收货人名称;
- 4、通知人(显示客户代码)和通知人名称;
- 5、海外代理名称。

| 计费锁作业    |           |            |         |    |            |          |     |        |       |      |          |     |
|----------|-----------|------------|---------|----|------------|----------|-----|--------|-------|------|----------|-----|
| 查询条件     |           |            |         |    |            |          |     |        |       |      |          |     |
|          |           | 部门         |         |    | 创建日期       | <b>•</b> | •   | 航班日    |       | ▼ -  | •        |     |
| 业务类型     | •         | 业务编号       |         |    | 账单日期       | <b>.</b> |     | 预计开船日期 |       | -    | Ŧ        |     |
| 工作编号     |           | LOT NO     |         |    | 分单号        |          |     | 主单号    |       |      |          |     |
| 贸易条款     |           | 发货人        |         |    | 最终目的地      |          |     | 锁计费日期  |       | -    | ¥        |     |
| 船东单号     |           | 创建人        |         |    | 站别         | SHA      |     | 预计到达   |       | •    | *        |     |
| 操作       |           |            |         |    | 业务员        |          |     | 操作     | 锁计费   |      | *        |     |
| ■ 检查费用是召 | 昏都已开账单    | 🔳 检查账单     | 是否都提交审核 |    |            | 🔲 显示解锁人  | (   | 查询     | 查看提单  | 锁定   |          |     |
| 主单号/分单号/ | 工作编号/业务编号 | /LOT NO/支持 | 莫糊查询    |    |            |          |     |        |       |      |          |     |
| 查询结果     |           |            |         |    |            | 1        | _   | Î      |       |      |          |     |
|          | ▶ Total:0 |            |         |    |            | +        |     |        |       | Page | e 1 - /1 | 999 |
| □ 主単     | 묵 [       | 账单审核状态     | 工作编号    | 分单 | <b>1</b> 号 | LOT NO   | 单证类 | 型 起运地  | 最终目的地 | 海外代理 | 委托人名称    |     |
| >        |           |            |         |    |            |          |     |        |       |      |          |     |
|          |           |            |         |    |            |          |     |        |       |      |          |     |

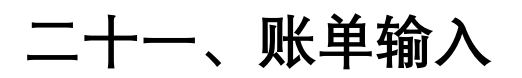

1. 右下发票/收据区块关联增加字段"发票/收据日期",显示关联的发票日期/收据日期

| 9933 | 미리 문  |                      |               |            |             |               |           |        |           |           |       |          |              |       |          |          |          |     |         |            |          |      |      |          |
|------|-------|----------------------|---------------|------------|-------------|---------------|-----------|--------|-----------|-----------|-------|----------|--------------|-------|----------|----------|----------|-----|---------|------------|----------|------|------|----------|
|      | 費用代表  | 費用描述                 |               | 分單號        | 計費單位        | 計費數量          | 計費單價      | 幣別     | 匯率 計税類型   | 開立發票      | 税率    | 原幣金額     | 本幣金額         | 税金    | 未税金額     | 含稅原幣金額   | 含稅本幣金額   | 備註  | 創建人     | 創建日期       | 修改人      | 修    | 幣別   | 匯總       |
| >1   | WSC   | 倉租                   |               | 3L-1812    | K. CW       | 610.00        | 2.00      | TWD    | 1.00 E.外加 | Y.是       | 5.00  | 1,220.00 | 1,220.00     | 61.00 | 1,220.00 | 1,281.00 | 1,281.00 |     | KEVIN   | 2018/12/21 |          | >1   | TWD  | 6,216.00 |
| 2    | WSC   | 倉租                   |               | 3L-1812    | K. CW       | 300.00        | 6.00      | TWD    | 1.00 E.外加 | Y.是       | 5.00  | 1,800.00 | 1,800.00     | 90.00 | 1,800.00 | 1,890.00 | 1,890.00 |     | KEVIN   | 2018/12/21 |          | 2    | 本幣合計 | 6,216.00 |
| 3    | CLE   | <b>#6期</b> 費         |               | 3L-1812    | <b>S.</b> 熏 | 1.00          | 750.00    | TWD    | 1.00 E.外加 | Y.是       | 5.00  | 750.00   | 750.00       | 38.00 | 750.00   | 788.00   | 788.00   |     | KEVIN   | 2018/12/21 |          | ۲    |      |          |
| 4    | AMS   | AMS傳輸費               |               | 3L-1812    | <b>S</b> .票 | 1.00          | 150.00    | TWD    | 1.00 E.外加 | Y.是       | 5.00  | 150.00   | 150.00       | 8.00  | 150.00   | 158.00   | 158.00   |     | KEVIN   | 2018/12/21 |          |      |      |          |
| 5    | PU    | PICK UP CHARGE       |               | 3L-1812    | S.熏         | 1.00          | 2,000.00  | TWD    | 1.00 E.外加 | Y.是       | 5.00  | 2,000.00 | 2,000.00     | 100   | 2,000.00 | 2,100.00 | 2,100.00 |     | KEVIN   | 2018/12/21 |          |      |      |          |
| *    |       |                      |               |            |             |               |           |        |           |           |       |          |              |       |          |          |          |     |         |            |          |      |      |          |
| •    |       |                      |               |            |             |               |           |        |           |           |       |          |              |       |          |          |          |     |         |            |          | •    |      |          |
|      |       |                      |               |            |             |               |           |        |           |           |       |          |              |       |          |          | 8        |     |         |            |          |      |      |          |
| 原幣:  | 金額 62 | 16 本幣金額              | 6216          | 銷帳金        | 額 0         | 未銷            | 金額 62     | 16     | 稅金 296    | 未税金額      | 5920  |          |              |       |          |          | 類型       | 했던  | 5       | 原幣幣別       | 原幣金額     | 本幣   | 脸額   |          |
|      |       |                      |               |            |             |               |           |        |           |           |       |          |              |       |          |          | >1 發票    | AJ5 | 0000008 | TWD        | 6,216.00 | 6,21 | i.00 |          |
|      |       |                      |               |            |             |               |           |        |           |           |       |          |              | -     |          |          | *        |     |         |            |          |      |      |          |
| 海運   | 進口提單  | 單位報表模版 集團軸           | <b>禄</b> 資料棋# | 版 常用單位     | 集團報表        | <b>摸版 自動編</b> | 離設定 🕺     | 票閒立    | 帳單輸入      |           |       |          | $\sim$       |       |          |          |          |     |         |            |          |      |      |          |
| 資料   | 匯總 開  | 3票作業                 |               |            |             |               |           |        |           |           | -     |          |              |       |          |          |          |     |         |            |          |      |      |          |
| : 4  | - 17  |                      |               | • 🔶 🕷      | ¥ 🎁         | 1             |           |        |           |           |       |          |              |       |          |          |          |     |         |            |          |      |      |          |
| 查    | 韵條件   |                      |               |            |             |               |           | ~      |           |           |       |          |              |       |          |          |          |     |         |            |          |      |      | V        |
|      |       | 3                    | <b>禁</b> 欺勝 : | 未列印        |             | ~             |           |        | 銷貨折       | 8         |       |          |              |       |          |          |          |     |         |            |          |      |      |          |
| 87   | 號碼    | AJ50000008           | 發票日期          | 2018/12/22 | -           | 發票部門          | 財務部門ACO   |        | 帳單部門      | 空運出口AI    | R EXP | · 發票和    | <b>類</b> 三聯收 | 銀穗酸熏  | ×        |          |          |     |         |            |          |      |      |          |
| 對帳   | 號碼    |                      |               |            |             |               |           |        |           |           |       |          |              |       |          |          |          |     |         |            |          |      |      |          |
| 帳單   | 號碼    | TPEAELD18120011      | 課稅別           | 1.應稅       | -           | 發票對象          | CATECO001 |        | 科技有限公司    |           |       |          |              |       |          |          |          |     |         |            |          |      |      |          |
| 主單   | M     | 125-85064501         | 分單號           | 3L-1812007 |             | 工作編號          | AEH181201 | D      | 航班日期      | 2018/12/2 |       | *        |              |       |          |          |          |     |         |            |          |      |      |          |
| 起運   | 港     |                      | 目的地           | HND        |             | 最終目的地         | TLV       |        | 船名/航次     | JL 096    |       |          |              |       |          |          |          |     |         |            |          |      |      |          |
| 未税   | 金額    | 5,920.00             | 税金            | :          | 296.00      | 閒票金額          | 6         | 216.00 | 統編        | 65277113  |       |          |              |       |          |          |          |     |         |            |          |      |      |          |
| 備註   |       | 3L-1812007/AEH181201 | 0             |            |             |               |           |        |           |           |       |          |              |       |          |          |          |     |         |            |          |      |      |          |

| 海運進口提單 | 單位報表棋版       | 集團報表資料模版        | 常用單位 集团      | 剧報表棋版 自動編    | 此設定 發票開立                 | 帳單輸入      | 收據作業 |         |      |    |          |             |        |      |
|--------|--------------|-----------------|--------------|--------------|--------------------------|-----------|------|---------|------|----|----------|-------------|--------|------|
| 1 開收緯  | ☑ 查收掉        | 支持棋親宣論: 輸2      | 任何宇符,系統目     | 自動匹配找到相應資料   | i                        |           |      |         |      |    |          |             |        |      |
| 8679   | *            | 客戶 …            |              |              | LOT NO                   |           |      |         |      |    |          |             |        |      |
| 收缔独得   |              | 收據日期            |              | * _          | - S7555                  |           |      |         |      |    |          |             |        |      |
| 板單號碼   |              | 帳單日期            |              | * -          | <ul> <li>收據狀態</li> </ul> | 正常        |      |         |      |    |          |             |        |      |
| 提單號碼   |              | 對帳號碼            |              |              |                          |           |      |         |      |    |          |             |        |      |
| 查询     | 轉收接          | 合併轉收線           | 作廢           | त्रीधि 🕴     | 658)                     | ( 保存      | F.   |         |      |    |          |             |        |      |
| 收據主權 4 | 收據明細         |                 |              |              |                          |           |      |         |      |    |          |             |        |      |
| 10 1   | D D Total:   |                 |              |              |                          |           |      |         |      |    |          |             | Page 1 | - /1 |
| 🔲 收    | 掉號碼          | 帳單號碼            | 收據日期         | 主單號          | 分單號                      | 客戶代碼      | 客戶   | 名稱      | 8663 | 備註 | 統編       | 本幣金額 收據狀態   | 幣別     |      |
| 1 🔳 31 | LTPE00000003 | TPEOILD18120020 | 2018/12/22   | 301018319902 | 8377 18101638            | ALELCO001 |      | 银股份有限公司 | OI   |    | 03213392 | 7,219.00 正常 | TWD    |      |
| E 31   | LTPE00000001 | TPEAELD18120004 | 4 2018/12/13 | 297-00000011 | AE-1812001               | 3LTPE     |      | 建股份有限公司 | AE   |    | 84278704 | 30.00 正常    | TWD    |      |
| 3 🔝 31 | LTPE0000002  | TPEOILD18120008 | 2018/12/22   | MBL1219-1    | HBL1219-3                | PGCOLT001 |      | 设份有限公司  | OI   |    | 96944490 | 1,045.00 正常 | TWD    | 1    |

#### 二十二、海运出口运单

1. 如果提单外币为空,在客户没有单独汇率建档的情况下,新增国外费用,默认带入集团公司建档的外币币别

| 系统 工具 帮助 风格                              |                          |                  |           |        |         |         |       |          |       |               |     |          |          |         |              | 我的                     | 江作台 🖸 | g (13 |
|------------------------------------------|--------------------------|------------------|-----------|--------|---------|---------|-------|----------|-------|---------------|-----|----------|----------|---------|--------------|------------------------|-------|-------|
|                                          | 空运进口接续                   | 創作业 集团公司建档 汇率    | 建档 空运进口提单 | 海运出口运输 | ¥       |         |       |          |       |               |     |          |          |         |              |                        |       |       |
| 海运出口 《                                   | 资料汇总                     | 这单信息 费用信息 电子     | 2档信息 快递单  |        |         |         |       |          |       |               |     |          |          |         |              |                        |       |       |
| 船期SO作业                                   | E 🚽 💧 💧                  | ( 🗐 🗐 🔲 🤇        |           | 200 BM | Σ       | = 🖪 🔜 📴 | 1 🔄 👘 | 👉 🏠      | 🌐 🖪   | AMS eManifest | ISF | J 🖉      |          | 🗂 紀 же  | - <b>法</b> 单 | 📃 提单确认 🗄               | 费用确认  | 4     |
| 海运出口自动配柜                                 | 11.4.4.4                 |                  |           |        | (100 B  |         |       |          |       |               | _   | -        |          |         | -            |                        |       |       |
| 海运出口并柜作业                                 | 基今信息<br>#8#              | 8年信息   把车信息   张天 | 信息 斑初道許   |        | 万平ち     | 单进伏级 -  |       |          |       |               |     |          |          |         |              |                        |       |       |
| 海运出口拼柜作业                                 | JCJAL<br>通信加入            |                  |           |        |         |         |       | 10.57.1  |       |               |     | 由洋       |          |         | 从市           |                        |       | -     |
| 海运出口运单订舱                                 | 10/11/                   |                  |           |        |         |         |       | ACC NO.  |       |               |     | H248     |          |         | 110.040      |                        |       |       |
| 海运出口运单                                   | 地址                       |                  |           |        |         |         |       | 114 75 J |       |               |     | TEI      |          |         | 从有           |                        |       | -     |
| 海运AMS传送                                  | 第二世74八                   |                  |           |        |         |         |       | acmer    |       |               |     | TEC      |          |         | 1944         |                        |       |       |
| 海运ACI传送                                  | 海站伊田                     |                  |           |        |         |         |       | 16.16人   |       |               |     | 由祥       |          |         | 体育           |                        |       | -     |
| 海运的增速                                    | 1401-11-14-22<br>1401-1- |                  |           |        |         |         |       | 40/17/   |       |               |     | -644     |          |         | 14.94        |                        |       |       |
| 海运FR RE                                  | 订給代理                     |                  |           |        |         |         |       | 联系人      |       |               |     | 由注       |          |         | 他古           |                        |       |       |
| 海运出口利润折断                                 | HDH:                     |                  |           |        |         |         |       | 105/1075 |       |               |     | -12-11-2 |          |         | 14.94        |                        |       |       |
| 海运出口结单                                   | 間行借讲                     |                  |           |        |         |         |       | 联系人      |       |               |     | TEL      |          |         | FAX          |                        |       |       |
| 海运出口计费锁                                  | 1911 Mag                 |                  |           |        |         |         |       |          |       |               |     |          |          |         |              |                        |       |       |
| 這一個人的 一個人的 一個人的 一個人的 一個人的 一個人的 一個人的 一個人的 | 报关行                      |                  |           |        |         |         |       | 联系人      |       |               |     | 电话       |          |         | 任真           |                        |       |       |
| 客户建档                                     | 地址                       |                  |           |        |         |         |       |          |       |               |     |          |          |         |              |                        |       |       |
| 大陆报关作业                                   | 船公司                      |                  |           |        |         |         |       |          |       |               |     |          |          |         |              |                        |       |       |
| 浙车作业                                     | 送货仓库                     |                  |           |        |         |         |       |          |       |               |     |          |          |         |              |                        |       |       |
| 小年至结                                     | 运单信息                     |                  |           |        |         |         |       |          |       |               |     |          |          |         |              |                        |       |       |
| 2017 Hone                                | 件数                       | 0                |           |        | 毛重      |         |       | Ŧ        | 体积    |               |     |          |          |         |              |                        |       |       |
| 2944                                     | 船期代码                     |                  |           |        | 开船日期    |         |       | •        | 到港日   |               |     |          | * BACK D | ATE     |              | <ul> <li>正本</li> </ul> |       |       |
| 空运进口                                     | 收货港                      |                  |           |        | 装货方式    |         |       | *        | 计费方式  |               |     |          | *        | 現进人     |              |                        |       |       |
| 海运出口                                     | 装线港                      |                  |           |        | 船名      |         |       |          | 航次    |               |     |          | 航线       |         |              |                        |       |       |
| 海运进口                                     | 卸货港                      |                  |           |        | 运费      | * 杂费    |       |          | 船公司运费 |               |     |          | - 約公司    | 準修方式    |              |                        |       | -     |
| 统计报表                                     | 目的港                      |                  |           |        | 业务员     |         |       | 海外业组     | 陨     |               |     |          | 外币       |         |              |                        |       |       |
| 帐务系统                                     | 最终目的地                    |                  |           |        | 业务所属部门  |         | 文件结关日 |          |       |               | *   | 0        | 本币       |         |              |                        |       |       |
| 台湾报关作业                                   | 鉴发地                      |                  |           |        | 账单日期    |         | 结关日   |          |       |               | *   | 0 1      | 送关型      |         |              |                        |       |       |
| 发票作业                                     | 付款地                      |                  |           |        | 贸易条款    |         | 运输条款  |          |       |               |     |          | ŝŝ       | 计对象 …   |              |                        |       |       |
| 申请作业                                     | 港区                       |                  |           |        | 装箱方式    |         |       | - 进场     | 8     |               |     |          | • C      | 预计到达    |              |                        |       | -     |
| 审批作业                                     | 场站                       |                  |           |        | 联系人     |         |       | 电        | 活     |               |     |          |          | FAX     |              |                        |       |       |
| 无结治纠                                     | 货品描述                     |                  |           |        | 笠发日     |         |       | · 放单日    | KA    |               |     |          | *        | 预计到达    |              |                        |       | -     |
| 无结婚的                                     | 头程船名                     |                  |           |        | 航次      |         |       | 预计开      | 6     |               |     |          | -        | 预计到达    |              |                        |       |       |
| 不法理                                      | 进仓号                      |                  |           |        | 操作部门    |         |       | -        | _     |               |     |          |          |         |              |                        |       |       |
| 永规议直                                     | REF NO1                  |                  |           |        | REF NO2 |         |       | REF NO   | )3    |               |     |          |          | REF_NO4 |              |                        |       |       |
| 共用基本建档                                   | 货物信息                     |                  |           |        |         |         |       |          |       |               |     |          |          |         |              |                        | _     |       |

| 系统 工具 帮助 风格 | 900 (R) |                                            |    |            |        |      |         |                 |           |           |      |         |    |                | 我的工作台 🖂   | (130)      |      |      |        |        |        |         |         |
|-------------|---------|--------------------------------------------|----|------------|--------|------|---------|-----------------|-----------|-----------|------|---------|----|----------------|-----------|------------|------|------|--------|--------|--------|---------|---------|
|             | 空词      | 空话进口操单作业 <b>集团公司建</b> 档 汇率建档 空运进口提单 通话出口运单 |    |            |        |      |         |                 |           |           |      |         |    |                |           |            |      | ×    |        |        |        |         |         |
| 海运出口 《      |         |                                            |    |            |        |      |         |                 |           |           |      |         |    |                |           |            |      |      |        |        |        |         |         |
| 船期SO作业      | 1: -    | Г 🐢                                        | 7  | 2          |        |      | APEAG 📮 |                 |           |           |      |         |    |                |           |            |      |      |        |        |        |         |         |
| 海运出口自动面相    | М       |                                            | М. | fotal:9    |        |      |         |                 |           |           |      |         |    |                |           |            |      |      |        |        | Page 1 | - /1 20 | 0 /Page |
| 海运出口并柜作业    |         | 集团代码                                       | 公司 | 站别         | 公司代码   | 本而而别 | 外币      | 时差 营业执照号码       | 注册资本 注册地址 | 注册总额 注册法人 | 联系人  | 电话      | 手机 | 邮箱             | 生效日期      | 失效日期       | 公司备注 | 停用标志 | 是否使用订舱 | 货物油踪系统 | 消息系统   | 是否提示要销账 | 销帐直接    |
| 海运出口拼柜作业    | >1      | PL                                         | PL | FOC        | PLFOC  | CNY  | USD     | 8.00 1234567888 | 0.00      | 0.00      | TINO | 5100095 | 3  | tino@plink.com | 2010/12/1 | 2110/7/29  |      |      | Y.是    | Y.是    | Y.是    | N.否     | N.否     |
| 海运出口运单订舱    | 2       | PL                                         | PL | SHA        | PL/SHA | CNY  | USD     | 8.00 1234567666 | 0.00      | 0.00      | A    | A       |    | A              | 2014/7/29 | 2110/7/29  |      |      | Y.是    | Y.是    | Y.是    | N.否     | N.否     |
| 海运出口运单      | 3       | SC                                         | SC | BJS        | SCBJS  | RMB  | EUR     | 8.00            | 0.00      | 0.00      | ATTN | TEL     |    | ø              | 2016/1/1  | 2024/12/31 |      |      | N.否    | N.否    | Y.是    | Y.是     | N.否     |
| 海运AMS传送     | 4       | SC                                         | SC | CGQ        | SCCGQ  | RMB  | USD     | 8.00            | 0.00      | 0.00      | ATTN | TE      |    | D              | 2018/1/1  | 2021/12/31 |      |      | N.省    | N.省    | Y.是    | Y.是     | N.含     |
| 海运ACI传送     | 5       | sc                                         | SC | CTU<br>NDZ | SCC10  | RMB  | USD     | 8.00            | 0.00      | 0.00      | ATTN | TEL A   |    | 0              | 2016/1/1  | 2024/12/31 |      |      | N.T    | N.T    | 1.元    | 1.是     | N.B     |
| 海运ISF传送     | 7       | sc                                         | sc | DEK        | SCREEK | PMD  | USD     | 8.00            | 0.00      | 0.00      | ATTN | TEI     |    | 1              | 2018/0/11 | 2021/12/31 |      |      | N 否    | N 25   | 1.7E   | 1.定     | N 25    |
| 湄运AFR传送     | 8       | SC                                         | SC | SHA        | SCSHA  | RMB  | USD     | 8.00            | 0.00      | 0.00      | ATTN | TEL     |    | 1              | 2018/9/11 | 2021/9/11  |      |      | N.T    | N.T    | Y.是    | Y.是     | N.T     |
| 海淀EDI       | 9       | SC                                         | SC | SHE        | SCSHE  | RMB  | USD     | 8.00            | 0.00      | 0.00      | A    | A       |    | A              | 2018/1/1  | 2021/12/31 |      |      | N.否    | N.否    | Y.是    | Y.是     | N.否     |
| 海运出口利润折帐    |         |                                            |    |            |        |      |         |                 |           |           |      |         |    |                |           |            |      |      |        |        |        |         |         |
| 海运出口结单      |         |                                            |    |            |        |      |         |                 |           |           |      |         |    |                |           |            |      |      |        |        |        |         |         |
| 海运出口计赛锁     |         |                                            |    |            |        |      |         |                 |           |           |      |         |    |                |           |            |      |      |        |        |        |         |         |
| 這运出口標单微     |         |                                            |    |            |        |      |         |                 |           |           |      |         |    |                |           |            |      |      |        |        |        |         |         |
| 客户建档        | 1       |                                            |    |            |        |      |         |                 |           |           |      |         |    |                |           |            |      |      |        |        |        |         |         |
| 大陆报关作业      |         |                                            |    |            |        |      |         |                 |           |           |      |         |    |                |           |            |      |      |        |        |        |         |         |
| 强车作业        |         |                                            |    |            |        |      |         |                 |           |           |      |         |    |                |           |            |      |      |        |        |        |         |         |
| 11.42.27.60 |         |                                            |    |            |        |      |         |                 |           |           |      |         |    |                |           |            |      |      |        |        |        |         |         |
| 业方系统        |         |                                            |    |            |        |      |         |                 |           |           |      |         |    |                |           |            |      |      |        |        |        |         |         |
| 1173 7838   |         |                                            |    |            |        |      |         |                 |           |           |      |         |    |                |           |            |      |      |        |        |        |         |         |